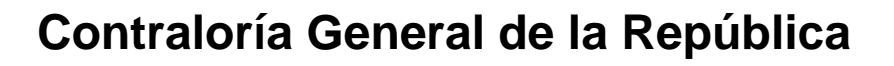

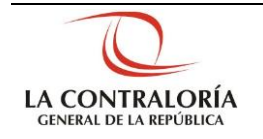

# Sistema Integrado de Control de Auditorías

Módulo de Administración de Recursos Gestión Operativa del Sistema Nacional de Control Cartilla de Usuario: Mantenedor OS x UO Versión 4.0.1

| Sistema Integrado de Control Auditorías              | Versión: 4.0.1    |
|------------------------------------------------------|-------------------|
| Cartilla de Usuario: Mantenedor OS x Unidad Orgánica | Fecha: 24/01/2017 |
| CUCSICA-v4.0.1                                       |                   |

# INDICE

1

| DESC | RIPCI  | ÓN DEL SISTEMA                                              | 3  |
|------|--------|-------------------------------------------------------------|----|
| 1.1. | Descri | pción de acceso al sistema                                  | 3  |
| 1.2. | Ingres | o al Módulo de Administración de Recursos                   | 3  |
| 1.3. | Inform | ación general del modulo                                    | 4  |
| 1.4. | Noved  | ades de la versión 4.0.1 del Manual                         | 5  |
|      | 1.4.1. | Permitir la programación de una Auditoria de un año a otro. | 5  |
| 1.5. | Opcior | nes del Módulo de Administración de Recursos                | 6  |
|      | 1.5.1. | Gestionar Servicios de Control Planificados                 | 6  |
|      |        | 1.5.1.1. Creación de la Primera OS Planificada              | 6  |
|      |        | 1.5.1.2. Modificación OS Planificada                        | 11 |
|      |        | 1.5.1.3. Creación de la Segunda OS Planificada              | 12 |
|      |        | 1.5.1.4. Reprogramación de la Segunda OS Planificada        | 18 |
|      |        | 1.5.1.5. Creación de la Tercera OS Planificada              | 21 |
|      |        | 1.5.1.6. Reprogramación de la Tercera OS Planificada        | 25 |
|      | 1.5.2. | Gestionar Servicios de Control No Planificados              | 27 |
|      |        | 1.5.2.1. Creación de OS No planificada                      | 27 |
|      |        | 1.5.2.2. Modificación OS No Planificada                     | 33 |
|      |        | 1.5.2.3. Creación de la Segunda OS No Planificada           | 34 |
|      |        | 1.5.2.4. Reprogramación de la segunda OS No Planificada     | 39 |
|      |        | 1.5.2.5. Creación de la Tercera OS No Planificada           | 43 |
|      |        | 1.5.2.6. Reprogramación de la Tercera OS No Planificada     | 47 |
|      | 1.5.3. | Gestionar Ordenes de Servicio (OS) Administrativas          | 49 |
|      | 1.5.4. | Opción "Siguiente OS"                                       | 52 |

# CARTILLA DE USUARIO: Mantenedor OS x UO

| Manual ©Contraloría General de la Republica<br>CGR - 2015 | Página 2 de 54 |
|-----------------------------------------------------------|----------------|
|-----------------------------------------------------------|----------------|

| Sistema Integrado de Control Auditorías              | Versión: 4.0.1    |
|------------------------------------------------------|-------------------|
| Cartilla de Usuario: Mantenedor OS x Unidad Orgánica | Fecha: 24/01/2017 |
| CUCSICA-v4.0.1                                       |                   |

# 1 DESCRIPCIÓN DEL SISTEMA

# 1.1. Descripción de acceso al sistema

Para acceder al Sistema Integrado de Gestión de Auditorías (SICA) siga los siguientes pasos:

 Escriba la siguiente dirección de página, en la Barra de Direcciones del navegador Google Chrome

http://sica.contraloria.gob.pe/SicaInfPe

2. Se mostrará la siguiente página:

| erent en de di                                                          | obtern                       | integrado de l                                           |                                                              | orido orieri                 | _                                                      | _                                                              |                                |
|-------------------------------------------------------------------------|------------------------------|----------------------------------------------------------|--------------------------------------------------------------|------------------------------|--------------------------------------------------------|----------------------------------------------------------------|--------------------------------|
| Usuario:<br>Contraseña:<br>J S 7 4<br>Mente du augus<br>Caulua Contrate | Ingenar                      | CStride.us.Contrardor                                    |                                                              |                              |                                                        |                                                                |                                |
| Const Materia Utilige<br>Manual de Auditoria<br>gestion                 | ado de Corto<br>de Complinée | ri de Auditorias - BCA, o<br>erro - MAC, referitori a la | ted podrá planificar y prog<br>o riapas do planificarito, sp | ertar has auditional de to o | ridad organica, realizar y<br>dorma, adornas de región | najversionet fa njecurition de<br>at al chertes de la moltinas | neriae auditoriae cost bese al |

 Ingrese el código de usuario y la contraseña que se le ha proporcionado previamente y el código CAPTCHA que solicita el SICA, luego presione el botón "Ingresar", se muestra la siguiente pantalla.

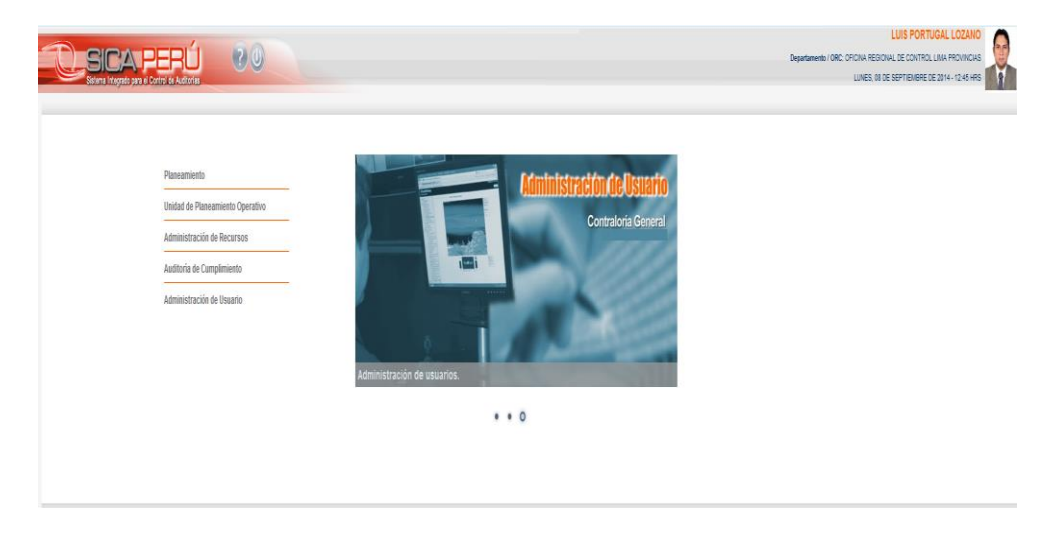

# 1.2. Ingreso al Módulo de Administración de Recursos

Para ingresar al módulo de Administración de Recursos siga los siguientes pasos:

1. Dar clic en el Hipervínculo "Administración de Recursos"

| CGR - 2015 Pagina 3 de 54 |
|---------------------------|
|---------------------------|

| Sistema Integrado de Control Auditorías              | Versión: 4.0.1    |
|------------------------------------------------------|-------------------|
| Cartilla de Usuario: Mantenedor OS x Unidad Orgánica | Fecha: 24/01/2017 |
| CUCSICA-v4.0.1                                       |                   |

| Planeamiento<br>Unidad de Planeamiento Operativo |          | Planificación y Programac |
|--------------------------------------------------|----------|---------------------------|
| Administración de Recursos                       | 1 Former | Contraloria Gen           |
| Auditoría de Cumplimiento                        |          |                           |
| Administración de Usuario                        |          |                           |
|                                                  |          |                           |

0 . .

2. Seleccionar unidad orgánica y ponerla en sesión, dando clic en el botón "Seleccionar". Esto permite fijar a una unidad orgánica sobre la cual se realizará la gestión de órdenes de servicios para la ejecución de los servicios de control.

| Seleccionar Unidad Orgánica |                     |             |
|-----------------------------|---------------------|-------------|
| Unidad Orgánica:            |                     |             |
|                             | SECTOR PRODUCTIVO   |             |
|                             | ORC LIMA PROVINCIAS | Seleccionar |

3. Dar clic en "Aceptar" al mensaje de confirmación de puesta en sesión:

| Message f | rom webpage                                              |
|-----------|----------------------------------------------------------|
| 4         | La Unidad Orgánica ha sido puesto en sesión exitosamente |
|           | Aceptar                                                  |

# 1.3. Información general del modulo

El en el SICA, existen 3 tipos de órdenes de servicio, las cuales siempre tienen que ser creadas en orden correlativo:

- 1. **OS de Actividades Previas**, se crea para permitir el registro en el SICA de 8 actividades requeridas para la aprobación del Plan de Auditoría inicial.
- OS de Planificación y ejecución, se crea para permitir el registro en el SICA de las 4 actividades de planificación especifica requeridas para la aprobación del Plan de auditoría definitivo y las 7 actividades de ejecución de la auditoría de cumplimiento.
- OS de Informe y Cierre, se crea para permitir el registro en el SICA del flujo de aprobación del Informe de auditoría de cumplimiento, el contenido del informe de cumplimiento y la evaluación de todo el proceso auditor.

Los estados de las órdenes de servicio son:

- "Borrador" : OS creada pero que aún no fue enviada a validación.
- "En Validación" : OS creada que fue enviada a validación.
- "En proceso" : OS aprobada.
- "Rechazada por validador": Cuando una OS enviada a validación fue rechazada por el validador; en este caso el validador debe indicar las razones del rechazo.
- "Modificando" : Cuando una OS aprobada está siendo modificada pero las modificaciones no fueron enviadas a validación.
- "En validación por modificación": Cuando una OS modificada fue enviada a validación.
- "Rechazada validador por modificación": Cuando una OS modificada y enviada a validación fue rechazada por el validador; en este caso el validador debe indicar las razones del rechazo.
- "Cerrada" : Una OS concluida.
- "Eliminada" : Una OS eliminada.

| 0011 2010 |
|-----------|
|-----------|

| Sistema Integrado de Control Auditorías              | Versión: 4.0.1    |
|------------------------------------------------------|-------------------|
| Cartilla de Usuario: Mantenedor OS x Unidad Orgánica | Fecha: 24/01/2017 |
|                                                      |                   |

# 1.4. Novedades de la versión 4.0.1 del Manual

1.4.1. Permitir la programación de una Auditoria de un año a otro.

#### Cuando el usuario registre o modifique una nueva Orden de Servicio

| ngresar/modificar Orden                                                                                                    | de Servicio asociada a S                                                 | ervicios de Control N | lo Planificado      |            |    |
|----------------------------------------------------------------------------------------------------|--------------------------------------------------------------------------|-----------------------|---------------------|------------|----|
| Número Programa: *                                                                                                    | 205001                                                                   |                       |                     |            |    |
| Unidad Orgánica:                                                                                                    | OCR NORTE                                                                |                       |                     |            |    |
| Planificada/No planificada:                                                                                                   | no planificado                                                           |                       |                     |            |    |
| Tipo Programa:                                                                                                    | Demanda Imprevisible 🔻                                                   |                       |                     |            |    |
| l'ipo Actividad / descripción<br>del programa:                                                                                | – / Programa 205001                                                      |                       |                     |            |    |
| Servicio de Control: *                                                                                                    | Auditoría de Cumplimiento                                                | ¥                     |                     |            |    |
| Entidad: *                                                                                                    | INSTITUTO VIAL PROVIN                                                    | CIAL LAMBAYEQUE       |                     | •          |    |
| Número OS:                                                                                                    | 1                                                                        |                       | Año: *              | 2015 🔻     |    |
| Tipo OS: *                                                                                                    | Informe Y Cierre de Auditor                                              | ía 🔻                  |                     |            |    |
| Estado OS:                                                                                                    | En Proceso                                                               | T                     |                     |            |    |
| Fecha de creación de OS: *                                                                                                    | 12/02/2015                                                               |                       |                     |            |    |
| Matería a Examinar: *                                                                                                    |                                                                          |                       |                     |            |    |
|                                                                                                    |                                                                          |                       |                     |            | 11 |
| Fecha Inicio OS: *                                                                                                    | 01/05/2015                                                               |                       | Fecha Término OS: * | 29/02/2016 |    |
| Fecha Inicio OS: *                                                                                                    |                                                                          |                       | Fecha Término OS: * | 29/02/2016 |    |
| Fecha Inicio OS: *<br>Dbjetivo General: *                                                                                     | 01/05/2015 III                                                           |                       | Fecha Término OS: * | 29/02/2016 |    |
| Fecha Inicio OS: *<br>Dbjetivo General: *<br>Documento de Modificación:                                                       | 01/05/2015 IIII                                                          |                       | Fecha Término OS: * | 29/02/2016 |    |
| Fecha Inicio OS: *<br>Dbjetivo General: *<br>Documento de Modificación:<br>Fecha de Modificación:                             | 01/05/2015 IIII<br>OBJETDVO LINEA 205001                                 |                       | Fecha Término OS: * | 29/02/2016 |    |
| Fecha Inicio OS: *<br>Dijetivo General: *<br>Documento de Modificación:<br>Fecha de Modificación:<br>Motivos de Modificación: | 01/05/2015 III<br>OBJETIVO LINEA 205001<br>15/10/2015 IIII<br>Seleccione |                       | Fecha Término OS: * | 29/02/2016 |    |

#### Luego registre o modifique a los integrantes de la comisión

| Equipo OS                                                                            |                                            |                        |       |            |         |            |                                 |                                      |               |                                    |                                   |              |       |
|--------------------------------------------------------------------------------------|--------------------------------------------|------------------------|-------|------------|---------|------------|---------------------------------|--------------------------------------|---------------|------------------------------------|-----------------------------------|--------------|-------|
| Número OS:                                                                           | 1                                          |                        |       |            |         | Período O  | S:                              | 2015                                 |               |                                    |                                   |              |       |
| Número Programa:                                                                     | 205001                                     |                        |       |            |         | Tipo Prog  | rama:                           | Deman                                | da Imprev     | isible                             |                                   |              |       |
| Colaborad                                                                            | dor                                        | Fecha Inic             | o Fec | ha Termino | Horas   | Rol en Com | isión                           | Va                                   | idador Ty     | т                                  |                                   | Estado       |       |
| NOMBRE<br>AUDITOR<br>AUDITOR                                                         | 01/01/2015                                 | 31/12/                 | 2015  | 100        | Integra | ante       | NELSON                          | N VEGA BA                            | ZAN MEL       | ENDEZ                              | Vigente                           |              |       |
| VOMBRE<br>SUPERVISOR<br>SUPERVISOR                                                   | 01/01/2015                                 | 31/12/                 | 2015  | 100        | Superv  | /isor      | NELSON                          | N VEGA BA                            | ZAN MEL       | ENDEZ                              | Vigente                           |              |       |
|                                                                                      |                                            |                        |       |            |         |            |                                 |                                      |               |                                    |                                   |              |       |
|                                                                                      |                                            |                        |       |            |         |            | Ingres                          | sar Mod                              | ificar        | Eliminar                           | Reind                             | corpora      | r Vol |
| Ingresar/modific                                                                     | ar Usuario C                               | 05                     |       |            |         |            | Ingres                          | sar Mod                              | ificar        | Eliminar                           | Reind                             | corpora      | r Vol |
| Ingresar/modific                                                                     | ar Usuario C                               | )S                     | DITOR |            |         |            | Ingres                          | sar Mod                              | ificar        | Eliminar                           | Reind                             | corpora      | r Vot |
| Ingresar/modific<br>Colaborador: *<br>Fecha Inicio: *                                | ar Usuario C<br>NOMBRE<br>01/05/201        | DS<br>AUDITOR AU       |       |            |         |            | Ingres                          | ar Mod                               | <b>ificar</b> | Eliminar<br>29/03                  | Reino<br>3/2016                   | corpora      | r Vot |
| Ingresar/modific<br>Colaborador: *<br>Fecha Inicio: *<br>Horas: *                    | ar Usuario C<br>NOMBRE<br>01/05/201<br>100 | DS<br>AUDITOR AU       |       |            |         |            | <b>Ingres</b><br>Fe             | echa Térmir<br>ol en Comis           | ificar        | Eliminar<br>29/03<br>Integ         | Reino<br>3/2016<br>grante         | corpora<br>I | r Vot |
| Ingresar/modific<br>Colaborador *<br>Fecha Inicio: *<br>Horas: *<br>Validador TyT: * | ar Usuario C<br>NOMBRE<br>01/05/201<br>100 | DS<br>AUDITOR AU<br>15 | DITOR |            | T       |            | <b>Ingres</b><br>Fe<br>Ro<br>Es | echa Térmir<br>ol en Comis<br>stado: | ificar        | Eliminar<br>29/03<br>Integ<br>Vige | Reind<br>3/2016<br>grante<br>inte | corpora<br>( | r Vol |

El sistema valida que el rango de fechas de inicio y término de OS pueda iniciar en un año y terminar en el siguiente año, mostrando el mensaje: "El rango de fechas ingresadas inician en un Año y concluyen en Otro ¿Está seguro?" con los botones "Aceptar" y "Cancelar".

También valida que el número de días calendario entre las fechas de inicio y término de la OS es mayor que 365 días, mostrando el mensaje "**El número de días en el rango de fechas es mayor a 365 días ¿Está seguro?**" con los botones "Aceptar" y "Cancelar"

Esta mejora se ha implementado para servicios de control planificados y no planificados.

| Manual ©Contraloría General de la Republica<br>CGR - 2015 | Página 5 de 54 |
|-----------------------------------------------------------|----------------|
|-----------------------------------------------------------|----------------|

| Sistema Integrado de Control Auditorías              | Versión: 4.0.1    |
|------------------------------------------------------|-------------------|
| Cartilla de Usuario: Mantenedor OS x Unidad Orgánica | Fecha: 24/01/2017 |
|                                                      |                   |

# 1.5. Opciones del Módulo de Administración de Recursos

Este módulo del sistema permite la gestión (creación, modificación, eliminación y aprobación) de las órdenes de servicio (OS) de los servicios de control que desarrollará el ADC, la comisión auditora y el supervisor en el Modulo de Auditoría del SICA.

Permite la gestión de las OS relacionadas a labores administrativas que realizarán los auditores o supervisores.

La presente cartilla mostrará las opciones de creación, modificación, eliminación y envió a validación, reprogramación de las órdenes de servicio.

# 1.5.1. Gestionar Servicios de Control Planificados

Opción del sistema que permite crear, modificar y eliminar Ordenes de Servicio (OS) relacionados a servicios de control planificados.

# 1.5.1.1. Creación de la Primera OS Planificada

La creación de una OS permite el desarrollo de una de las 3 etapas de la Auditoría: Actividades previas, planificación y ejecución de auditoría e informe y cierre de auditoría, es decir, cada etapa requiere la creación de una Orden de Servicio.

El número de la OS será generado por el sistema cuando esta sea aprobada.

Para realizar esta actividad siga los siguientes pasos:

 Con el puntero del mouse presione el Hipervínculo "Gestionar OS de Servicios de Control Planificado" y el SICA mostrará la siguiente pantalla:

| General                                                                            | Administración d | e Recursos       | 6            |                                |           |                             |            |                     |
|------------------------------------------------------------------------------------|------------------|------------------|--------------|--------------------------------|-----------|-----------------------------|------------|---------------------|
| Administración de Recursos                                                         | Unidad Orgánica: |                  |              | ORC LIMA PROVIN                | CIAS      |                             | Año:       | 2014 💌              |
| Gestionar OS de Servicios                                                          | Administracione  | s de Recurs      | sos asocia   | adas a Servicios               | de Contro | l Planificados              |            |                     |
| de Control Planificados<br>Gestionar OS de Servicios<br>de Control No Planificadas | Tipo Programa    | Nro.<br>Programa | Número<br>OS | Tipo de Servicio<br>de Control | Periodo   | Entidad                     |            | Estado              |
| Gestionar OS<br>Administrativas                                                    |                  |                  |              |                                |           |                             |            |                     |
| Validar OS                                                                         |                  |                  |              |                                |           |                             |            |                     |
| Tareas y Tiempos                                                                   |                  |                  |              |                                |           |                             |            |                     |
| Informe de término de<br>asignación                                                |                  |                  |              |                                |           |                             |            |                     |
| Reportes                                                                           |                  |                  |              |                                |           |                             |            |                     |
|                                                                                    |                  |                  |              |                                |           |                             |            |                     |
|                                                                                    |                  |                  |              |                                |           |                             |            |                     |
|                                                                                    |                  |                  |              |                                |           |                             |            |                     |
|                                                                                    | 1                |                  | Siguient     | e OS Ver                       | Ingresar  | Nodificar Eliminar Actuali: | zar Equipo | Enviar a Validación |

2. Para crear la primera Orden de Servicio (OS) para la etapa "A1: Actividades Previas" del Módulo de Auditoria de Cumplimiento se debe presionar el botón *"Ingresar"* y el SICA mostrará la siguiente pantalla:

| Manual ©Contraloría General de la Republica<br>CGR - 2015 | Página 6 de 54 |
|-----------------------------------------------------------|----------------|
|-----------------------------------------------------------|----------------|

| Sistema Integrado de Control Auditorías              | Versión: 4.0.1    |
|------------------------------------------------------|-------------------|
| Cartilla de Usuario: Mantenedor OS x Unidad Orgánica | Fecha: 24/01/2017 |
| CUCSICA-v4.0.1                                       |                   |

| Ingresar/modificar OS as                                                                                                    | sociada a Servicio de Control Planificado                                                                                                    |
|----------------------------------------------------------------------------------------------------|----------------------------------------------------------------------------------------------------|
| Número Programa: *                                                                                                    | 191501 🗸                                                                                                    |
| Unidad Orgánica:                                                                                                    | OFICINA DE COORDINACIÓN REGIONAL LIMA METROPOLITANA                                                                                                    |
| Planificada/No planificada:                                                                                                    | es planificado                                                                                                    |
| Tipo Programa:                                                                                                    | Ranking                                                                                                    |
| Tipo Actividad / descripción<br>del programa:                                                                                                    | / Programa 191501                                                                                                    |
| Servicio de Control: *                                                                                                    | 21530 MUNICIPALIDAD METROPOLITANA DE LIMA_OFICINA DE COORDINACIÓN REGIONAL LIMA METROPOLITANA 🗸                                                                                                    |
| Entidad: *                                                                                                    | MUNICIPALIDAD METROPOLITANA DE LIMA 🗸                                                                                                    |
| Número OS:                                                                                                    | Año: * 2015 🗸                                                                                                    |
| Tipo OS: *                                                                                                    | Actividades Previas 🗸                                                                                                    |
| Estado OS:                                                                                                    | Borrador 🗸                                                                                                    |
| Fecha de Creación de la OS: *                                                                                                    | * 14/10/2014 IIII                                                                                                    |
| Fecha Inicio OS: *                                                                                                    | 02/01/2015 III Fecha Término OS: * 30/04/2015 III                                                                                                    |
|                                                                                                    | Objetivo General                                                                                                    |
|                                                                                                    | ^                                                                                                    |
| Objetivo General: *                                                                                                    |                                                                                                    |
|                                                                                                    | ~<br>                                                                                                    |
| (*) Campo obligatorio                                                                                                    |                                                                                                    |
|                                                                                                    | Guardar Cancelar                                                                                                    |
| Tipo Actividad / descripción<br>del programa:<br>Servicio de Control: *<br>Entidad: *<br>Número OS:<br>Tipo OS: *<br>Estado OS:<br>Fecha de Creación de la OS: *<br>Fecha Inicio OS: *<br>Objetivo General: * | - / Programa 191501<br>21530 MUNICIPALIDAD METROPOLITANA DE LIMA_OFICINA DE COORDINACIÓN REGIONAL LIMA METROPOLITANA V<br>MUNICIPALIDAD METROPOLITANA DE LIMA A<br>Año: * 2015 V<br>Actividades Previas V<br>Borrador<br>* 14/10/2014 ##<br>02/01/2015 ## Fecha Término OS: * 30/04/2015 ##<br>Objetivo General |

- 3. Para la creación de la OS deberá registrar la siguiente información:
  - a. <u>Número Programa</u>: seleccione el n° de programa SICA asociado al servicio de control que se quiere ejecutar. Cuando se selecciona el N° de Programa el sistema automáticamente muestra si el servicio es planificado, el tipo de programa y el tipo de actividad.
  - b. Se debe seleccionar el servicio de control, el sistema por defecto muestra el servicio de control asociado al programa.
  - c. Seleccionar la Entidad, el sistema por defecto muestra la Entidad asociada al programa.
  - d. Seleccionar el periodo, el sistema por defecto muestra el periodo asociado al programa.
  - e. Seleccionar el tipo de OS: "Actividades previas", "planificación y ejecución", "informe y cierre".
  - f. Fecha de creación de la OS, por defecto el SICA muestra la fecha actual.
  - g. Materia(s) a examinar, por defecto se muestra la(s) materia(s) a examinar registrada(s) en el módulo de Planeamiento separadas por el símbolo "||".
  - h. Fecha de inicio OS, esta fecha debe coincidir con la fecha de inicio del servicio de control para la etapa de planificación y ejecución, para actividades previas el estándar debe ser 1 semana antes del inicio de la planificación y ejecución y para la etapa de informe y cierre debe iniciar al día siguiente de culminada la ejecución.
  - i. Fecha de término OS, esta fecha de coincidir con la fecha de fin del servicio de control para la etapa OS de planificación y ejecución, para actividades previas debe ser 1 día antes del inicio de planificación y ejecución y para informe y cierre la fecha estimada de cierre de la auditoría

El sistema valida que el rango de fechas de inicio y término de OS pueda iniciar en un año y terminar en el siguiente año, mostrando el mensaje: "El rango de fechas ingresadas inician en un Año y concluyen en Otro ¿Está seguro?" con los botones "Aceptar" y "Cancelar".

También valida que el número de días calendario entre las fechas de inicio y término de la OS es mayor que 365 días, mostrando el mensaje "El número de días en el rango de fechas es mayor a 365 días ¿Está seguro?" con los botones "Aceptar" y "Cancelar"

Si el usuario selecciono "Aceptar" el sistema guarda la información, o si selecciona "Cancelar" no graba la información.

| Manual ©Contraloría General de la Repu<br>CGR - 2015 | ublica Página 7 de 54 |
|------------------------------------------------------|-----------------------|
|------------------------------------------------------|-----------------------|

| Sistema Integrado de Control Auditorías              | Versión: 4.0.1    |
|------------------------------------------------------|-------------------|
| Cartilla de Usuario: Mantenedor OS x Unidad Orgánica | Fecha: 24/01/2017 |
| CUCSICA-v4.0.1                                       |                   |

j. Texto del objetivo General, el sistema por defecto muestra el objetivo general asociado al programa.

| Ingresar/modificar OS as                      | sociada a Servicio de Control Plar | nificado                        |                      |                   |
|-----------------------------------------------|------------------------------------|---------------------------------|----------------------|-------------------|
| Número Programa: *                            | 191501 💙                           |                                 |                      |                   |
| Unidad Orgánica:                              | OFICINA DE COORDINACIÓN REGIONA    | AL LIMA METROPOLITANA           |                      |                   |
| Planificada/No planificada:                   | es planificado                     |                                 |                      |                   |
| Tipo Programa:                                | Ranking                            |                                 |                      |                   |
| Tipo Actividad / descripción<br>del programa: | / Programa 191501                  |                                 |                      |                   |
| Servicio de Control: *                        | 21530 MUNICIPALIDAD METROPO        | LITANA DE LIMA_OFICINA DE COORD | INACIÓN REGIONAL LIM | A METROPOLITANA 🗸 |
| Entidad: *                                    | MUNICIPALIDAD METROPOLITANA        | A DE LIMA 🗸                     |                      |                   |
| Número OS:                                    |                                    | Año: *                          | 2015 🗸               |                   |
| Tipo OS: *                                    | Actividades Previas V              |                                 |                      |                   |
| Estado OS:                                    | Borrador                           | $\checkmark$                    |                      |                   |
| Fecha de Creación de la OS: *                 | * 14/10/2014                       |                                 |                      |                   |
| Fecha Inicio OS: *                            | 02/01/2015                         | Fecha Término OS: *             | 30/04/2015           |                   |
|                                               | Objetivo General                   |                                 |                      |                   |
|                                               |                                    |                                 |                      | ~                 |
| Objetivo General: *                           |                                    |                                 |                      |                   |
|                                               |                                    |                                 |                      |                   |
|                                               |                                    |                                 |                      | $\sim$            |
|                                               |                                    |                                 |                      |                   |
| (*) Campo obligatorio                         |                                    |                                 |                      |                   |
|                                               |                                    |                                 |                      | Guardar Cancelar  |

**<u>Número Programa</u>**: En este campo el sistema mostrará los Números de Programas autogenerados y que el usuario debe seleccionar para crear la Orden de Servicio. Este código vincula los servicios de control planificados con la carpeta de servicios de control (Módulo UPO) y la creación de la Orden de Servicio en el Módulo de Administración de Recursos.

 Luego de registrada la información del Sistema, se debe presionar el botón "Guardar" y el sistema mostrará un mensaje de confirmación y se creará en estado "Borrador", como indica la figura:

| Administración o | de Recursos      | ;            |                                |          |                                      |          |
|------------------|------------------|--------------|--------------------------------|----------|--------------------------------------|----------|
| Unidad Orgánica: |                  |              | ORC LIMA PROVIN                | ICIAS    | Año:                                 | 2014 🔻   |
| Administracione  | s de Recurs      | os asoci     | adas a Servicios               | de Contr | ol Planificados                      |          |
| Tipo Programa    | Nro.<br>Programa | Número<br>OS | Tipo de Servicio<br>de Control | Periodo  | Entidad                              | Estado   |
| Ranking          | 13990            |              | Auditoría de<br>Cumplimiento   | 2014     | DIRECCIÓN REGIONAL DE SALUD I CALLAO | Borrador |
|                  |                  |              |                                |          |                                      |          |
|                  |                  |              |                                |          |                                      |          |
|                  |                  |              |                                |          |                                      |          |
|                  |                  |              |                                |          |                                      |          |
|                  |                  |              |                                |          |                                      |          |
|                  |                  |              |                                |          |                                      |          |
|                  |                  |              |                                |          |                                      | •        |

4.1. Adicionalmente, cuando se crea la 2da. Orden de Servicio OS para la etapa "A2: Planificación y Ejecución" (mientras la OS tiene el estado "<u>Borrador</u>"), se debe registrar fechas estimadas de desarrollo de cada una de las 3 etapas de la Auditoría: "Planificación Especifica", "Ejecución" y "Elaboración y Aprobación del Informe":

| Manual ©Contraloría General de la Republica Págin<br>CGR - 2015 Págin |
|-----------------------------------------------------------------------|
|-----------------------------------------------------------------------|

| Sistema Integrado de Control Auditorías              | Versión: 4.0.1    |
|------------------------------------------------------|-------------------|
| Cartilla de Usuario: Mantenedor OS x Unidad Orgánica | Fecha: 24/01/2017 |
| CUCSICA-v4.0.1                                       |                   |

|    | Fecha Inicio OS: *                      | 01/04/2015      |    | Fecha Término OS: * | 31/07/2015 | ] 📰             |
|----|-----------------------------------------|-----------------|----|---------------------|------------|-----------------|
|    |                                         | OBJETIVO GENER  | AL |                     |            |                 |
|    | Objetivo General: *                     |                 |    |                     |            |                 |
|    |                                         |                 |    |                     |            | 1               |
| ١. | Etapa                                   | Inicio          |    | Término             |            |                 |
|    | Planificación específica: *             | 01/04/2015      |    | 09/04/2015          |            |                 |
| ┥  | Ejecución: *                            | 10/04/2015      |    | 31/07/2015          |            |                 |
| l  | Elaboración y aprobación del informe: * | 03/08/2015      |    | 31/08/2015          |            |                 |
|    | Número de oficio de acreditación: *     | 001-2015-AYA/CG |    |                     |            |                 |
|    | Fecha de oficio de acreditación: *      | 30/03/2015      |    |                     |            |                 |
| C  | ) Campo obligatorio                     |                 |    |                     |            |                 |
|    |                                         |                 |    |                     | G          | uardar Cancelar |

- a. Fecha inicio de Planificación Especifica, Se debe registrar la fecha estimada de inicio de la planificación, esta fecha debe coincidir con la fecha de inicio de la OS de Planificación y Ejecución.
- b. Fecha fin de Planificación Especifica, Se debe registrar la fecha estimada de fin de la planificación, de acuerdo los plazos indicados en el Manual de Auditoría de Cumplimiento.
- c. Fecha inicio de Ejecución, Se debe registrar la fecha estimada de inicio de la Ejecución, esta fecha debe ser un día hábil después de la fecha fin de planificación.
- d. Fecha fin de Ejecución, Se debe registrar la fecha estimada de fin de la Ejecución, esta fecha debe coincidir con la fecha de fin de la OS de Planificación y Ejecución.
- e. Fecha inicio de Informe, Se debe registrar la fecha estimada de inicio de la etapa de informe, esta fecha debe ser un día hábil después de la fecha fin de la etapa de Ejecución.
- f. Fecha fin de Informe, Se debe registrar la fecha estimada de fin de la etapa de informe, esta fecha debe coincidir con la fecha estimada de cierre de la Auditoría.
- g. Oficio de Acreditación.- Se debe registrar el número del oficio de acreditación.
- h. Fecha de oficio de acreditación.- Se debe registrar la fecha de aprobación por el Contralor del primer oficio de acreditación.
- 5. Para registrar la comisión auditora en la orden de servicio, se debe asegurar que el fondo de la orden se encuentre en plomo y luego se debe presionar el botón "Actualizar Equipo", como indica la figura anterior; luego de presionado el botón indicado el sistema mostrara la siguiente pantalla:

| Equipo OS              |              |                 |           |                 |                    |                                                                                                    |        |
|------------------------|--------------|-----------------|-----------|-----------------|--------------------|----------------------------------------------------------------------------------------------------|--------|
| Número OS:             |              |                 |           | Período OS:     | 2014               |                                                                                                    |        |
| Número Programa: 13990 |              |                 |           | Tipo Programa:  | Ranking            |                                                                                                    |        |
| Colaborador            | Fecha Inicio | Fecha           | Horas     | Rol en Comisión | Validador TyT      | Estado                                                                                                    | Γ      |
|                        |              |                 |           |                 |                    |                                                                                                    |        |
|                        |              |                 |           |                 |                    |                                                                                                    |        |
|                        |              |                 |           |                 |                    |                                                                                                    |        |
|                        |              |                 |           |                 |                    |                                                                                                    |        |
|                        |              |                 |           |                 |                    |                                                                                                    |        |
|                        |              |                 |           |                 |                    |                                                                                                    |        |
|                        |              |                 |           |                 |                    |                                                                                                    |        |
|                        |              |                 |           |                 |                    |                                                                                                    |        |
|                        |              |                 |           |                 |                    |                                                                                                    |        |
|                        | Cr           | rgar Equipo Pla | anificado | Invresar        | Modificar Eliminar | Peincorporar                                                                                                    | Volver |
|                        |              |                 |           | Jroour          | Cintinua           | The second second second second second second second second second second second second second second second se |        |

6. El sistema mostrará a los colaboradores de la comisión auditora registrados durante el proceso de planeamiento general (Módulo de Planeamiento del SICA), con sus respectivos roles en comisión (es distinto a rol en el SICA), horas hombre y fechas de participación planificadas.

El usuario tiene la opción de determinar si dichos colaboradores planificados participaran efectivamente del servicio de control o no lo harán

| Manual | ©Contraloría General de la Republica<br>CGR - 2015 | Página 9 de 54 |
|--------|----------------------------------------------------|----------------|
|--------|----------------------------------------------------|----------------|

| Sistema Integrado de Control Auditorías              | Versión: 4.0.1    |
|------------------------------------------------------|-------------------|
| Cartilla de Usuario: Mantenedor OS x Unidad Orgánica | Fecha: 24/01/2017 |
| CUCSICA-v4.0.1                                       |                   |

por algún motivo para ello deberá seleccionar / deseleccionar, según sea el caso, la casilla de verificación de la etiqueta "Agregar" de la sección de título "Usar".

Finalmente debe seleccionar el usuario que validará sus tareas y tiempo y presionar el botón "crear equipo" como indica la figura siguiente.

| uipo Planificado            |                     |       |              |               |          |
|-----------------------------|---------------------|-------|--------------|---------------|----------|
| /alidador TyT: *            | LUIS PORTUGAL LOZAN |       |              |               | $\frown$ |
| Usuario                     | Rol en Comisión     | Horas | Fecha Inicio | Fecha Término | Usar     |
| SANDRA CONSIGLIERI ALVARADO | Supervisor          | 50    | 02/01/2015   | 30/04/2015    | Agregar  |
| EDISSON TUEROS YACE         | Jefe de Comisión    | 150   | 02/01/2015   | 30/04/2015    | Agregar  |
| VICTOR VIZCARRA BARRIGA     | Abogado             | 120   | 02/01/2015   | 30/04/2015    | Agregar  |
| RICARDO ZERPA CHAICO        | Integrante          | 150   | 02/01/2015   | 30/04/2015    | Anna     |

7. Si se requiere registrar un nuevo colaborador a la comisión (colaborador que no fue registrado en planificación), se debe presionar el botón "ingresar" y si se requiere modificar algún dato de un colaborador ya registrado se debe seleccionar a dicho colaborador hasta que el fondo se vuelva de color plomo y presionar la opción "modificar", en caso de modificación el sistema mostrará la siguiente pantalla:

| Número OS:                                                                        |                                      |               |       | Periodo OS:                    |                                                      | 2015                                    |                  |
|-----------------------------------------------------------------------------------|--------------------------------------|---------------|-------|--------------------------------|------------------------------------------------------|-----------------------------------------|------------------|
| Número Programa:                                                                  |                                      | 191501        |       | Tipo Progran                   | na:                                                  | Ranking                                 |                  |
| Colaborador                                                                       | Fecha Inicio                         | Fecha Termino | Horas | Rol en Comisión                | Validador TyT                                        | Est                                     | tado             |
| ANDRA CONSIGLIERI<br>ALVARADO                                                     | 02/01/2015                           | 30/04/2015    | 50    | Supervisor                     | LUIS PORTUGAL LOZAN                                  | IO En Valid                             | ación            |
| DISSON TUEROS YACE                                                                | 02/01/2015                           | 30/04/2015    | 150   | <del>Jefe de</del><br>Comisión | LUIS PORTUGAL LOZAN                                  | IO En Valid                             | ación            |
| /ICTOR VIZCARRA BARRIGA                                                           | 02/01/2015                           | 30/04/2015    | 120   | Abogado                        | LUIS PORTUGAL LOZAN                                  | IO En Valid                             | ación            |
| RICARDO ZERPA CHAICO                                                              | 02/01/2015                           | 30/04/2015    | 150   | Integrante                     | LUIS PORTUGAL LOZAN                                  | IO En Valid                             | ación            |
|                                                                                   |                                      |               |       |                                |                                                      |                                         |                  |
| Ingresar/modificar Usuari                                                         | 0 O \$                               |               |       | Ingresar                       | Modificar Elimin                                     | ar Reincorp                             | orar Vol         |
| Ingresar/modificar Usuari<br>Funcionario: * SAN                                   | 0 OS<br>DRA CONSIGLIERI J            | ALVARADO      |       | Ingresar                       | Modificar                                            | ar Reincorp                             | orar <b>Vo</b> l |
| Ingresar/modificar Usuari<br>Funcionario: * SAN<br>Fecha Inicio: 02/              | 0 OS<br>DRA CONSIGLIERI J<br>D1/2015 | ALVARADO      |       | Ingresar                       | Modificar Elimin                                     | ar Reincorp<br>30/04/2015               | orar Vot         |
| Ingresar/modificar Usuari<br>Funcionario: * SAN<br>Fecha Inicio: 02/<br>Horas: 50 | 0 OS<br>DRA CONSIGLIERI J<br>D1/2015 | ALVARADO      |       | <b>Ingresar</b><br>Fr          | Modificar Elimin<br>scha Termino:<br>ol en Comisión: | ar Reincorp<br>30/04/2015<br>Supervisor | orar Vol         |

El rango de fechas ingresado para cada integrante de la comisión debe encontrarse dentro del rango de fechas de la Orden de Servicio.

8. Luego de registrado los cambios se debe presionar el botón "Guardar": Para registrar un nuevo colaborador primero debe seleccionarlo, para ello el sistema muestra la siguiente pantalla, cabe indicar que luego de seleccionado el colaborador, la opción para este registro es la misma que se indicó en la pantalla anterior:

| Manual ©Contraloría General de la Republica Página 10 de 54<br>CGR - 2015 | 4 |
|---------------------------------------------------------------------------|---|
|---------------------------------------------------------------------------|---|

| Sistema Integrado de Control Auditorías              | Versión: 4.0.1    |
|------------------------------------------------------|-------------------|
| Cartilla de Usuario: Mantenedor OS x Unidad Orgánica | Fecha: 24/01/2017 |
| CUCSICA-v4.0.1                                       |                   |

| pellido paterno:<br>nidad Orgánica: | ORC LIMA                    | PROVINCIAS -                 |     | Buscar      |
|-------------------------------------|-----------------------------|------------------------------|-----|-------------|
| Lista de Auditores                  |                             |                              |     |             |
| Nombre                              | Apellido paterno<br>CORDOVA | Apellido materno<br>CARVALLO | DNI | AUDITOR     |
| BORIS                               | CORDOVA                     | CHUQUIVAL                    |     | AUDITOR     |
| SUSAN                               | FARFAN                      | GIOVE                        |     | AUDITOR     |
| RENZO                               | GALVAN                      | NUÑEZ                        |     | AUDITOR     |
| IULIA                               | LUJAN                       | CALVO                        |     | AUDITOR     |
|                                     |                             |                              |     | Seleccionar |
|                                     |                             |                              |     |             |

9. Una vez cargada la información de la Orden de Servicio, se envía la misma para la validación respectiva, para ello se debe asegurar que el fondo de la orden se encuentre en plomo y luego presionar el botón "Enviar a validación", tal y como se indica la figura siguiente:

| Administracion | es de Recurs     | os asociac   | las a Servicios o              | de Control | Planificados                         |            |
|----------------|------------------|--------------|--------------------------------|------------|--------------------------------------|------------|
| Tipo Programa  | Nro.<br>Programa | Número<br>OS | Tipo de Servicio<br>de Control | Periodo    | Entidad                              | Estado     |
| Ranking        | 13990            | 11           | Auditoría de<br>Cumplimiento   | 2014       | DIRECCIÓN REGIONAL DE SALUD I CALLAO | Cerrada    |
| Ranking        | 13990            | 12           | Auditoría de                   | 2014       | DIRECCIÓN REGIONAL DE SALUD I CALLAO | En Proceso |
| Ranking        | 13990            |              | Auditoría de<br>Cumplimiento   | 2014       | DIRECCIÓN REGIONAL DE SALUD I CALLAO | Borrador   |
|                |                  |              |                                |            |                                      |            |
|                |                  |              |                                |            |                                      |            |
|                |                  |              |                                |            |                                      |            |
|                |                  |              |                                |            |                                      |            |

# 1.5.1.2. Modificación OS Planificada

Una vez aprobada una OS de cualquier de los 3 tipos, es posible modificar la siguiente información:

- a. Texto de la(s) materia(s) a examinar, registrar la(s) materia(s) a examinar separadas por el símbolo "||".
- b. Fecha de inicio OS
- c. Fecha de término OS.
- d. Texto del objetivo General

Adicionalmente, para las OS de tipo Planificación y Ejecución y la de tipo Informe y Cierre de registrar lo siguiente:

- e. Fecha de modificación, por defecto se registra la fecha actual.
- f. Numero de documento que aprobó la modificación, esta información es opcional.
- g. Motivo de Modificación, debe seleccionar una de las siguientes opciones:
  - Modificación de cronograma e integrantes por cambio en objetivos, alcance y procedimientos
  - Modificación de integrantes de la comisión sin afectar cronograma de auditoria

| Manual ©Contraloría General de la Republica<br>CGR - 2015 | Página 11 de 54 |
|-----------------------------------------------------------|-----------------|
|-----------------------------------------------------------|-----------------|

| Sistema Integrado de Control Auditorías              | Versión: 4.0.1    |
|------------------------------------------------------|-------------------|
| Cartilla de Usuario: Mantenedor OS x Unidad Orgánica | Fecha: 24/01/2017 |
|                                                      |                   |

- Modificación de cronograma e integrantes por demoras en entrega de información, otros encargos a la comisión o revisiones
- Modificación de cronograma e integrantes por demoras en contratación de personal, suspensión de la acción u otros.

| Modificación de cronograma e integrantes por cambios en objetivos, alcance y procedimientos                               |
|----------------------------------------------------------------------------------------------------|
| Seleccione                                                                                                    |
| Modificación de cronograma e integrantes por cambios en objetivos, alcance y procedimientos                               |
| Modificación de integrantes de la comisión sin afectar cronograma de auditoría                                            |
| Modificación de cronograma e integrantes por demoras en entrega de información, otros encargos a la comisión o revisiones |
| Modificación de cronograma e integrantes por demora en contratación de personal, suspensión de la acción u otros          |
|                                                                                                    |

# 1.5.1.3. Creación de la Segunda OS Planificada

El usuario debe seleccionar una Orden de Servicio en estado "**Cerrada**" y que en el módulo de Auditoria de Cumplimiento se haya completado la etapa 1 de "**Actividades Previas**", esté cerrada. Entonces se puede presionar el botón "**Siguiente OS**", como se muestra a continuación:

|                                                         | PEP                              | Ú        | 00          | The page at calidadsica   | contrale | ona-gob.pe says: *<br>ente 05 12?                     | Admin<br>Deate<br>Deate Organica<br>Official RC<br>WEDNESDAY, 28 CE |
|---------------------------------------------------------|----------------------------------|----------|-------------|---------------------------|----------|-------------------------------------------------------|---------------------------------------------------------------------|
| Concret<br>Administración de Recorner                   | Administr                        | ación d  | Recursos    | - viewers the page non c  | eased as | POOR DROUGS                                           | Ada ( 2003 - 1                                                      |
| His Ordenes de Servicio                                 | Administr                        | actioned | de Recursos | (                         | 0        | Cancel                                                | (ee (1911 C)                                                        |
| Sentenar 05 de<br>Servecies de Control<br>Classificades | Tipo Progr                       |          | No. Ni      | Chairan                   |          | - the                                                 | Brada                                                               |
| Gestianer 06 de Servicios<br>de Control No Flanificadas | Under<br>Organica                | 251.50   | Ø 13        | Aubtoria da Complimianto  | 2019     | POIDO NOVOVERDA S.A.                                  | Censila                                                             |
| Gestional OS<br>Administrativas                         | Drundad<br>Undad<br>Drgarsca     | 10170    | r 13        | Auditoria de Cumplimiento | 2015     | NUNUCIPALIDAD DISTRITAL DE LA BAI<br>DE DHILCAVO      | ICA Cerrada                                                         |
| Validar OS<br>Tarrias y Terreport                       | Prioridad<br>Unidad<br>Orgánica  | 19150    | 4 D         | Auditoria de Cumplimiento | 2019     | HONESTERIO DE VIVIENDA,<br>CONSTRUCCIÓN Y SANBANDENTO | Cerreda                                                             |
| Inductor de l'étaises de<br>autgeschiet<br>Regentien    | Prioridad<br>Unidad<br>Orgánica  | 05150    | 8 14        | Auditoria de Camplimoento | 2015     | FORDO MOVIVIENDA T.A.                                 | En Proceso                                                          |
| 1010/100- 10F                                           | driveridad<br>Unidad<br>Orgánica | 05150    | 4 15 I      | Auditoria da Cumplimianto | 2015     | HENESTERIO DE VIVEREA,<br>CONSTRUCCIÓN Y SANGANDAND   | En Proceso +                                                        |
|                                                         | Crystein                         |          |             |                           |          | CONSTRUCTION Y SANSANDARD                             | nipo Enviar a Validación                                            |

#### Al confirmar los mensajes

| The page at calidadsica.contraloria.gob.pe says:                    | × |
|---------------------------------------------------------------------|---|
| Orden de Servicio copiada con éxito. Recuerde ajustar los<br>datos. |   |
| Prevent this page from creating additional dialogs.                 |   |
| ОК                                                                  |   |

El Sistema genera la siguiente OS para la 2da. Etapa (de planificación y ejecución de auditoria) en estado "**Borrador**", podemos identificarla, es aquella fila que no tiene "Numero OS".

#### a) Actualizar los datos de la Segunda OS

El usuario ubica la OS generada, debe seleccionarla y luego dar clic en el botón "**Editar**" para actualizar los datos que se muestran, que son de la primera Orden de Servicio, como se muestra a continuación.

| Manual CGR - 2015 Página 12 de 54 | Manual |
|-----------------------------------|--------|
|-----------------------------------|--------|

| Sistema Integrado de Control Auditorías              | Versión: 4.0.1    |
|------------------------------------------------------|-------------------|
| Cartilla de Usuario: Mantenedor OS x Unidad Orgánica | Fecha: 24/01/2017 |
| CUCSICA-v4 0 1                                       |                   |

| General                                                         | Administra                      | ación de Re | curso         | s          |                                |              |                                                       |             |
|-----------------------------------------------------------------|---------------------------------|-------------|---------------|------------|--------------------------------|--------------|-------------------------------------------------------|-------------|
| Administración de Recursos                                      | Unidad Orga                     | inica:      | CONTR         | ROL ECONÓ  | MICO                           |              |                                                       | Año: 2015 🔻 |
| Mis Ordenes de Servicio                                         | Administra                      | aciones de  | Recurs        | sos asocia | das a Servicios de Contr       | ol Planifica | dos                                                   |             |
| Gestionar OS d <u>e</u><br>Servicios de Control<br>Planificados | Tipo Progra                     | ama Prog    | iro.<br>Irama | Número OS  | Tipo de Servicio de<br>Control | Periodo      | Entidad                                               | Estado      |
| Sestionar OS de Servicios<br>le Control No Planificadas         | Prioridad<br>Unidad<br>Orgánica | 051507      | 12            | F          | Auditoría de Cumplimiento      | 2015         | MUNICIPALIDAD DISTRITAL DE LA BANDA<br>DE SHILCAYO    | Cerrada     |
| Sestionar OS<br>Administrativas                                 | Prioridad<br>Unidad<br>Orgánica | 051506      | 13            | A          | Auditoría de Cumplimiento      | 2015         | MINISTERIO DE VIVIENDA,<br>CONSTRUCCIÓN Y SANEAMIENTO | Cerrada     |
| areas y Tiempos                                                 | Prioridad<br>Unidad<br>Orgánica | 051505      | 14            | F          | Auditoría de Cumplimiento      | 2015         | FONDO MIVIVIENDA S.A.                                 | En Proceso  |
| nforme de término de<br>signación<br>eportes                    | Prioridad<br>Unidad<br>Orgánica | 051506      | 15            | F          | Auditoría de Cumplimiento      | 2015         | MINISTERIO DE VIVIENDA,<br>CONSTRUCCIÓN Y SANEAMIENTO | En Proceso  |
|                                                                 | Prioridad<br>Unidad<br>Orgánica | 051507      |               | A          | Auditoría de Cumplimiento      | 2015         | MUNICIPALIDAD DISTRITAL DE LA BANDA<br>DE SHILCAYO    | Borrador    |

El sistema presenta un formulario con campos para actualizar y completar la información de la 2da OS, como en la figura siguiente:

|                                                                                                    | planificado                                                                                                    |                                                                                                |                                                                                                    |                                                                     |                                                                                               |                                               |                                             |                                 |
|----------------------------------------------------------------------------------------------------|----------------------------------------------------------------------------------------------------|------------------------------------------------------------------------------------------------|----------------------------------------------------------------------------------------------------|---------------------------------------------------------------------|-----------------------------------------------------------------------------------------------|-----------------------------------------------|---------------------------------------------|---------------------------------|
| lipo Programa:                                                                                                    | Prioridad Unidad Orgánica                                                                                                    |                                                                                                |                                                                                                    |                                                                     |                                                                                               |                                               |                                             |                                 |
| Tipo Actividad / descripción<br>del programa:                                                                                                    |                                                                                                    |                                                                                                |                                                                                                    |                                                                     |                                                                                               |                                               |                                             |                                 |
| Servicio de Control: *                                                                                                    | 21885 MUNICIPALIDAD                                                                                                    | DISTRITAL DE LA BAN                                                                            | DA DE SHILCAYO                                                                                                    | CONTROL ECO                                                         | NÓMICO T                                                                                      |                                               |                                             |                                 |
| Entidad: *                                                                                                    | MUNICIPALIDAD DISTR                                                                                                    | ITAL DE LA BANDA DE                                                                            | E SHILCAYO                                                                                                    |                                                                     |                                                                                               |                                               |                                             |                                 |
| Número OS:                                                                                                    |                                                                                                    |                                                                                                | Año: *                                                                                                    | 2                                                                   | 015 🔻                                                                                         |                                               |                                             |                                 |
| Tipo OS: *                                                                                                    | Planificación y Ejecución                                                                                                    | de Auditoría 🔻                                                                                 |                                                                                                    |                                                                     |                                                                                               |                                               |                                             |                                 |
| Estado OS:                                                                                                    | Borrador                                                                                                    | •                                                                                              |                                                                                                    |                                                                     |                                                                                               |                                               |                                             |                                 |
| Fecha de Creación de la OS:                                                                                                    | 24/09/2015                                                                                                    |                                                                                                |                                                                                                    |                                                                     |                                                                                               |                                               |                                             |                                 |
| Materia a examinar: *                                                                                                    | VIVIENDA                                                                                                    | Actualizar: tie<br>término 1era. E<br>actualizarla con<br>fechas para la 2                     | ene fecha de<br>Etapa,<br>n rango de<br>2da. OS.                                                                                           |                                                                     |                                                                                               | ,                                             | 2                                           |                                 |
|                                                                                                    |                                                                                                    |                                                                                                |                                                                                                    |                                                                     |                                                                                               |                                               |                                             |                                 |
| Fecha Inicio OS: *                                                                                                    | 24/09/2015                                                                                                    | >                                                                                              | Fecha Término O                                                                                                    | s:* 24                                                              | 4/09/2015                                                                                     |                                               |                                             |                                 |
| Fecha Inicio OS: *                                                                                                    | 24/09/2015<br>Determinar si la Entidad c<br>conforme con las atribuci<br>Técnica, aprobado por De<br>aplicables a la materia.      | umplió con realizar las<br>ones y responsabilidad<br>ecreto Supremo n.º 026                    | Fecha Término O<br>verificaciones técnica<br>es, señaladas en el R<br>S-2008-VIVIENDA y s                                                  | S: * 24<br>as al proyecto de<br>leglamento de V<br>us modificacione | 4/09/2015<br>vivienda Nuevo Ho<br>erificación Administr:<br>es, así como las dem              | nizonte,<br>titiva ;<br>ás nd Cu<br>Cu<br>eta | ompletar: F<br>onograma d<br>apas de audit  | echas del<br>e las tres<br>oria |
| Fecha Inicio OS: *                                                                                                    | 24/09/2015 IIII<br>Determinar si la Entidad c<br>conforme con las atribuci<br>Técnica, aprobado por De<br>aplicables a la materia. | umplió con realizar las<br>ones y responsabilidad<br>acreto Supremo n.º 026                    | Fecha Término O<br>verificaciones técnic:<br>es, señaladas en el R<br>> 2008-VIVIENDA y s                                                  | S: * 2<br>s al proyecto de<br>deglamento de Vi<br>us modificacione  | 4/09/2015<br>vivienda Nuevo Ho<br>erificación Administr<br>is, así como las dem               | rizonte,<br>ttiva ;<br>ås nd Cd<br>Ct<br>et;  | ompletar: F<br>ronograma d<br>apas de audit | echas del<br>e las tres<br>oria |
| Fecha Inicio OS:*                                                                                                    | 24/09/2015 IIII<br>Determinar si la Entidad c<br>conforme con las atribuci<br>Técnica, aprobado por De<br>aplicables a la materia. | umplió con realizar las<br>ones y responsabilidad<br>ecreto Supremo n.* 026<br>Cron<br>Inicia  | Fecha Término O<br>verificaciones técnic:<br>es, señaladas en el R<br>5-2008-VIVIENDA y s<br>ograma                                        | s: * 2<br>as al proyecto de<br>leglamento de Vi<br>us modificacione | 4/09/2015<br>E vivienda Nuevo Ho<br>erificación Administra<br>s, así como las dem<br>Término  | rizonte,<br>titva<br>ås nd<br>Cu<br>et:       | ompletar: F<br>ronograma d<br>apas de audit | echas del<br>e las tres<br>oria |
| Fecha Inicio OS:*                                                                                                    | 24/09/2015 IIII<br>Determinar si la Entidad c<br>conforme con las atribuci<br>Técnica, aprobado por De<br>aplicables a la materia. | umplió con realizar las<br>ones y responsabilidad<br>ecreto Supremo n.* 026<br>Cron            | Fecha Término O<br>verificaciones técnic:<br>es, señaladas en el R<br>5-2008-VIVIENDA y s<br>ograma                                        | S: * 22<br>as al proyecto de<br>eglamento de Vi<br>us modificacione | 4/09/2015<br>E vivienda Nuevo Ho<br>erificación Administra<br>s, así como las dem<br>Término  | izonte,<br>tiva<br>ás nd Cu<br>eta            | ompletar: F<br>ronograma d<br>apas de audin | echas del<br>e las tres<br>oria |
| Fecha Inicio OS: *<br>Objetivo General: *<br>Etapa<br>Planificación específica: *<br>Ejecución: *                                                             | 24/09/2015 IIII<br>Determinar si la Entidad c<br>conforme con las atribuci<br>Técnica, aprobado por De<br>aplicables a la materia. | Umplió con realizar las<br>ones y responsabilidad<br>secreto Supremo n.º 026<br>Cron<br>Inicia | Fecha Término O<br>verificaciones técnic:<br>es, señaladas en el R<br>5-2008-VIVIENDA y s<br>ograma                                        | S:* 22                                                              | 4/09/2015<br>E vivienda Nuevo Ho<br>erificación Administra<br>s, así como las dem<br>Término  | rizonte,<br>titiva ;<br>ás nd Cd<br>et:       | ompletar: F<br>onograma d<br>apas de audit  | echas del<br>e las tres<br>oria |
| Fecha Inicio OS: *<br>Objetivo General: *<br>Etapa<br>Planificación especifica: *<br>Ejecución: *<br>Elaboración y aprobación d                               | 24/09/2015 III<br>Determinar si la Entidad e<br>conforme con las atribuci<br>Técnica, aprobado por De<br>aplicables a la materia.  | Umplió con realizar las<br>ones y responsabilidad<br>secreto Supremo n.* 026                   | Fecha Término O<br>verificaciones técnic:<br>es, señaladas en el R<br>5-2008-VIVIENDA y s<br>ograma                                        | s: * 22<br>sa al proyecto de<br>leglamento de V<br>us modificacione | 4/09/2015<br>E vivienda Nuevo Ho<br>erificación Administr.<br>es, así como las dem<br>Término | rizonte,<br>titiva y<br>chi<br>etx            | ompletar: Fronograma dapas de audir         | echas del<br>e las tres<br>oria |
| Fecha Inicio OS: *<br>Objetivo General: *<br>Etapa<br>Planificación especifica: *<br>Ejecución: *<br>Elaboración y aprobación o<br>Número de oficio de acredi | 24/09/2015 III<br>Determinar si la Entidad c<br>conforme con las atribuci<br>Técnica, aprobado por De<br>aplicables a la materia.  | Umplió con realizar las<br>ones y responsabilidad<br>ecreto Supremo n.* 026                    | Fecha Término O<br>verificaciones técnic:<br>es, señaladas en el R<br>5-2008-VIVIENDA y s<br>ograma<br>o<br>grama<br>o<br>m<br>m<br>m<br>m | s:* 22<br>sa al proyecto de<br>leglamento de V<br>us modificacione  | 4/09/2015<br>E vivienda Nuevo Ho<br>erificación Administra<br>(s, así como las dem<br>Término | izonte,<br>titva ;<br>c. C.<br>c.<br>et:      | ompletar: F<br>onograma d<br>apas de audir  | echas del<br>e las tres<br>oria |

El usuario debe ingresar todos los datos solicitado (los campos con \* son obligatorios) siguiendo las siguientes consideraciones:

- **Todas** las fechas solicitadas en el formulario deben ser días hábiles (No se consideran sábados, domingos ni feriados).
- Los campos "Fecha inicio OS" y "Fecha término OS", tienen precargada la fecha de término de la 1era. OS, estas deben ser actualizadas como sigue:
- En la "Fecha de inicio OS" de la 2da. OS debe ser un día hábil después de la fecha de término de la 1era OS (Actividad Previas),
- El sistema valida lo siguiente:
  - En la actividad 1.8 cuando el Gerente Jefe desee cerrar esta actividad, si la fecha de cierre es mayor que la fecha de término de la 1ra OS, el sistema muestra un mensaje restrictivo "La fecha de aprobación del plan inicial DEBE ser igual a la fecha de término de la OS, debe cambiar la fecha de término de la 1ra OS."
  - o El sistema guardar la 1ra y última fecha de cierre de la actividad 1.8

#### Las fechas del cronograma:

| Sistema Integrado de Control Auditorías              | Versión: 4.0.1    |
|------------------------------------------------------|-------------------|
| Cartilla de Usuario: Mantenedor OS x Unidad Orgánica | Fecha: 24/01/2017 |
| CUCSICA-v4.0.1                                       |                   |

- La fecha inicio de la etapa "Planificación específica" debe ser igual al registrado en el campo "Fecha inicio OS" de la 2da OS.
- La fecha de término de la etapa "Ejecución" debe ser igual al registrado en el campo "Fecha término OS" de la 2da OS.
- La fecha de inicio de la etapa "Ejecución" debe ser un día hábil después de la fecha de término de la etapa "Planificación específica"
- La fecha de inicio de la etapa "Elaboración y aprobación del informe" debe ser un día hábil después de la fecha de término de la etapa Ejecución

Luego de completar las fechas, para grabar seleccione el botón "**Guardar**". (Esto valida que todas las fechas del Cronograma estén registradas antes de grabar la información).

|                         | Planificada/No planificada:                                                                                                    | planificado                                             |                                                             |                                                        |                                                                                                    |             |
|-------------------------|----------------------------------------------------------------------------------------------------|---------------------------------------------------------|-------------------------------------------------------------|--------------------------------------------------------|----------------------------------------------------------------------------------------------------|-------------|
|                         | Tipo Programa:                                                                                                    | Prioridad Unidad Orgánica                               | а                                                           |                                                        |                                                                                                    |             |
|                         | Tipo Actividad / descripción<br>del programa:                                                                                                    |                                                         |                                                             |                                                        |                                                                                                    |             |
|                         | Servicio de Control: *                                                                                                    | 21885 MUNICIPALIDAE                                     | D DISTRITAL DE LA BAN                                       | DA DE SHILCAYO_CO                                      | NTROL ECONÓMICO 🔻                                                                                                    |             |
|                         | Entidad: *                                                                                                    | MUNICIPALIDAD DIST                                      | RITAL DE LA BANDA DE                                        | SHILCAYO 🔻                                             |                                                                                                    |             |
|                         | Número OS:                                                                                                    |                                                         |                                                             | Año: *                                                 | 2015 🔻                                                                                                    |             |
|                         | Tipo OS: *                                                                                                    | Planificación y Ejecució                                | n de Auditoría 🔻                                            |                                                        |                                                                                                    |             |
|                         | Estado OS:                                                                                                    | Borrador                                                | T                                                           |                                                        |                                                                                                    |             |
|                         | Fecha de Creación de la OS:                                                                                                    | * 24/09/2015                                            | l.                                                          |                                                        |                                                                                                    |             |
|                         |                                                                                                    | VIVIENDA                                                |                                                             |                                                        |                                                                                                    |             |
|                         | Materia a examinar: *                                                                                                    |                                                         |                                                             |                                                        |                                                                                                    |             |
|                         | materia a examinar.                                                                                                    |                                                         |                                                             |                                                        |                                                                                                    |             |
|                         |                                                                                                    |                                                         |                                                             |                                                        |                                                                                                    |             |
|                         | Fecha Inicio OS: *                                                                                                    | 25/09/2015                                              |                                                             | Fecha Término OS: *                                    | 30/10/2015                                                                                                    |             |
|                         | 1                                                                                                    | Determinar si la Entidad                                | cumplió con realizar las i                                  | verificaciones técnicas a                              | al provecto de vivienda Nuevo Horizonte                                                                                                    |             |
|                         |                                                                                                    | conforme con las atribu                                 | ciones y responsabilidade                                   | es, señaladas en el Regl                               | lamento de Verificación Administrativa v                                                                                                    |             |
| La fecha                | Inicio de la etapa "                                                                                                    | Planificación ria.                                      | Decreto Supremo n.º 026                                     | -2006-VIVIENDA y sus i                                 | La fecha Término de                                                                                                    | la etapa    |
|                         |                                                                                                    |                                                         |                                                             |                                                        |                                                                                                    |             |
| específica              | a" <b>debe</b> ser igual a la                                                                                                    | a del campo                                             |                                                             |                                                        | "Ejecución" debe ser igu                                                                                                    | al a la del |
| específica<br>"Fecha in | a" <b>debe</b> ser igual a la<br>nicio OS".                                                                                                    | a del campo                                             |                                                             |                                                        | "Ejecución" <b>debe</b> ser igu campo "Fecha término OS".                                                                                                   | al a la del |
| específica<br>"Fecha in | a" <b>debe</b> ser igual a la<br>nicio OS".                                                                                                    | a del campo                                             |                                                             |                                                        | "Ejecución" <b>debe</b> ser igu campo "Fecha término OS".                                                                                                   | al a la del |
| específica<br>"Fecha in | a" <b>debe</b> ser igual a la<br>nicio OS".                                                                                                    | a del campo                                             | Crono                                                       | grama                                                  | "Ejecución" <b>debe</b> ser igu<br>campo "Fecha término OS".                                                                                                | al a la del |
| específica<br>"Fecha in | a" <b>debe</b> ser igual a la<br>nicio OS".                                                                                                    | a del campo                                             | Crono                                                       | ograma                                                 | "Ejecución" <b>debe</b> ser igu<br>campo "Fecha término OS".                                                                                                | al a la del |
| específica<br>"Fecha in | a" <b>debe</b> ser igual a la<br>iicio OS".<br>Planificación específica:*                                                                                                    | a del campo                                             | Crono<br>Inicio<br>25/09/2                                  | ograma<br>2015 IIII                                    | "Ejecución" <b>debe</b> ser igu<br>campo "Fecha término OS".<br>Término<br>28/09/2015                                                                       | al a la del |
| específica<br>"Fecha in | a" <b>debe</b> ser igual a la<br>nicio OS".<br>Planificación específica: *<br>Ejecución: *                                                                                                    | a del campo                                             | Crond<br>Inicio<br>25/09/2<br>29/09/2                       | 2015 <b></b>                                           | "Ejecución" <b>debe</b> ser igu<br>campo "Fecha término OS".<br>Término<br>28/09/2015<br>30/10/2015                                                         | al a la del |
| específica<br>"Fecha in | a" debe ser igual a la<br>nicio OS".<br>Planificación específica: *<br>Ejecución: *<br>Elaboración y aprobación (                                                                                        | a del campo                                             | Crono<br>Inicio<br>25/09/2<br>02/11/2<br>02/11/2            | 2015 III<br>2015 III<br>2015 III                       | "Ejecución" <b>debe</b> ser igu<br>campo "Fecha término OS".<br><u>Término</u><br><u>28/09/2015</u><br><u>30/10/2015</u><br><u>03/11/2015</u>               | al a la del |
| específica<br>"Fecha in | a" debe ser igual a la<br>nicio OS".<br>Planificación específica: *<br>Ejecución: *<br>Elaboración y aprobación (<br>Número de oficio de acredi                                                          | a del campo<br>del informe: *<br>itación: *             | Crono<br>Inicio<br>25/09/2<br>02/11/2<br>1032-2             | egrama<br>2015 III<br>2015 III<br>2015 III<br>2015 III | "Ejecución" <b>debe</b> ser igu<br>campo "Fecha término OS".<br><u>Término</u><br><u>28/09/2015</u><br><u>30/10/2015</u><br><u>03/11/2015</u>               | al a la del |
| específic<br>"Fecha in  | a" debe ser igual a la<br>nicio OS".<br>Planificación específica: *<br>Ejecución: *<br>Elaboración y aprobación y<br>Número de oficio de acredit<br>Fecha de oficio de acredit                           | a del campo<br>del informe: *<br>tación: *<br>toción: * | Cronc<br>Inicio<br>25/09/2<br>02/11/2<br>1032-2<br>22/09/2  | egrama<br>2015 III<br>2015 III<br>2015 III<br>2015 III | "Ejecución" <b>debe</b> ser igu<br>campo "Fecha término OS".<br><u>Término</u><br>28/09/2015<br>30/10/2015<br>03/11/2015<br>III                             | al a la del |
| específic<br>"Fecha in  | a" debe ser igual a la<br>nicio OS".<br>Planificación específica: *<br>Ejecución: *<br>Elaboración y aprobación (<br>Número de oficio de acredit<br>Fecha de oficio de acredita<br>(*) Campo obligatorio | a del campo<br>del informe: *<br>tación: *<br>ición: *  | Crono<br>1/iiiio<br>25/09/2<br>02/11/2<br>1032-2<br>22/09/2 | egrama<br>2015 III<br>2015 III<br>2015 III<br>2015 III | "Ejecución" <b>debe</b> ser igu<br>campo "Fecha término OS".<br><u>Término</u><br>28/09/2015<br><u>30/10/2015</u><br><u>30/11/2015</u><br><u>30/11/2015</u> | al a la del |
| específic<br>"Fecha in  | a" debe ser igual a la<br>nicio OS".<br>Planificación específica: *<br>Ejecución: *<br>Elaboración y aprobación e<br>Número de oficio de acredit<br>Fecha de oficio de acredita<br>(*) Campo obligatorio | a del campo<br>del informe: *<br>itación: *<br>ición: * | Cronc<br>Inicio<br>25/09/2<br>02/11/2<br>1032-2<br>22/09/2  | bgrama<br>2015 III<br>2015 III<br>2015 III<br>2015 III | "Ejecución" debe ser igu<br>campo "Fecha término OS".<br>Término<br>28/09/2015<br>30/10/2015<br>30/10/2015<br>30/11/2015<br>Edución                         | al a la del |

El sistema muestra el mensaje de confirmación siguiente:

| The  | page at     | calidad                   | sica.contr | aloria.gob    | .pe says: |
|------|-------------|---------------------------|------------|---------------|-----------|
| Orde | n de Servi  | c <mark>io modif</mark> i | cada con é | xito.         |           |
| - F  | Prevent thi | s page fro                | m creating | additional di | alogs.    |
|      |             |                           |            | _             |           |

# b) Actualizar Equipo de la Segunda OS

Esta opción se debe habilitar luego de haber grabado la información de la 2da OS al presionar el botón "**Guardar**".

Seleccione el botón "**Actualizar Equipo**" para que actualice la información de los miembros de la comisión, luego el sistema le muestra la relación de integrantes

| Manual | ©Contraloría General de la Republica<br>CGR - 2015 | Página 14 de 54 |
|--------|----------------------------------------------------|-----------------|
|--------|----------------------------------------------------|-----------------|

| Sistema Integrado de Control Auditorías              | Versión: 4.0.1    |
|------------------------------------------------------|-------------------|
| Cartilla de Usuario: Mantenedor OS x Unidad Orgánica | Fecha: 24/01/2017 |
| CUCSICA-v4.0.1                                       |                   |

|                                                                       | 1.00.000.000.000.000            |           |                |            |                                  |              |                                                       |             |    |
|-----------------------------------------------------------------------|---------------------------------|-----------|----------------|------------|----------------------------------|--------------|-------------------------------------------------------|-------------|----|
| Administración de Recursos                                            | Unidad Orga                     | nica:     | CONT           | ROL ECONO  | ÓMICO                            |              |                                                       | Año: 2015 • | 1  |
| Mis Ordenes de Servicio                                               | Administra                      | aciones d | e Recu         | sos asocia | adas a Servicios de Contr        | ol Planifica | dos                                                   |             |    |
| <u>Gestionar OS de</u><br><u>Servicios de Control</u><br>Planificados | Tipo Progra                     | ima Pr    | Nro.<br>ograma | Número O   | 5 Tipo de Servicio de<br>Control | Periodo      | Entidad                                               | Estado      |    |
| Sestionar OS de Servicios<br>de Control No Planificadas               | Prioridad<br>Unidad<br>Orgánica | 051507    | 12             |            | Auditoría de Cumplimiento        | 2015         | MUNICIPALIDAD DISTRITAL DE LA BANDA<br>DE SHILCAYO    | Cerrada     | 10 |
| Gestionar OS<br>Administrativas                                       | Prioridad<br>Unidad<br>Orgánica | 051506    | 13             |            | Auditoría de Cumplimiento        | 2015         | MINISTERIO DE VIVIENDA,<br>CONSTRUCCIÓN Y SANEAMIENTO | Cerrada     |    |
| Validar OS<br>areas y Tiempos                                         | Prioridad<br>Unidad<br>Orgánica | 051505    | 14             |            | Auditoria de Cumplimiento        | 2015         | FONDO MIVIVIENDA S.A.                                 | En Proceso  |    |
| nforme de término de<br>signación<br>eportes                          | Prioridad<br>Unidad<br>Orgánica | 051506    | 15             |            | Auditoría de Cumplimiento        | 2015         | MINISTERIO DE VIVIENDA,<br>CONSTRUCCIÓN Y SANEAMIENTO | En Proceso  | Ì  |
|                                                                       | Prioridad<br>Unidad<br>Orgánica | 051507    |                |            | Auditoría de Cumplimiento        | 2015         | MUNICIPALIDAD DISTRITAL DE LA BANDA<br>DE SHILCAYO    | Borrador    |    |

El sistema muestra la pantalla "**Equipos OS**" de la primera Orden de Servicio por defecto, para ser actualizadas para conformar el equipo de la Segunda OS, se procederá a dar mantenimiento de estos registros con los botones de "Ingresar", "Modificar", "Eliminar" y "Volver" como se visualiza en la siguiente figura.

| Equipo OS                                |            |              |               |            |          |          |                     |          |         |
|------------------------------------------|------------|--------------|---------------|------------|----------|----------|---------------------|----------|---------|
| Número OS:                               |            |              |               |            | Períod   | lo OS:   | 2015                |          |         |
| Número Program                           | na: 051507 |              |               |            | Tipo P   | rograma: | Prioridad Unidad Or | gánica   |         |
| Colabo                                   | rador      | Fecha Inicio | Fecha Termino | Horas      | Rol en ( | Comisión | Validador TyT       |          | Estado  |
| EDY EMERSON<br>MERA<br>PALOMINO          | 24/09/2015 |              | 2             | Jefe de Co | omisión  | GIOVANN  | A MUÑOZ SILVA       | En Valid | ación   |
| AMERICO<br>MARIO<br>REVILLA<br>FERNANDEZ | 24/09/2015 |              | 2             | Supervisor | r        | GIOVANN  | A MUÑOZ SILVA       | En Valid | ación   |
| DAVID<br>DHAVEZ<br>CONCHA                | 24/09/2015 |              | 2             | Integrante |          | GIOVANN  | A MUÑOZ SILVA       | En Valid | ación   |
| DANTE<br>ROSALES                         | 24/09/2015 |              | 2             | Integrante |          | GIOVANN  | A MUÑOZ SILVA       | En Valid | ación 👻 |

- Botón "Ingresar" nuevos Integrante del equipo El sistema presenta una pantalla para que el usuario busque un Auditor y lo agregue a la lista del equipo de integrantes de la OS y complete los datos del registro.
- Botón "Modificar" datos del integrante del equipo
   El sistema presenta los datos del integrante a modificar, considerar en los campos de fechas las siguientes recomendaciones:
  - Las fechas de inicio y termino deben encontrarse dentro del rango de la 2da OS.
  - Las fechas deben ser días hábiles (No se consideran sábados, domingos ni feriados).
  - El número de horas deben considerar como máximo 8 horas diarias por día hábil. Si el usuario ingreso como rango de fechas del 30/04/15 al 04/05/15 el máximo a ingresar serán 16 horas.
  - En la parte inferior aparece los campos de "fecha de inicio y fecha término" de la etapa de "Elaboración y aprobación del informe", con la etiqueta: "Personal participara en la elaboración y cierre de informe" en solo consulta (no editables)

| Ingresar/modifica  | r Usuario OS                                 |            |                  |                    |
|--------------------|----------------------------------------------|------------|------------------|--------------------|
| Funcionario: *     | EDY EMERSON MERA PALOMINO                    |            |                  |                    |
| Fecha Inicio:      | 25/09/2015                                   |            | Fecha Termino:   | 30/10/2015         |
| Horas:             | 208                                          |            | Rol en Comisión: | Jefe de Comisión 🔻 |
| Validador TyT: *   | SERGIO PEREZ TSUJITA                         |            | Estado:          | En Validación 🔻    |
| Personal participa | rá en la elaboración y cierre de informe del | 02/11/2015 | al               | 03/11/2015         |
|                    |                                              |            |                  | Guardar Cancelar   |
|                    |                                              |            |                  |                    |

| Manual | ©Contraloría General de la Republica<br>CGR - 2015 | Página 15 de 54 |
|--------|----------------------------------------------------|-----------------|
|        |                                                    |                 |

| Sistema Integrado de Control Auditorías              | Versión: 4.0.1    |
|------------------------------------------------------|-------------------|
| Cartilla de Usuario: Mantenedor OS x Unidad Orgánica | Fecha: 24/01/2017 |
|                                                      |                   |

Para grabar la información seleccionar el botón "Guardar", y el sistema muestra el mensaje de confirmación siguiente:

| The page at calidadsi    | ca.contraloria.gob.pe says: ×  |
|--------------------------|--------------------------------|
| Usuario OS modificado co | n éxito.                       |
| Prevent this page from   | n creating additional dialogs. |
|                          | ОК                             |

#### • Botón "Eliminar" integrante del equipo

- Se debe seleccionar un integrante del equipo, el que deseamos eliminar y presionamos el botón "Eliminar". El sistema le pide que confirme si está seguro de eliminar, seleccione "**Aceptar**" para eliminar al integrante
- Botón "Volver" a la pantalla de administrador de recursos Cuando todos los miembros del equipo heredados de la Primera OS, fueron actualizados para esta Segunda OS, se presiona el botón "Volver"

#### c) Enviar a Validación la Segunda OS

El sistema regresa a la pantalla anterior de administración de recursos, Si todo está conforme con las modificaciones hechas al equipo de trabajo, seleccionamos el botón "Enviar a Validación".

| Administración de Recursos                              | Unidad Orná                     | nica:     | CONTR         | ROL ECON   | MICO                           |              |                                                       | Año: 2015  | 1 |
|---------------------------------------------------------|---------------------------------|-----------|---------------|------------|--------------------------------|--------------|-------------------------------------------------------|------------|---|
| Mis Ordenes de Servicio                                 | Administra                      | ciones de | Recur         | sos asocia | idas a Servicios de Contr      | ol Planifica | dos                                                   |            |   |
| Gestionar OS de<br>Servicios de Control<br>Planificados | Tipo Progra                     | ma pro    | Nro.<br>grama | Número OS  | Tipo de Servicio de<br>Control | Periodo      | Entidad                                               | Estado     |   |
| Sestionar OS de Servicios<br>le Control No Planificadas | Prioridad<br>Unidad<br>Orgánica | 051507    | 12            |            | Auditoría de Cumplimiento      | 2015         | MUNICIPALIDAD DISTRITAL DE LA BANDA<br>DE SHILCAYO    | Cerrada    |   |
| Sestionar OS<br>Administrativas                         | Prioridad<br>Unidad<br>Orgánica | 051506    | 13            |            | Auditoría de Cumplimiento      | 2015         | MINISTERIO DE VIVIENDA,<br>CONSTRUCCIÓN Y SANEAMIENTO | Cerrada    |   |
| alidar OS<br>areas y Tiempos                            | Prioridad<br>Unidad<br>Orgánica | 051505    | 14            | 1          | Auditoría de Cumplimiento      | 2015         | FONDO MIVIVIENDA S.A.                                 | En Proceso |   |
| iforme de término de<br>signación<br>eportes            | Prioridad<br>Unidad<br>Orgánica | 051506    | 15            |            | Auditoría de Cumplimiento      | 2015         | MINISTERIO DE VIVIENDA,<br>CONSTRUCCIÓN Y SANEAMIENTO | En Proceso | Ì |
|                                                         | Prioridad<br>Unidad<br>Orgânica | 051507    |               |            | Auditoría de Cumplimiento      | 2015         | MUNICIPALIDAD DISTRITAL DE LA BANDA<br>DE SHILCAYO    | Borrador   | ļ |

El Sistema muestra los mensajes de confirmación siguientes:

| The page at calidadsica.contraloria.gob.pe says: $^{	imes}$                                                        |
|----------------------------------------------------------------------------------------------------|
| ¿Confirma que desea enviar a validación la OS seleccionada?<br>Prevent this page from creating additional dialogs. |
| OK                                                                                                    |
| The page at calidadsica.contraloria.gob.pe says: ×                                                                 |
| Orden de Servicio enviada a validación con éxito.                                                                  |
| ОК                                                                                                    |

En este momento la OS cambia de estado a "En Validación", en este estado, no puede ser modificada ni actualizar los datos del equipo.

| Manual ©Contraloría General de la Republica Página 16 de 54 |
|-------------------------------------------------------------|
|-------------------------------------------------------------|

| Sistema Integrado de Control Auditorías              | Versión: 4.0.1    |
|------------------------------------------------------|-------------------|
| Cartilla de Usuario: Mantenedor OS x Unidad Orgánica | Fecha: 24/01/2017 |
| CUCSICA-v4.0.1                                       |                   |

| Administra                      | ción  | de Recu         | rso | s         |                                  |              |                                                       |       |               |       |
|---------------------------------|-------|-----------------|-----|-----------|----------------------------------|--------------|-------------------------------------------------------|-------|---------------|-------|
| Unidad Orgá                     | nica: | CO              | NTF |           | ÓMICO                            |              |                                                       | Año   | o: 2015       | T     |
| Administra                      | cion  | es de Re        | cur | sos asoci | adas a Servicios de Contro       | ol Planifica | dos                                                   |       |               |       |
| Tipo Program                    | ma    | Nro.<br>Program | na  | Número O  | S Tipo de Servicio de<br>Control | Periodo      | Entidad                                               |       | Estado        |       |
| Prioridad<br>Unidad<br>Orgánica | 051   | 507             | 12  |           | Auditoría de Cumplimiento        | 2015         | MUNICIPALIDAD DISTRITAL DE LA BANDA<br>DE SHILCAYO    | Cerra | da            | ^     |
| Prioridad<br>Unidad<br>Orgánica | 051   | 506             | 13  |           | Auditoría de Cumplimiento        | 2015         | MINISTERIO DE VIVIENDA,<br>CONSTRUCCIÓN Y SANEAMIENTO | Cerra | da            |       |
| Prioridad<br>Unidad<br>Orgánica | 051   | 505             | 14  |           | Auditoría de Cumplimiento        | 2015         | FONDO MIVIVIENDA S.A.                                 | En Pr | oceso         |       |
| Prioridad<br>Unidad<br>Orgánica | 051   | 506             | 15  |           | Auditoría de Cumplimiento        | 2015         | MINISTERIO DE VIVIENDA,<br>CONSTRUCCIÓN Y SANEAMIENTO | En Pr | oceso         |       |
| Prioridad<br>Unidad<br>Orgánica | 051   | 507             |     |           | Auditoría de Cumplimiento        | 2015         | MUNICIPALIDAD DISTRITAL DE LA BANKA<br>DE SHILCAYO    | En Va | alidación     |       |
|                                 |       |                 |     |           | Siguiente OS Ve                  | r Ingresa    | r Editar Eliminar Actualizar Equipo                   | Env   | viar a Valida | ición |

# d) El usuario Validador Aprueba Segunda OS

El usuario con Rol "**Validador OS**" podrá aprobar la 2da OS, ingresando por el Modulo de Administración de Recursos, en la opción "**Validar OS**" como se muestra en la siguiente pantalla, el usuario selecciona el registro de la Segunda OS y presiona en el botón "**Aprobar OS**".

| General                                                 |                 | Ordenes de Serv              | icio            |              |         |                                                    |                            |
|---------------------------------------------------------|-----------------|------------------------------|-----------------|--------------|---------|----------------------------------------------------|----------------------------|
| Administración de Recursos                              |                 | Unidad Orgánica:             | CONTR           | ROL ECONÓMIC | 0       |                                                    |                            |
| Mis Ordenes de Servicio                                 |                 | Ordenes de Serv              | icio enviadas a | Aprobación   |         |                                                    |                            |
| Gestionar OS de Servicios<br>de Control Planificados    | X               | Tipo Programa                | Nro. Programa   | Número OS    | Periodo | Entidad                                            | Estado                     |
| Gestionar OS de Servicios<br>de Control No Planificadas | $\mathbf{\sim}$ | Prioridad Unidad<br>Orgánica | 051507          |              | 2015    | MUNICIPALIDAD DISTRITAL DE LA BANDA<br>DE SHILCAYO | En Validación              |
| Gestionar OS<br>Administrativas                         | 1               |                              |                 |              |         |                                                    |                            |
| <u>Validar OS</u>                                       | >               |                              |                 |              |         |                                                    |                            |
| Tareas y Tiempos<br>Informe de término de               |                 |                              |                 |              |         |                                                    |                            |
| Reportes                                                |                 |                              |                 |              |         |                                                    |                            |
|                                                         |                 |                              |                 |              |         |                                                    |                            |
|                                                         |                 |                              |                 |              |         |                                                    | $\frown$                   |
|                                                         |                 |                              |                 |              |         |                                                    | Ver Aprobar OS Rechazar OS |

El sistema muestra los siguientes mensajes para uno para confirmar la aprobación de la OS y el otro que se ha asignado un número de OS.

| Está seguro que des                         | ea aprobar la OS?              |           |
|---------------------------------------------|--------------------------------|-----------|
| Prevent this page                           | from creating additional di    | alogs.    |
|                                             | ОК                             | Cancel    |
| The second set of the                       | adaine ann taolanis an b       |           |
| The page at callo                           | adsica.contraioria.gob         | .pe says: |
|                                             | to Se ha acignado el correla   | tive 16 v |
| OS aprobada con éxi<br>se ha enviado una no | tificación a los participantes | 10 y      |

El sistema cambia el estado de la OS de "En Validación" a "En Proceso".

Si el usuario con rol "Validador OS" rechazara la 2da OS, todos los datos del cronograma se habilitan "editables" para realizar modificaciones hasta que se envíe nuevamente a validación para su aprobación.

|--|

| Sistema Integrado de Control Auditorías              | Versión: 4.0.1    |
|------------------------------------------------------|-------------------|
| Cartilla de Usuario: Mantenedor OS x Unidad Orgánica | Fecha: 24/01/2017 |
| CUCSICA-v4.0.1                                       |                   |

| Administra                      | ción  | de Recu         | rso | S         |                                  |               |                                                       |                     |
|---------------------------------|-------|-----------------|-----|-----------|----------------------------------|---------------|-------------------------------------------------------|---------------------|
| Unidad Orgá                     | nica: | CO              | NTF | OL ECON   | о́місо                           |               |                                                       | Año: 2015 ▼         |
| Administra                      | cione | es de Re        | cur | sos asoci | adas a Servicios de Cont         | rol Planifica | los                                                   |                     |
| Tipo Progra                     | ma    | Nro.<br>Progran | na  | Número O  | S Tipo de Servicio de<br>Control | Periodo       | Entidad                                               | Estado              |
| Prioridad<br>Unidad<br>Orgánica | 0515  | 507             | 12  |           | Auditoría de Cumplimiento        | 2015          | MUNICIPALIDAD DISTRITAL DE LA BANDA<br>DE SHILCAYO    | Cerrada 🔺           |
| Prioridad<br>Unidad<br>Orgánica | 0515  | 506             | 13  |           | Auditoría de Cumplimiento        | 2015          | MINISTERIO DE VIVIENDA,<br>CONSTRUCCIÓN Y SANEAMIENTO | Cerrada             |
| Prioridad<br>Unidad<br>Orgánica | 0515  | 505             | 14  |           | Auditoría de Cumplimiento        | 2015          | FONDO MIVIVIENDA S.A.                                 | En Proceso          |
| Prioridad<br>Unidad<br>Orgánica | 0515  | 506             | 15  |           | Auditoría de Cumplimiento        | 2015          | MINISTERIO DE VIVIENDA,<br>CONSTRUCCIÓN Y SANEAMIENTO | En Proceso          |
| Prioridad<br>Unidad<br>Orgánica | 0515  | 507 🤇           | 16  | $\supset$ | Auditoría de Cumplimiento        | 2015          | MUNICIPALIDAD DISTRITAL DE LA BANDA<br>DE SHILCAYO    | En Proceso          |
|                                 |       |                 |     |           | Siguiente OS V                   | /er Ingresa   | r Editar Eliminar Actualizar Equipo                   | Enviar a Validación |

#### 1.5.1.4. Reprogramación de la Segunda OS Planificada

Se podrá hacer reprogramación de la segunda OS cuando, la OS tiene el estado "**En Proceso**" y en el Modulo de "Auditoria de Cumplimiento" las actividades 2.1, 2.2 o 2.3 hayan sido iniciadas y tengan información. Si estas no fueron iniciada, no se hace reprogramación, solo se actualizan los datos de la OS, y se hacer el flujo de aprobación nuevamente.

#### a) Actualizar datos de reprogramación

Con esta condición, el usuario realiza la reprogramación, selecciona la 2da OS en estado "**En Proceso**" y luego el botón "**Editar**" como en la imagen siguiente:

| Unidad Org                      | jánica: | со              | NTR | OL ECON    | ÓMICO                |                   |              |                                 |                            | Año:     | 2015   |
|---------------------------------|---------|-----------------|-----|------------|----------------------|-------------------|--------------|---------------------------------|----------------------------|----------|--------|
| Administ                        | racion  | nes de Re       | cur | sos asocia | adas a Servicio      | s de Contro       | ol Planifica | los                             |                            |          |        |
| Tipo Progr                      | rama    | Nro.<br>Program | na  | Número O   | S Tipo de Se<br>Cont | rvicio de<br>trol | Periodo      |                                 | Entidad                    |          | Estado |
| Prioridad<br>Unidad<br>Orgánica | 051     | 1507            | 12  |            | Auditoría de Cun     | nplimiento        | 2015         | MUNICIPALIDAD<br>DE SHILCAYO    | DISTRITAL DE LA BANDA      | Cerrada  |        |
| Prioridad<br>Unidad<br>Orgánica | 051     | 1506            | 13  |            | Auditoría de Cun     | nplimiento        | 2015         | MINISTERIO DE V<br>CONSTRUCCIÓN | /IVIENDA,<br>Y SANEAMIENTO | Cerrada  |        |
| Prioridad<br>Unidad<br>Orgánica | 051     | 1505            | 14  |            | Auditoría de Cun     | nplimiento        | 2015         | FONDO MIVIVIEN                  | IDA S.A.                   | En Proce | 50     |
| Prioridad<br>Unidad<br>Orgánica | 051     | 1506            | 15  |            | Auditoría de Cun     | nplimiento        | 2015         | MINISTERIO DE V<br>CONSTRUCCIÓN | /IVIENDA,<br>Y SANEAMIENTO | En Proce | so     |
| Prioridad<br>Unidad<br>Orgánica | 051     | 1507            | 16  |            | Auditoría de Cun     | nplimiento        | 2015         | MUNICIPALIDAD<br>DE SHILCAYO    | DISTRITAL DE LA BANDA      | En Proce | so     |

#### El sistema muestra el siguiente mensaje de confirmación

| The page at calidadsica.contraloria                                      | .gob.pe says:                     |
|--------------------------------------------------------------------------|-----------------------------------|
| Recuerde que la OS se encuentra en proces<br>deberá validarse nuevamente | so, si la modif <mark>i</mark> ca |
| Prevent this page from creating addition                                 | nal dialogs.                      |
|                                                                          | ОК                                |

El sistema muestra la información de la 2da OS para que pueda ser modificada. Como se muestra a continuación

| Manual ©Contraloría General de la Republica Págin<br>CGR - 2015 Págin | na 18 de 54 |
|-----------------------------------------------------------------------|-------------|
|-----------------------------------------------------------------------|-------------|

| Sistema Integrado de Control Auditorías              | Versión: 4.0.1    |
|------------------------------------------------------|-------------------|
| Cartilla de Usuario: Mantenedor OS x Unidad Orgánica | Fecha: 24/01/2017 |
| CUCSICA-v4 0 1                                       |                   |

| Número Programa: *                                                                                                    | 051507                                                                 | •                                                                                        |           |                                                   |         |                          |   |         |   |
|----------------------------------------------------------------------------------------------------|------------------------------------------------------------------------|------------------------------------------------------------------------------------------|-----------|---------------------------------------------------|---------|--------------------------|---|---------|---|
| Inidad Orgánica:                                                                                                    | CONTROL EC                                                             | ONÓMICO                                                                                  |           |                                                   |         |                          |   |         |   |
| Planificada/No planificada:                                                                                                    | planificado                                                            |                                                                                          |           |                                                   |         |                          |   |         |   |
| ipo Programa:                                                                                                    | Prioridad Unida                                                        | ad Orgánica                                                                              |           |                                                   |         |                          |   |         |   |
| lipo Actividad / descripción<br>del programa:                                                                                                    |                                                                        |                                                                                          |           |                                                   |         |                          |   |         |   |
| ervicio de Control: *                                                                                                    | 21885 MUNI                                                             | ICIPALIDAD DISTR                                                                         | RITAL DE  | LA BANDA DE SHIL                                  | CAYO_CO | NTROL ECONÓMIC           | • |         |   |
| ntidad: *                                                                                                    | MUNICIPALI                                                             | IDAD DISTRITAL I                                                                         | DE LA BAN | NDA DE SHILCAYO                                   | •       |                          |   |         |   |
| \úmero OS:                                                                                                    | 16                                                                     |                                                                                          |           | Año: *                                            |         | 2015 🔻                   |   |         |   |
| ïpo OS: *                                                                                                    | Planificación                                                          | y Ejecución de Au                                                                        | ditoría 🔻 | ]                                                 |         |                          |   |         |   |
| stado OS:                                                                                                    | En Proceso                                                             |                                                                                          | •         | •                                                 |         |                          |   |         |   |
| echa de Creación de la OS:                                                                                                    | * 29/10/2015 1                                                         | 1:03:0                                                                                   |           |                                                   |         |                          |   |         |   |
|                                                                                                    | VIVIENDA                                                               |                                                                                          |           |                                                   |         |                          |   |         |   |
|                                                                                                    |                                                                        |                                                                                          |           |                                                   |         |                          |   |         |   |
|                                                                                                    |                                                                        |                                                                                          |           |                                                   |         |                          |   |         |   |
| lateria a examinar: *                                                                                                    |                                                                        |                                                                                          |           |                                                   |         |                          |   |         |   |
| lateria a examinar: *                                                                                                    |                                                                        |                                                                                          |           |                                                   |         |                          |   |         |   |
| lateria a examinar: *                                                                                                    |                                                                        |                                                                                          |           |                                                   |         |                          |   | 11      |   |
| lateria a examinar: *<br>Lotivar Reprogramación:                                                                                                    |                                                                        |                                                                                          |           |                                                   |         |                          |   | 1.      |   |
| lateria a examinar: *<br>.ctivar Reprogramación:<br>echa de Modificación:                                                                                                    | 30/10/2015                                                             |                                                                                          |           |                                                   |         |                          |   | 6       |   |
| Materia a examinar: *<br>Activar Reprogramación:<br>recha de Modificación:<br>Motivos de Modificación: *                                                                                                    | 30/10/2015<br>Seleccione                                               |                                                                                          |           |                                                   |         |                          |   | li      | • |
| Materia a examinar: *<br>Ictivar Reprogramación:<br>'echa de Modificación:<br>Iotivos de Modificación: *<br>Iocumento de Sustento: *                                                                                         | 30/10/2015<br>Seleccione<br>Selecciona                                 | r archivo                                                                                |           |                                                   |         |                          |   | 1       | • |
| latería a examinar: *<br>ictivar Reprogramación:<br>'echa de Modificación:<br>totivos de Modificación: *<br>locumento de Sustento: *                                                                                         | 30/10/2015<br>Seleccione                                               | r archivo                                                                                |           |                                                   |         | Raprogramación           |   | 10      | v |
| lateria a examinar: *<br>uctivar Reprogramación:<br>'echa de Modificación:<br>totivos de Modificación: *<br>locumento de Sustento: *<br>Etapa                                                                                | 30/10/2015<br>Seleccione                                               | r archivo<br>Cronograma<br>Inicio                                                        |           | Término                                           |         | Reprogramación<br>Inicio |   | Término | • |
| Asteria a examinar: *<br>Activar Reprogramación:<br>recha de Modificación: *<br>Notivos de Modificación: *<br>Nocumento de Sustento: *<br>Etapa<br>Planificación específica: *                                               | 30/10/2015<br>Seleccione                                               | r archivo<br>Cronograma<br>Inicio<br>25/09/2015                                          |           | Término<br>28/09/2015                             |         | Reprogramación<br>Inicio |   | Término | • |
| Asteria a examinar: *<br>Activar Reprogramación:<br>'echa de Modificación: *<br>Motivos de Modificación: *<br>Documento de Sustento: *<br>Etapa<br>Planificación especifica: *<br>Eiecución: *                               | 30/10/2015<br>Seleccione<br>Selecciona                                 | r archivo<br>Cronograma<br>Inicio<br>25/09/2015<br>29/09/2015                            |           | Término<br>2809/2015<br>39/10/2015                |         | Reprogramación<br>Inicio |   | Término | · |
| Materia a examinar: *<br>Activar Reprogramación:<br>recha de Modificación: *<br>Motivos de Modificación: *<br>Documento de Sustento: *<br>Etapa<br>Planificación especifica: *<br>Ejecución: *                               | 30/10/2015<br>Seleccione<br>Selecciona                                 | r archivo<br>Cronograma<br>Inicio<br>25/09/2015<br>29/09/2015                            |           | Término<br>28/09/2015<br>30/10/2015               |         | Reprogramación<br>Inicio |   | Término | · |
| Asteria a examinar: *<br>kotivar Reprogramación:<br>'echa de Modificación: *<br>Motivos de Modificación: *<br>bocumento de Sustento: *<br>Etapa<br>Planificación especifica: *<br>Ejecución: *<br>Elaboración y aprobación o | a)<br>30/10/2015<br>Seleccione<br>Selecciona                           | r archivo<br>Cronograma<br>Inicio<br>25/09/2015<br>29/09/2015<br>02/11/2015              |           | Término<br>28/09/2015<br>30/10/2015<br>03/11/2015 |         | Reprogramación<br>Inicio |   | Término | · |
| latería a examinar: *<br>echa de Modificación:<br>totivos de Modificación: *<br>locumento de Sustento: *<br>Etapa<br>Planificación específica: *<br>Ejecución: *<br>Elaboración y aprobación o<br>Número de oficio de acredi | 30/10/2015<br>Seleccione<br>Selecciona<br>del informe: *<br>itación: * | r archivo<br>Cronograma<br>Inicio<br>25/09/2015<br>29/09/2015<br>02/11/2015<br>1032-2015 |           | Término<br>28/09/2015<br>30/10/2015<br>03/11/2015 |         | Reprogramación<br>Inicio |   | Término | · |

Se muestran adicionalmente los siguientes campos:

- El check "Activar Reprogramación" activa los campos para ingresar las fechas de reprogramación.
- Se muestra al lado derecho del "Cronograma" la "Reprogramación" en el cual ingresara las fechas a reprogramar.
- Se muestra el campo "Hoja informativa" donde el usuario deberá adjuntar un documento.
- El campo motivos de modificación muestra los siguientes datos:

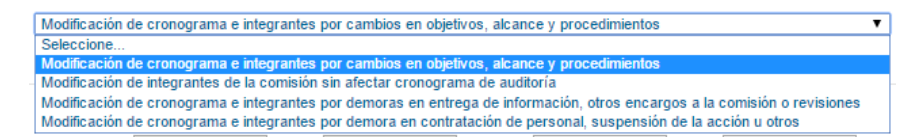

- El campo "Documento de sustento" es obligatorio solo si el usuario selecciona los tipos a), c) y d).
- Si el motivo de modificación es a) o c) o d) el sistema debe obligar al usuario a cambiar las fechas de la OS.
- El motivo d) solo estará habilitado para ser seleccionado hasta la aprobación del Plan de Auditoría Definitivo en la actividad 2.4.
- Las fechas se registrarán primero en la OS (inicio y término) y las mismas se replicaran en el cronograma de Reprogramación.
- La fecha de inicio de la etapa de "Planificación específica" debe ser igual a la fecha de inicio de la OS, la fecha de término de la etapa de "Ejecución" debe der igual a la fecha de término de la OS.
- La fecha de inicio de la etapa de "Ejecución" debe ser un día hábil después de la fecha de término de la etapa de "Planificación específica".
- La fecha de inicio de la etapa de "Elaboración y aprobación del informe" debe ser un día hábil después de la fecha de término de la etapa de "Ejecución".
- El número de días de la etapa de "Elaboración y aprobación del informe" de la sección "Reprogramación" debe tener el mismo número

| Manual ©Contraloría General de la Republica<br>CGR - 2015 | Página 19 de 54 |
|-----------------------------------------------------------|-----------------|
|-----------------------------------------------------------|-----------------|

| Sistema Integrado de Control Auditorías              | Versión: 4.0.1    |
|------------------------------------------------------|-------------------|
| Cartilla de Usuario: Mantenedor OS x Unidad Orgánica | Fecha: 24/01/2017 |
|                                                      |                   |

de días hábiles que la misma etapa de lo programado, las fechas son editables y pueden ser un número de días hábiles menor.

• Todas las fechas solicitadas en el formulario deben ser días hábiles (No se consideran sábados, domingos ni feriados).

Para grabar la información seleccione el botón "Guardar".

Se registran la información de reprogramación: de la siguiente forma:

| echa Inicio US: *           | 26/10/2015                                                  |                                                                                   |                                    | Fecha                                                               | Término OS:                                   | 30/11/20                                                             | )15                                |                                              |      |
|-----------------------------|-------------------------------------------------------------|-----------------------------------------------------------------------------------|------------------------------------|---------------------------------------------------------------------|-----------------------------------------------|----------------------------------------------------------------------|------------------------------------|----------------------------------------------|------|
| bjetivo General: *          | Determinar s<br>conforme co<br>Técnica, apr<br>aplicables a | si la Entidad cumplei<br>n las atribuciones y<br>obado por Decreto<br>la materia. | o con real<br>/ respons<br>Supremo | izar las verificacior<br>abilidades, señalad<br>o n.º 026-2008-VIVI | nes técnicas a<br>las en el Reg<br>ENDA y sus | al proyecto de vivier<br>lamento de Verificac<br>modificaciones, así | ida Nuevi<br>ión Admir<br>como las | o Horizonte,<br>nistrativa y<br>demás normas |      |
| tivar Reprogramación:       |                                                             |                                                                                   |                                    |                                                                     |                                               |                                                                      |                                    | li                                           |      |
| echa de Modificación:       | 30/10/2015                                                  |                                                                                   |                                    |                                                                     |                                               |                                                                      |                                    |                                              |      |
| otivos de Modificación: *   | Modificación                                                | de cronograma e                                                                   | integrante                         | s por cambios en                                                    | objetivos, alca                               | ance y procedimient                                                  | os                                 |                                              |      |
| ocumento de Sustento: *     | Selecciona                                                  | ar archivo                                                                        |                                    |                                                                     |                                               |                                                                      |                                    |                                              |      |
|                             |                                                             | Cronograma                                                                        |                                    |                                                                     |                                               | Reprogramació                                                        | 'n                                 |                                              |      |
| Etapa                       |                                                             | Inicio                                                                            |                                    | Término                                                             |                                               | Inicio                                                               |                                    | Término                                      |      |
| Planificación específica: * |                                                             | 25/09/2015                                                                        | 111                                | 28/09/2015                                                          |                                               | 26/10/2015                                                           | 1111                               | 29/10/2015                                   | 1111 |
| Ejecución: *                |                                                             | 29/09/2015                                                                        |                                    | 30/10/2015                                                          |                                               | 30/10/2015                                                           |                                    | 30/11/2015                                   |      |
| Elaboración y aprobación    | del informe: *                                              | 02/11/2015                                                                        |                                    | 03/11/2015                                                          | 1111                                          | 01/12/2015                                                           | 1111                               | 02/12/2015                                   |      |
|                             | litación: *                                                 | 1032-2015                                                                         |                                    |                                                                     |                                               |                                                                      |                                    |                                              |      |
| Número de oficio de acred   |                                                             |                                                                                   |                                    |                                                                     |                                               |                                                                      |                                    |                                              |      |
| Número de oficio de acred   | ación: *                                                    | 22/09/2015                                                                        |                                    |                                                                     |                                               |                                                                      |                                    |                                              |      |

#### b) Actualizar el Equipo en la Reprogramación

El sistema regresa a la pantalla de Administración de Recursos y el usuario debe seleccionar el botón "Actualizar Equipo" para que actualice la información de los miembros de la comisión, de acuerdo a las nuevas fechas reprogramadas.

El sistema muestra la pantalla de "**Equipos OS**" de la segunda Orden de Servicio con las opciones de mantenimiento con los botones "Ingresar", "Modificar", "Eliminar" y "Volver" como se describió anteriormente.

# c) Enviar a Validación la Reprogramación

Cuando el usuario seleccione el botón "**Enviar a Validación**" el Sistema debe ejecutar nuevamente todas las validaciones de la "**Reprogramación**" porque pueden haber realizado modificaciones antes de ser aprobada.

| Unidad Orga                     | ánica: | 00              | NTR | OL ECONÓ   | ÓMICO                            |            |         |                                                       | Año: 2015   | ۲ |
|---------------------------------|--------|-----------------|-----|------------|----------------------------------|------------|---------|-------------------------------------------------------|-------------|---|
| Administr                       | acione | es de Rec       | cur | sos asocia | adas a Servicios de Co           | ontrol Pla | nificad | los                                                   |             |   |
| Tipo Progra                     | ama    | Nro.<br>Program | a   | Número O   | S Tipo de Servicio de<br>Control | e Per      | riodo   | Entidad                                               | Estad       | • |
| rioridad<br>Inidad<br>Orgánica  | 0515   | 507             | 12  |            | Auditoría de Cumplimier          | to 2015    |         | MUNICIPALIDAD DISTRITAL DE LA BANDA<br>DE SHILCAYO    | Cerrada     | ^ |
| Prioridad<br>Inidad<br>Orgánica | 0515   | 506             | 13  |            | Auditoría de Cumplimier          | nto 2015   |         | MINISTERIO DE VIVIENDA,<br>CONSTRUCCIÓN Y SANEAMIENTO | Cerrada     |   |
| Prioridad<br>Jnidad<br>Orgánica | 0515   | 505             | 14  |            | Auditoría de Cumplimier          | nto 2015   |         | FONDO MIVIVIENDA S.A.                                 | En Proceso  |   |
| Prioridad<br>Inidad<br>Orgánica | 0515   | 506             | 15  |            | Auditoría de Cumplimier          | nto 2015   |         | MINISTERIO DE VIVIENDA,<br>CONSTRUCCIÓN Y SANEAMIENTO | En Proceso  |   |
| Prioridad<br>Unidad<br>Orgánica | 0515   | 507             | 16  |            | Auditoría de Cumplimier          | ito 2015   |         | MUNICIPALIDAD DISTRITAL DE LA BANDA<br>DE SHILCAYO    | Modificando | ¢ |

# d) El usuario Validador Aprueba Reprogramación

El usuario con rol "**Validador OS**" ingresa para aprobar la 2da OS reprogramada ingresando al Módulo de Administración de Recursos, en la opción "Validar OS" como se muestra en la siguiente pantalla, el usuario

| 0017 2010 | Manual | ©Contraloría General de la Republica<br>CGR - 2015 | Página 20 de 54 |
|-----------|--------|----------------------------------------------------|-----------------|
|-----------|--------|----------------------------------------------------|-----------------|

| Sistema Integrado de Control Auditorías              | Versión: 4.0.1    |
|------------------------------------------------------|-------------------|
| Cartilla de Usuario: Mantenedor OS x Unidad Orgánica | Fecha: 24/01/2017 |
|                                                      |                   |

**selecciona** el registro de la Segunda OS en estado "En validación tras modificación" y presiona el botón "**Aprobar OS**"

| General                                                 | Ordenes de Serv              | icio              |              |         |                                                    |                                 |
|---------------------------------------------------------|------------------------------|-------------------|--------------|---------|----------------------------------------------------|---------------------------------|
| Administración de Recursos                              | Unidad Orgánica:             | CONTR             | ROL ECONÓMIO | co      |                                                    |                                 |
| Mis Ordenes de Servicio                                 | Ordenes de Servi             | icio enviadas a / | Aprobación   |         |                                                    |                                 |
| Gestionar OS de Servicios<br>de Control Planificados    | Tipo Programa                | Nro. Programa     | Número OS    | Periodo | Entidad                                            | Estado                          |
| Gestionar OS de Servicios<br>de Control No Planificadas | Prioridad Unidad<br>Orgánica | 051507            | 16           | 2015    | MUNICIPALIDAD DISTRITAL DE LA BANDA<br>DE SHILCAYO | En Validación tras modificación |
| Gestionar OS<br>Administrativas                         |                              |                   |              |         |                                                    |                                 |
| Validar OS                                              |                              |                   |              |         |                                                    |                                 |
| Tareas y Tiempos                                        |                              |                   |              |         |                                                    |                                 |
| informe de término de<br>Isignación                     |                              |                   |              |         |                                                    |                                 |
| Reportes                                                |                              |                   |              |         |                                                    |                                 |
|                                                         |                              |                   |              |         |                                                    |                                 |
|                                                         |                              |                   |              |         |                                                    |                                 |
|                                                         |                              |                   |              |         |                                                    | Ver Aprobar OS Rechazar O       |
|                                                         |                              |                   |              |         |                                                    | reproducto a precinazar e       |

Cuando la OS se encuentra en estado "En Validación" no puede ser modificada ni actualizarse el equipo.

|                                 | onom  |                  | 000         |                                  |               |                                                       |                                       |
|---------------------------------|-------|------------------|-------------|----------------------------------|---------------|-------------------------------------------------------|---------------------------------------|
| Unidad Orgán                    | nica: | CON              | ITROL ECON  | ÓMICO                            |               |                                                       | Año: 2015 ▼                           |
| Administra                      | cione | es de Rec        | ursos asoci | adas a Servicios de Contro       | ol Planificad | los                                                   |                                       |
| Tipo Program                    | na    | Nro.<br>Programa | Número O    | S Tipo de Servicio de<br>Control | Periodo       | Entidad                                               | Estado                                |
| Prioridad<br>Jnidad<br>Drgánica | 051   | 507              | 12          | Auditoría de Cumplimiento        | 2015          | MUNICIPALIDAD DISTRITAL DE LA BANDA<br>DE SHILCAYO    | Cerrada                               |
| Prioridad<br>Jnidad<br>Drgánica | 051   | 506              | 13          | Auditoría de Cumplimiento        | 2015          | MINISTERIO DE VIVIENDA,<br>CONSTRUCCIÓN Y SANEAMIENTO | Cerrada                               |
| Prioridad<br>Jnidad<br>Drgánica | 051   | 505              | 14          | Auditoría de Cumplimiento        | 2015          | FONDO MIVIVIENDA S.A.                                 | En Proceso                            |
| Prioridad<br>Jnidad<br>Drgánica | 051   | 506              | 15          | Auditoría de Cumplimiento        | 2015          | MINISTERIO DE VIVIENDA,<br>CONSTRUCCIÓN Y SANEAMIENTO | En Proceso                            |
| Prioridad<br>Jnidad<br>Drgánica | 051   | 507              | 16          | Auditoría de Cumplimiento        | 2015          | MUNICIPALIDAD DISTRITAL DE LA BANDA<br>DE SHILCAYO    | En Validación<br>tras<br>modificación |

El sistema realiza las siguientes validaciones:

Cuando se da inicio a alguna actividad de la 2.1 a las 2.11 en el módulo de "Auditoría de Cumplimiento" y la fecha actual es mayor a la fecha de término de la 2da OS (cronograma o reprogramada) el sistema debe mostrar el mensaje de advertencia: "Fecha de término de la 2da OS excedida, por favor debe Reprogramar."

Cuando se trate de cerrar la etapa de planificación definitiva de la auditoría en la actividad 2.4 el sistema debe validar que la fecha de cierre sea igual o menor a la fecha de término de la etapa de "Planificación Especifica" de la 2da OS (cronograma o reprogramada) de lo contrario el sistema debe mostrar el mensaje de error: "Fecha de término de la Planificación excedida, por favor debe Reprogramar." Esta regla solo debe aplicarse para la 1ra vez que se apruebe el Plan Definitivo.

Cuando se trate de cerrar la etapa de campo de la auditoría en la actividad 2.11 el sistema debe validar que la fecha de cierre sea igual o menor a la fecha de término de la 2da OS (cronograma o reprogramada) de lo contrario el sistema debe mostrar el mensaje de error: "Fecha de término de la 2da OS excedida, por favor debe Reprogramar."

#### 1.5.1.5. Creación de la Tercera OS Planificada

El usuario debe seleccionar una Orden de Servicio en estado "**Cerrada**" y que en el módulo de Auditoria de Cumplimiento se haya completado la etapa 2 de "**Planificación y Ejecución**", esté cerrada. Entonces se puede presionar el botón "**Siguiente OS**", como se muestra a continuación.

| Manual ©Contraloría General de la Republica<br>CGR - 2015 | Página 21 de 54 |
|-----------------------------------------------------------|-----------------|
|-----------------------------------------------------------|-----------------|

| Sistema Integrado de Control Auditorías              | Versión: 4.0.1    |
|------------------------------------------------------|-------------------|
| Cartilla de Usuario: Mantenedor OS x Unidad Orgánica | Fecha: 24/01/2017 |
|                                                      |                   |

| Unidad Orgánica: | CONT             | ROL ECONÓM   | со                             |        |           |                                                                            | Año: 2015 ¥ |
|------------------|------------------|--------------|--------------------------------|--------|-----------|----------------------------------------------------------------------------|-------------|
| Administracion   | ies de Recu      | sos asociada | s a Servicios de Contro        | ol Pla | nificados |                                                                            |             |
| Tipo Programa    | Nro.<br>Programa | Número OS    | Tipo de Servicio de<br>Control | Pi     | eriodo    | Entidad                                                                    | Estado      |
| Ranking          | 051502           | 1            | Auditoría de Cumplimie         | into   | 2015      | MINISTERIO DE ECONOMÍA Y FINANZAS                                          | Cerrada     |
| Ranking          | 051501           | 2            | Auditoría de Cumplimiento      |        | 2015      | SUPERINTENDENCIA NACIONAL DE<br>ADUANAS Y DE ADMINISTRACIÓN<br>TRIBUTARIA. | Cerrada     |
| Canking          | 051502           | 3            | Auditoría de Cumplimiento      |        | 2015      | MINISTERIO DE ECONOMÍA Y FINANZAS                                          | Borrador    |
| Ranking          | 051501           | 4            | Auditoría de Cumplimiento      |        | 2015      | SUPERINTENDENCIA NACIONAL DE<br>ADUANAS Y DE ADMINISTRACIÓN<br>TRIBUTARIA. | En Proceso  |
| Canking          | 051504           | 5            | Auditoría de Cumplimie         | into   | 2015      | MINISTERIO DE ECONOMÍA Y FINANZAS                                          | Cerrada     |
| tanking          | 051504           | 6            | Auditoría de Cumplimie         | into   | 2015      | MINISTERIO DE ECONOMÍA Y FINANZAS                                          | Cerrada     |

El Sistema genera la siguiente OS (para la 3ra. Etapa, de informe y cierre de auditoria) en estado "**Borrador**", sin "Numero OS".

#### a) Actualizar los datos de la Tercera OS.

El usuario debe ubicar la OS generada, seleccionarla y luego dar clic en el botón "Editar" para actualizar los datos de la OS, para la etapa 3 de la Auditoria de Cumplimiento, como se muestra a continuación.

| Administracion | nes de Recu      | rsos asociada | is a Servicios de Control      | Planificados | s                                                                          |            |
|----------------|------------------|---------------|--------------------------------|--------------|----------------------------------------------------------------------------|------------|
| Tipo Programa  | Nro.<br>Programa | Número OS     | Tipo de Servicio de<br>Control | Periodo      | Entidad                                                                    | Estad      |
| Ranking        | 051502           | 1             | Auditoria de Cumplimient       | to 2015      | MINISTERIO DE ECONOMÍA Y FINANZAS                                          | Cerrada    |
| Ranking        | 051501           | 2             | Auditoria de Cumplimient       | to 2015      | SUPERINTENDENCIA NACIONAL DE<br>ADUANAS Y DE ADMINISTRACIÓN<br>TRIBUTARIA. | Cerrada    |
| Ranking        | 051502           | 3             | Auditoria de Cumplimient       | to 2015      | MINISTERIO DE ECONOMÍA Y FINANZAS                                          | Borrador   |
| Ranking        | 051501           | 4             | Auditoria de Cumplimient       | to 2015      | SUPERINTENDENCIA NACIONAL DE<br>ADUANAS Y DE ADMINISTRACIÓN<br>TRIBUTARIA. | En Proceso |
| Ranking        | 051504           | 5             | Auditoria de Cumplimient       | to 2015      | MINISTERIO DE ECONOMÍA Y FINANZAS                                          | Cerrada    |
| Ranking        | 051504           | 6             | Auditoría de Cumplimient       | to 2015      | MINISTERIO DE ECONOMÍA Y FINANZAS                                          | Cerrada    |
| Ranking        | 051504           |               | Auditoria de Cumplimient       | to 2015      | MINISTERIO DE ECONOMÍA Y FINANZAS                                          | Borrador   |

El sistema presenta un formulario con campos para que complete la información de la 3ra. OS generada como en la figura siguiente:

Se visualiza:

- En la parte inferior el cronograma original (información de la 2da OS sin reprogramar), y al lado derecho el cronograma de Reprogramación.
- Los campos "Fecha de Modificación", "Motivo de Modificación" y "Documento de sustento".
- El campo "Fecha de Modificación" debe mostrar la fecha actual y no debe ser editable.
- El campo "Motivo de Modificación" muestra los siguientes datos: Modificación de cronograma e integrantes por demora en contratación de personal, suspensión de la acción u otros ▼ Seleccione... Modificación de cronograma e integrantes por cambios en objetivos, alcance y procedimientos Modificación de integrantes de la comisión sin afectar cronograma de auditoría Modificación de cronograma e integrantes por demoras en entrega de información, otros encargos a la comisión o revisiones Modificación de cronograma e integrantes por demoras en entrega de información, otros encargos a la comisión o revisiones Modificación de la acción u otros
- El campo "Documento de sustento" debe permitir adjuntar un archivo.
  Los campos "Motivo de Modificación" y "Motivo de Modificación" se
- "habilitaran" solo si el usuario cambia la fecha de término de la 3ra OS.
  Complete los datos solicitado (campos marcados con \* son obligatorios).

| Manual | ©Contraloría General de la Republica<br>CGR - 2015 | Página 22 de 54 |
|--------|----------------------------------------------------|-----------------|
|--------|----------------------------------------------------|-----------------|

| Sistema Integrado de Control Auditorías              | Versión: 4.0.1    |
|------------------------------------------------------|-------------------|
| Cartilla de Usuario: Mantenedor OS x Unidad Orgánica | Fecha: 24/01/2017 |
|                                                      |                   |

- Todas las fechas solicitadas en el formulario deben ser días hábiles (No se consideran sábados, domingos ni feriados).
- Si hubo alguna reprogramación en la 2da OS, la fecha de término de la 3ra OS debe ser igual a la última fecha de la etapa "Elaboración y aprobación del informe" de la última Reprogramación realizada.
- Si el usuario cambia la fecha de término de la 3ra OS, esta fecha debe ser replicada en la fecha de término del cronograma de Reprogramación de la etapa "Elaboración y aprobación del informe". Además el sistema debe obligar al usuario el registro del motivo de reprogramación y la hoja informativa.

Luego de completar los datos, grabar seleccionando el botón "**Guardar**". Como en la siguiente figura.

| imero Programa: *                                                                                                    | 381516                                                                                                    | -                                                                                                    |              |                                                                 |                                       |                                  |                    |                    |                |
|----------------------------------------------------------------------------------------------------|----------------------------------------------------------------------------------------------------|----------------------------------------------------------------------------------------------------|--------------|-----------------------------------------------------------------|---------------------------------------|----------------------------------|--------------------|--------------------|----------------|
| -<br>nidad Orgánica:                                                                                                    | ORC TACNA                                                                                                    |                                                                                                    |              |                                                                 |                                       |                                  |                    |                    |                |
| -<br>Planificada/No planificada:                                                                                                    | planificado                                                                                                    |                                                                                                    |              |                                                                 |                                       |                                  |                    |                    |                |
| ipo Programa:                                                                                                    | Prioridad Unidad                                                                                                    | Orgánica                                                                                                    |              |                                                                 |                                       |                                  |                    |                    |                |
| 'ipo Actividad / descripción<br>del programa:                                                                                                    |                                                                                                    |                                                                                                    |              |                                                                 |                                       |                                  |                    |                    |                |
| Servicio de Control: *                                                                                                    | 21912 MINISTER                                                                                                    | NO DE SALUD_O                                                                                                   | ORC TACNA    | ×                                                               |                                       |                                  |                    |                    |                |
| Entidad: *                                                                                                    | MINISTERIO DE S                                                                                                    | SALUD 👻                                                                                                    |              |                                                                 |                                       |                                  |                    |                    |                |
| lúmero OS:                                                                                                    | 28                                                                                                    |                                                                                                    |              | Añ                                                              | D: *                                  | 2015                             | •                  |                    |                |
| ïpo OS: *                                                                                                    | Informe Y Cierre                                                                                                    | e de Auditoría                                                                                                  | ~            |                                                                 |                                       |                                  |                    |                    |                |
| Estado OS:                                                                                                    | En Proceso                                                                                                    |                                                                                                    |              |                                                                 |                                       |                                  |                    |                    |                |
| echa de Creación de la OS: *                                                                                                    | 09/11/2015 15:3                                                                                                    | 3:1 🔢                                                                                                    |              | -                                                               |                                       |                                  |                    |                    |                |
|                                                                                                    | FACTIBILIDAD P                                                                                                    | REFACTIBILIDA                                                                                                   | D            |                                                                 |                                       |                                  |                    |                    |                |
| Nateria a examinar: *                                                                                                    |                                                                                                    |                                                                                                    |              |                                                                 |                                       |                                  |                    |                    |                |
| echa Inicio OS: *                                                                                                    | 10/11/2015                                                                                                    |                                                                                                    |              | Fe                                                              | cha Término OS: *                     | 16/12/20                         | )15                |                    |                |
|                                                                                                    |                                                                                                    |                                                                                                    |              |                                                                 |                                       |                                  |                    |                    | 1              |
|                                                                                                    | OBJETIVO GENE                                                                                                    | RAL                                                                                                    |              |                                                                 |                                       | R                                |                    |                    |                |
| Objetivo General: *                                                                                                    | OBJETIVO GENE                                                                                                    | RAL                                                                                                    |              |                                                                 |                                       |                                  |                    |                    |                |
| Dbjetivo General: *<br>Activar Reprogramación:                                                                                                    | OBJETIVO GENE                                                                                                    | RAL                                                                                                    |              |                                                                 | Al combi                              | r facha da                       | tármi              | a da O             | S of           |
| Dbjetivo General: *<br>Activar Reprogramación:<br>Fecha de Modificación:                                                                                                    | OBJETIVO GENE                                                                                                    | RAL                                                                                                    |              |                                                                 | Al cambia                             | ar fecha de                      | e términ           | no de O            | S, se          |
| Dbjetivo General: *<br>Activar Reprogramación:<br>Fecha de Modificación:                                                                                                    | OBJETIVO GENE     10/11/2015     Modificación de                                                                                                    |                                                                                                    | ntegrantee - | por cambin                                                      | Al cambia<br>replica er               | ar fecha de<br>1 la fecha        | e términ<br>de tér | no de O<br>rmino d | S, se<br>de la |
| Objetivo General: *<br>Activar Reprogramación:<br>Fecha de Modificación:<br>Motivos de Modificación: *<br>Documento de Sustento: *                                                                                                    | OBJETIVO GENE     I0/11/2015     Modificación de     Seleccionar a                                                                                                    | RAL                                                                                                    | ntegrantes p | por cambic                                                      | Al cambia<br>replica er<br>última eta | ar fecha de<br>1 la fecha<br>pa. | e términ<br>de tér | no de O<br>rmino d | S, se<br>le la |
| Objetivo General: *<br>Activar Reprogramación:<br>recha de Modificación:<br>Motivos de Modificación: *<br>Documento de Sustento: *                                                                                                    | OBJETIVO GENE                                                                                                    | RAL<br>cronograma e ir<br>archivo                                                                               | ntegrantes ( | por cambic                                                      | Al cambia<br>replica er<br>última eta | ar fecha de<br>n la fecha<br>pa. | e términ<br>de tér | no de O<br>rmino c | S, se<br>de la |
| Objetivo General: *<br>Activar Reprogramación:<br>Fecha de Modificación: *<br>Motivos de Modificación: *<br>Documento de Sustento: *<br>Etapa                                                                                                    | ØBJETIVO GENE       Image: State of the state of the stat | RAL<br>cronograma e in<br>archivo<br>Cronograma<br>Inicio                                                       | ntegrantes p | por cambic<br>Término                                           | Al cambia<br>replica er<br>última eta | ar fecha de<br>1 la fecha<br>pa. | e términ<br>de tér | no de O<br>rmino c | S, se<br>le la |
| Dbjelivo General: *<br>Activar Reprogramación:<br>Fecha de Modificación: *<br>Motivos de Modificación: *<br>Documento de Sustento: *<br>Etapa<br>Planificación específica: *                                                                              | OBJETIVO GENE                                                                                                    | RAL<br>cronograma e in<br>archivo<br>Cronograma<br>Inicio<br>20/03/2015                                         | ntegrantes ( | por cambic<br>Término<br>05/11/2015                             | Al cambia<br>replica er<br>última eta | ar fecha de<br>1 la fecha<br>pa. | e términ<br>de té  | no de O<br>rmino c | S, se<br>de la |
| Dbjelivo General: *<br>Activar Reprogramación:<br>Fecha de Modificación: *<br>Motivos de Modificación: *<br>Documento de Sustento: *<br>Etapa<br>Planificación específica: *<br>Ejecución: *                                                              | ØBJETIVO GENE       Ø       10/11/2015       Modificación de       Seleccionar a                                                                                                    | RAL<br>mathefalter<br>cronograma e in<br>archivo<br>Cronograma<br>Inicio<br>20/03/2015<br>06/11/2015            | ntegrantes ( | por cambic<br>Término<br>05/11/2015<br>09/11/2015               | Al cambia<br>replica er<br>última eta | ar fecha de<br>1 la fecha<br>pa. | e términ<br>de té  | no de O<br>rmino d | S, se<br>de la |
| Dbjetivo General: *<br>Activar Reprogramación:<br>Fecha de Modificación:<br>Motivos de Modificación: *<br>Documento de Sustento: *<br>Etapa<br>Planificación específica: *<br>Ejecución: *                                                                | OBJETIVO GENE                                                                                                    | RAL<br>matchivo<br>Cronograma e in<br>archivo<br>Cronograma<br>Inicio<br>20/03/2015<br>06/11/2015<br>10/11/2015 | ntegrantes p | por cambic<br>Término<br>05/11/2015<br>09/11/2015<br>16/12/2015 | Al cambia<br>replica er<br>última eta | ar fecha de<br>1 la fecha<br>pa. | e términ<br>de tér | no de O<br>rmino d | S, se<br>de la |
| Dbjetivo General: *<br>Activar Reprogramación:<br>Fecha de Modificación: *<br>Motivos de Modificación: *<br>Oocumento de Sustento: *<br>Etapa<br>Planificación específica: *<br>Ejecución: *<br>Elaboración y aprobación d<br>Número de oficio de acredit | OBJETIVO GENE                                                                                                    | RAL<br>                                                                                                    | ntegrantes   | por cambie<br>Término<br>05/11/2015<br>09/11/2015               | Al cambia<br>replica er<br>última eta | ar fecha de<br>1 la fecha<br>pa. | e términ<br>de tér | no de O<br>rmino d | S, se<br>le la |

# b) Actualizar Equipo de la Tercera OS

Esta opción se **debe** habilitar luego de haber grabado la información de la 3ra OS al presionar el botón "**Guardar**".

El usuario luego **debe** seleccionar el botón "**Actualizar Equipo**" para que actualice la información de los miembros de la comisión, de acuerdo a las fechas de la 3ra OS.

Solo los miembros vigentes de la 2da OS son trasladados a la 3ra OS.

|--|

| Sistema Integrado de Control Auditorías              | Versión: 4.0.1    |
|------------------------------------------------------|-------------------|
| Cartilla de Usuario: Mantenedor OS x Unidad Orgánica | Fecha: 24/01/2017 |
|                                                      |                   |

| Unidad Orgânica: | CONT             | ROL ECONÓM    | co                             |        |           |                                                                            | Año: 2015  |
|------------------|------------------|---------------|--------------------------------|--------|-----------|----------------------------------------------------------------------------|------------|
| Administracion   | ies de Recu      | rsos asociada | s a Servicios de Contr         | ol Pla | nificados | 1                                                                          |            |
| Tipo Programa    | Nro.<br>Programa | Número OS     | Tipo de Servicio de<br>Control | Pe     | riodo     | Entidad                                                                    | Estado     |
| Ranking          | 051502           | 1             | Auditoria de Cumplimie         | into   | 2015      | MINISTERIO DE ECONOMÍA Y FINANZAS                                          | Cerrada    |
| Ranking          | 051501           | 2             | Auditoria de Cumplimie         | into   | 2015      | SUPERINTENDENCIA NACIONAL DE<br>ADUANAS Y DE ADMINISTRACIÓN<br>TRIBUTARIA. | Cerrada    |
| Ranking          | 051502           | 3             | Auditoria de Cumplimie         | into   | 2015      | MINISTERIO DE ECONOMÍA Y FINANZAS                                          | Borrador   |
| Ranking          | 051501           | 4             | Auditoria de Cumplimie         | into   | 2015      | SUPERINTENDENCIA NACIONAL DE<br>ADUANAS Y DE ADMINISTRACIÓN<br>TRIBUTARIA. | En Proceso |
| Ranking          | 051504           | 5             | Auditoria de Cumplimie         | into   | 2015      | MINISTERIO DE ECONOMÍA Y FINANZAS                                          | Cerrada    |
| Ranking          | 051504           | 6             | Auditoría de Cumplimie         | into   | 2015      | MINISTERIO DE ECONOMÍA Y FINANZAS                                          | Cerrada    |
| Ranking          | 051504           |               | Auditoria de Cumplimie         | into   | 2015      | MINISTERIO DE ECONOMÍA Y FINANZAS                                          | Borrador   |

El sistema muestra la pantalla "**Equipos OS**" de la primera Orden de Servicio por defecto, para ser actualizadas para conformar el equipo de la Segunda OS, se procederá a dar mantenimiento de estos registros pudiendo Ingresar, Modificar, Eliminar y Volver a la pantalla anterior de Administración de recursos. Como se muestra a continuación.

| Equipo OS               |              |               |       |                     |                                |                               |
|-------------------------|--------------|---------------|-------|---------------------|--------------------------------|-------------------------------|
| Número OS:              |              |               |       | Período OS:         | 2015                           |                               |
| Número Programa: 051504 |              |               |       | Tipo Programa:      | Ranking                        |                               |
| Colaborador             | Fecha Inicio | Fecha Termino | Horas | Rol en Comisión     | Validador TyT                  | Estado                        |
| VERONICA ACHIN PACHECO  | 06/06/2015   |               | 12    | Supervisor          | GIOVANNA MUÑOZ SILVA           | En Validación                 |
| ADELA OJEDA OLAECHEA    | 09/06/2015   |               | 24    | Jefe de<br>Comisión | GIOVANNA MUÑOZ SILVA           | En Validación                 |
|                         |              |               |       |                     |                                |                               |
|                         |              |               |       |                     |                                |                               |
|                         |              |               |       |                     |                                |                               |
|                         |              |               |       |                     |                                |                               |
|                         |              |               |       | _                   |                                |                               |
|                         |              |               |       | Inc                 | resar Modificar Elimit         | nar Reincorporar Volve        |
|                         |              |               |       | The second          | Address Bandaliterandit Hannah | And Restored And and a second |

Botón "Ingresar" integrantes del equipo

El sistema presenta una pantalla para que el usuario busque un Auditor y lo agregue a la lista del equipo de integrantes de la OS y complete los datos del registro.

• Botón "Modificar" datos del integrante del equipo

El sistema presenta los datos del integrante a modificar, considerar en los campos de fechas lo siguiente:

- Las fechas de inicio y termino deben encontrarse dentro del rango de la 3ra OS.
- Las fechas deben ser días hábiles (No se consideran sábados, domingos ni feriados).
- El número de horas deben considerar como máximo 8 horas diarias por día hábil. Si el usuario ingreso como rango de fechas del 30/04/15 al 04/05/15 el máximo a ingresar serán 16 horas.

Para grabar la información seleccionar el botón "Guardar".

| OJEDA OLAECHEA       |                  |                                                                       |
|----------------------|------------------|-----------------------------------------------------------------------|
| I STERET I SETTEMINE |                  |                                                                       |
| 2015                 | Fecha Termino:   |                                                                       |
|                      | Rol en Comisión: | Jefe de Comisión 🔻                                                    |
| ANNA MUÑOZ SILVA     | Estado:          | En Validación 🔻                                                       |
|                      | ANNA MUÑOZ SILVA | 2015 Fecha Termino:<br>Rol en Comisión:<br>ANNA MUÑOZ SILVA • Estado: |

• Botón "Eliminar" integrantes del equipo

| Manual | ©Contraloría General de la Republica<br>CGR - 2015 | Página 24 de 54 |
|--------|----------------------------------------------------|-----------------|
|        |                                                    |                 |

| Sistema Integrado de Control Auditorías              | Versión: 4.0.1    |
|------------------------------------------------------|-------------------|
| Cartilla de Usuario: Mantenedor OS x Unidad Orgánica | Fecha: 24/01/2017 |
|                                                      |                   |

Se debe seleccionar un integrante del equipo, el que deseamos eliminar y presionamos el botón "Eliminar". El sistema le pide que confirme si está seguro de eliminar, seleccione "Aceptar" para eliminar al integrante

 Botón "Volver" a la pantalla de administración de recursos Cuando todos los miembros del equipo heredados de la Segunda OS, fueron actualizados para esta Tercera OS, se presiona el botón "Volver".

#### c) Enviar a Validación la Tercera OS

El sistema regresa a la pantalla anterior de administración de recursos, Si todo está conforme con las modificaciones hechas al equipo de trabajo, seleccionamos el botón "Enviar a Validación".

| Unidad Orgánica: | CONT             | ROL ECONÓM    | co                             |         |           |                                                                            | Año: 2015  |
|------------------|------------------|---------------|--------------------------------|---------|-----------|----------------------------------------------------------------------------|------------|
| Administracion   | ies de Recu      | rsos asociada | is a Servicios de Contro       | ol Plan | nificados |                                                                            |            |
| Tipo Programa    | Nro.<br>Programa | Número OS     | Tipo de Servicio de<br>Control | Per     | iodo      | Entidad                                                                    | Estado     |
| Ranking          | 051502           | 1             | Auditoria de Cumplimie         | nto     | 2015      | MINISTERIO DE ECONOMÍA Y FINANZAS                                          | Cerrada    |
| Ranking          | 051501           | 2             | Auditoria de Cumplimie         | nto     | 2015      | SUPERINTENDENCIA NACIONAL DE<br>ADUANAS Y DE ADMINISTRACIÓN<br>TRIBUTARIA. | Cerrada    |
| Ranking          | 051502           | 3             | Auditoria de Cumplimie         | nto     | 2015      | MINISTERIO DE ECONOMÍA Y FINANZAS                                          | Borrador   |
| Ranking          | 051501           | 4             | Auditoria de Cumplimie         | nto     | 2015      | SUPERINTENDENCIA NACIONAL DE<br>ADUANAS Y DE ADMINISTRACIÓN<br>TRIBUTARIA. | En Proceso |
| Ranking          | 051504           | 5             | Auditoria de Cumplimie         | nto     | 2015      | MINISTERIO DE ECONOMÍA Y FINANZAS                                          | Cerrada    |
| Ranking          | 051504           | 6             | Auditoría de Cumplimie         | nto     | 2015      | MINISTERIO DE ECONOMÍA Y FINANZAS                                          | Cerrada    |
| Ranking          | 051504           |               | Auditoria de Cumplimie         | nto     | 2015      | MINISTERIO DE ECONOMÍA Y FINANZAS                                          | Borrador   |

El usuario confirma los mensajes del sistema:

En este momento la 3ra. OS cambia de estado a "**En Validación**", en este estado, no se podrá modificar ni actualizar los datos del equipo.

# d) El Usuario Validador aprueba Tercera OS

El usuario con Rol "Validador OS" podrá aprobar la 3ra OS, ingresando por el Módulo de Administración de Recursos, en el botón "Validar OS" el sistema muestra los mensajes de uno para confirmar la aprobación y el otro que indica que se ha generado el Numero OS, Seguido el sistema cambia el estado de la OS a "En Proceso".

Si el usuario con rol "Validador OS" rechazara la OS, todos los datos del cronograma se habilitan "editables" para realizar modificaciones hasta que se envíe nuevamente a validación para su aprobación.

# 1.5.1.6. Reprogramación de la Tercera OS Planificada

Se podrá hacer reprogramación de la tercera OS cuando, la OS tiene el estado "En Proceso" y en el Módulo de "Auditoria de Cumplimiento" las actividades 3.1 o 3.2 hayan sido iniciadas y se tengan información. Si estas no fueron iniciadas, no se hace reprogramación, solo se actualizan los datos de la OS, y se hace el flujo de aprobación nuevamente.

#### a) Actualizar datos de reprogramación

Con esta condición, el usuario realiza la reprogramación, selecciona la 3ra. OS en estado "**En Procesos**" y luego el botón "**Editar**" como en la imagen siguiente:

| Manual | ©Contraloría General de la Republica | Página 25 de 54  |
|--------|--------------------------------------|------------------|
| Marida | CGR - 2015                           | r agina 25 de 54 |

| Sistema Integrado de Control Auditorías              | Versión: 4.0.1    |
|------------------------------------------------------|-------------------|
| Cartilla de Usuario: Mantenedor OS x Unidad Orgánica | Fecha: 24/01/2017 |
| CUCSICA-v4.0.1                                       |                   |

| Unidad Org                      | jánica: | 0             | RC T | ACNA      |                                |        |             |                                    | Año: 2015    |
|---------------------------------|---------|---------------|------|-----------|--------------------------------|--------|-------------|------------------------------------|--------------|
| Administ                        | racion  | es de R       | ecur | sos asoci | iadas a Servicios de           | Contro | l Planifica | dos                                |              |
| Tipo Prog                       | rama    | Nro<br>Progra | ma   | Número C  | DS Tipo de Servicio<br>Control | o de   | Periodo     | Entidad                            | Estad        |
| Orgánica                        |         |               |      |           |                                |        |             |                                    | modificación |
| Prioridad<br>Unidad<br>Orgánica | 3815    | 515           | 25   |           | Auditoría de Cumplimie         | ento : | 2015        | PODER JUDICIAL                     | En Proceso   |
| Prioridad<br>Unidad<br>Orgánica | 3815    | 516           | 26   |           | Auditoría de Cumplimie         | ento : | 2015        | MINISTERIO DE SALUD                | Cerrada      |
| Prioridad<br>Unidad<br>Orgánica | 3815    | 516           | 27   |           | Auditoría de Cumplimie         | ento : | 2015        | MINISTERIO DE SALUD                | Cerrada      |
| Prioridad<br>Unidad<br>Orgánica | 3815    | 516           | 28   |           | Auditoría de Cumplimie         | ento : | 2015        | MINISTERIO DE SALUD                | En Proceso   |
| Ranking                         | 3815    | 510           |      |           | Auditoría de Cumplimie         | ento 3 | 2015        | AUTORIDAD DEL PROYECTO COSTA VERDE | Borrador     |

El usuario acepta el mensaje de confirmación.

El sistema muestra la información de la 3ra OS para que pueda ser modificada. Como se muestra a continuación

| ngresar/modificar OS aso                                                                                                    | ociada a Servi                                                                                                    | icio de Control P                                                                                                    | lanificado | D                                                                           |               |                                                                                                    |                              |                                                      |                    |
|----------------------------------------------------------------------------------------------------|----------------------------------------------------------------------------------------------------|----------------------------------------------------------------------------------------------------|------------|-----------------------------------------------------------------------------|---------------|----------------------------------------------------------------------------------------------------|------------------------------|------------------------------------------------------|--------------------|
| lúmero Programa: *                                                                                                    | 381516                                                                                                    | -                                                                                                    |            |                                                                             |               |                                                                                                    |                              |                                                      |                    |
| Jnidad Orgánica:                                                                                                    | ORC TACNA                                                                                                    |                                                                                                    |            |                                                                             |               |                                                                                                    |                              |                                                      |                    |
| Planificada/No planificada:                                                                                                    | planificado                                                                                                    |                                                                                                    |            |                                                                             |               |                                                                                                    |                              |                                                      |                    |
| ïpo Programa:                                                                                                    | Prioridad Unid                                                                                                    | ad Orgánica                                                                                                    |            |                                                                             |               |                                                                                                    |                              |                                                      |                    |
| 'ipo Actividad / descripción<br>lel programa:                                                                                                    |                                                                                                    |                                                                                                    |            |                                                                             |               |                                                                                                    |                              |                                                      |                    |
| Servicio de Control: *                                                                                                    | 21912 MINIST                                                                                                    | TERIO DE SALUD_O                                                                                                    | RC TACNA   | A                                                                           |               |                                                                                                    |                              |                                                      |                    |
| Entidad: *                                                                                                    | MINISTERIO D                                                                                                    | E SALUD 👻                                                                                                    |            |                                                                             |               |                                                                                                    |                              |                                                      |                    |
| lúmero OS:                                                                                                    | 28                                                                                                    |                                                                                                    |            | Año: *                                                                      |               | 2015                                                                                                    | •                            |                                                      |                    |
| ïpo OS: *                                                                                                    | Informe Y Cie                                                                                                    | erre de Auditoría                                                                                                    | ~          |                                                                             |               |                                                                                                    |                              |                                                      |                    |
| Estado OS:                                                                                                    | En Proceso                                                                                                    |                                                                                                    |            | 1                                                                           |               |                                                                                                    |                              |                                                      |                    |
| echa de Creación de la OS: *                                                                                                    | 09/11/2015 15                                                                                                    | 5:33:1                                                                                                    |            | 1                                                                           |               |                                                                                                    |                              |                                                      |                    |
|                                                                                                    | FACTIBILIDAD                                                                                                    | PREFACTIBILIDAD                                                                                                    | )          |                                                                             |               |                                                                                                    |                              |                                                      |                    |
|                                                                                                    |                                                                                                    |                                                                                                    |            |                                                                             |               |                                                                                                    |                              |                                                      |                    |
| Materia a examinar: *                                                                                                    |                                                                                                    |                                                                                                    |            |                                                                             |               |                                                                                                    |                              |                                                      |                    |
|                                                                                                    | 10/11/2015                                                                                                    |                                                                                                    |            | Fecha Térm                                                                  | ino OS: *     | 16/12/2                                                                                                    | 2015                         |                                                      |                    |
| echa Inicio OS: *                                                                                                    | 10/11/2013                                                                                                    |                                                                                                    |            |                                                                             |               |                                                                                                    |                              |                                                      |                    |
| echa Inicio US: *                                                                                                    | OBJETIVO GE                                                                                                    | NERAL                                                                                                    |            |                                                                             |               | A                                                                                                    |                              |                                                      |                    |
| echa inicio OS: *<br>Dbjetivo General: *                                                                                                    | OBJETIVO GE                                                                                                    | NERAL                                                                                                    |            |                                                                             |               | K                                                                                                    |                              |                                                      |                    |
| -eona inicio OS: *<br>Objetivo General: *<br>Activar Reprogramación:                                                                                                    | OBJETIVO GE                                                                                                    | NERAL                                                                                                    |            |                                                                             |               | K                                                                                                    | 6 1                          |                                                      |                    |
| -eona inicio OS: *<br>Dbjetivo General: *<br>Activar Reprogramación:                                                                                                    | OBJETIVO GE                                                                                                    | INERAL                                                                                                    |            |                                                                             | A             | l cambiar :                                                                                                | fecha                        | de término                                           | de OS              |
| -echa Inicio US: *<br>Dbjetivo General: *<br>Activar Reprogramación:<br>Fecha de Modificación:                                                                                                    | OBJETIVO GE                                                                                                    |                                                                                                    |            |                                                                             | A<br>re       | l cambiar :<br>plica en l                                                                                  | fecha (<br>a fech            | de término<br>na de térm                             | o de OS<br>nino de |
| -echa inicio US: *<br>Dbjetivo General: *<br>Activar Reprogramación:<br>Fecha de Modificación: *<br>Motivos de Modificación: *                                                                                                    | OBJETIVO GE                                                                                                    | IIII<br>IIII<br>de cronograma e ir                                                                                                    | itegrantes | por cambios en objetiv                                                      | A<br>re<br>úl | l cambiar :<br>plica en l<br>tima etapa                                                                    | fecha (<br>a fech            | de término<br>na de térm                             | de OS<br>nino de   |
| -echa inicio US: *<br>Dbjetivo General: *<br>Activar Reprogramación:<br>Fecha de Modificación:<br>Motivos de Modificación: *<br>Jocumento de Sustento: *                                                                                                    | Image: Selection and Selection                                                                                                    | IIII<br>IIII<br>de cronograma e ir<br>ir archivo                                                                                                    | ntegrantes | por cambios en objetiv                                                      | A<br>re<br>úl | l cambiar<br>plica en l<br>tima etapa                                                                      | fecha d<br>a fech            | de término<br>na de térm                             | o de OS<br>nino de |
| recha Inicio US: *<br>Objetivo General: *<br>Activar Reprogramación:<br>Fecha de Modificación:<br>Notivos de Modificación: *<br>Documento de Sustento: *                                                                                                    | OBJETIVO GE       Image: State of the state of the state | INERAL<br>INERAL<br>de cronograma e in<br>ir archivo<br>Cronograma                                                                                                    | itegrantes | por cambios en objetiv                                                      | A<br>re<br>úl | l cambiar :<br>plica en l<br>tima etapa                                                                    | fecha (<br>a fech<br>        | de término<br>na de térm                             | ) de OS<br>nino de |
| echa Inicio US: *<br>Dbješivo General: *<br>Activar Reprogramación:<br>Fecha de Modificación: *<br>Motivos de Modificación: *<br>Documento de Sustento: *                                                                                                    | Image: Selections                                                                                                    | INERAL<br>IIII<br>de cronograma e in<br>rr archivo<br>Cronograma<br>Inicio                                                                                                    | itegrantes | por cambios en objetiv<br>Término                                           | A<br>re<br>úl | l cambiar r<br>plica en l<br>tima etapa<br>Reprogramac<br>Inicio                                           | fecha d<br>a fech<br>        | de término<br>na de térm                             | o de OS<br>nino de |
| echa inicio US: *<br>Dbjetivo General: *<br>Activar Reprogramación:<br>Fecha de Modificación: *<br>Motivos de Modificación: *<br>Documento de Sustento: *<br>Etapa<br>Planificación específica: *                                                                            | Image: Selections                                                                                                    | INERAL<br>IIII<br>de cronograma e in<br>rrarchivo<br>Cronograma<br>Inicio<br>20/03/2015                                                                                                    | itegrantes | por cambios en objetiv<br>Término<br>20/04/2015                             | A<br>re<br>úl | l cambiar :<br>plica en l<br>tima etapa<br>Reprogramac<br>Inicio<br>20/03/2015                             | fecha (<br>a fech<br>        | de término<br>na de térm<br>Término<br>05/11/2015    | o de OS<br>nino de |
| echa inicio US: *<br>Dbjetivo General: *<br>Activar Reprogramación:<br>Fecha de Modificación: *<br>Motivos de Modificación: *<br>Documento de Sustento: *<br>Etapa<br>Planificación específica: *<br>Ficcución *                                                             | OBJETIVO GE<br>10/11/2015<br>Modificación<br>Selecciona                                                                                                    | INERAL<br>IIII<br>de cronograma e in<br>rrarchivo<br>Cronograma<br>Inicio<br>20/03/2015<br>21/04/2015                                                                                                    | ntegrantes | por cambios en objetiv<br>Término<br>20/04/2015<br>20/05/2015               | A<br>re<br>úl | I cambiar :<br>plica en l<br>tima etapa<br>Reprogramac<br>Inicio<br>20/03/2015                             | fecha (<br>a fech<br>        | de término<br>na de térm<br>05/11/2015<br>09/11/2015 | o de OS<br>nino de |
| echa Inicio US: *<br>Dbjetivo General: *<br>Activar Reprogramación:<br>Fecha de Modificación:<br>Motivos de Modificación: *<br>Documento de Sustento: *<br>Etapa<br>Planificación específica: *<br>Ejecución: *                                                              | ØBJETIVO GE       ØJ       10/11/2015       Modificación       Selecciona                                                                                                    | INERAL<br>Internet of the second second | ntegrantes | por cambios en objetiv<br>Término<br>20/04/2015<br>20/05/2015               | A<br>re<br>úl | l cambiar :<br>plica en l<br>tima etapa<br>Reprogramac<br>Inicio<br>20/03/2015<br>06/11/2015               | fecha (<br>a fech<br>        | de término<br>na de térm<br>5/11/2015<br>09/11/2015  | o de OS<br>nino de |
| echa Inicio US: *<br>Dbjetivo General: *<br>Activar Reprogramación:<br>Fecha de Modificación:<br>Motivos de Modificación: *<br>Jocumento de Sustento: *<br>Etapa<br>Planificación específica: *<br>Ejecución: *<br>Elaboración y aprobación d                                | OBJETIVO GE                                                                                                    | INERAL<br>IIII<br>de cronograma e in<br>ar archivo<br>Cronograma<br>Inicio<br>20/03/2015<br>21/04/2015<br>21/05/2015                                                                                                    | ntegrantes | por cambios en objetiv<br>Término<br>20/04/2015<br>20/05/2015<br>30/06/2015 | A<br>re<br>úl | I cambiar i<br>plica en l<br>tima etapa<br>Reprogramac<br>Inicio<br>20/03/2015<br>06/11/2015<br>10/11/2015 | fecha d<br>a fech<br>        | de término<br>na de térm<br>05/11/2015<br>09/11/2015 | o de OS<br>nino de |
| echa Inicio US: *<br>Dbjetivo General: *<br>Activar Reprogramación:<br>Fecha de Modificación:<br>Motivos de Modificación: *<br>Documento de Sustento: *<br>Etapa<br>Planificación específica: *<br>Ejecución: *<br>Elaboración y aprobación d<br>Número de oficio de acredit | OBJETIVO GE  I OJ11/2015  Modificación Seleccions  el informe: * tación: *                                                                                                    | INERAL<br>IIII<br>de cronograma e in<br>ar archivo<br>Cronograma<br>Inicio<br>20/03/2015<br>21/04/2015<br>21/05/2015<br>2015-00030000-                                                                                                    | ntegrantes | por cambios en objetiv<br>Término<br>20/04/2015<br>20/05/2015<br>30/06/2015 | A<br>re<br>úl | I cambiar i<br>plica en l<br>tima etapa<br>Reprogramac<br>Inicio<br>20/03/2015<br>06/11/2015<br>10/11/2015 | fecha d<br>a fech<br><br>ión | Término<br>05/11/2015<br>06/11/2015                  | o de OS<br>nino de |

# b) Actualizar el Equipo en la Reprogramación

El sistema regresa a la pantalla de Administración de Recursos y el usuario debe seleccionar el botón "**Actualizar Equipo**" para que actualice la información de los miembros de la comisión, de acuerdo a las nuevas fechas reprogramadas.

El sistema muestra la pantalla de "**Equipos OS**" de la segunda Orden de Servicio con las opciones de mantenimiento con los botones "Ingresar", "Modificar", "Eliminar" y "Volver" como se describió anteriormente.

# c) Enviar a Validación la Reprogramación

|--|

| Sistema Integrado de Control Auditorías              | Versión: 4.0.1    |
|------------------------------------------------------|-------------------|
| Cartilla de Usuario: Mantenedor OS x Unidad Orgánica | Fecha: 24/01/2017 |
|                                                      |                   |

Cuando el usuario seleccione el botón "**Enviar a Validación**" el Sistema debe ejecutar nuevamente todas las validaciones de la "**Reprogramación**" porque pueden haber realizado modificaciones antes de ser aprobada.

| Administra                      | ción  | de Recu         | rso | s          |                                  |                  |                                                       |       |           |   |
|---------------------------------|-------|-----------------|-----|------------|----------------------------------|------------------|-------------------------------------------------------|-------|-----------|---|
| Unidad Orgán                    | nica: | CO              | NTR | OL ECON    | о́місо                           |                  |                                                       | Añ    | o: 2015 1 | • |
| Administra                      | cione | es de Re        | cur | sos asocia | adas a Servicios de Co           | ontrol Planifica | dos                                                   |       |           |   |
| Tipo Program                    | ma    | Nro.<br>Program | a   | Número O   | S Tipo de Servicio de<br>Control | Periodo          | Entidad                                               |       | Estado    |   |
| Prioridad<br>Jnidad<br>Drgánica | 0515  | 507             | 12  |            | Auditoría de Cumplimien          | to 2015          | MUNICIPALIDAD DISTRITAL DE LA BANDA<br>DE SHILCAYO    | Cerra | ada       | - |
| Prioridad<br>Jnidad<br>Drgánica | 0515  | 506             | 13  |            | Auditoría de Cumplimien          | to 2015          | MINISTERIO DE VIVIENDA,<br>CONSTRUCCIÓN Y SANEAMIENTO | Cerra | ada       |   |
| Prioridad<br>Unidad<br>Orgánica | 0515  | 505             | 14  |            | Auditoría de Cumplimien          | to 2015          | FONDO MIVIVIENDA S.A.                                 | En P  | roceso    |   |
| Prioridad<br>Unidad<br>Drgánica | 0515  | 506             | 15  |            | Auditoría de Cumplimien          | to 2015          | MINISTERIO DE VIVIENDA,<br>CONSTRUCCIÓN Y SANEAMIENTO | En P  | roceso    | Ì |
| Prioridad<br>Jnidad<br>Drgánica | 0515  | 507             | 16  |            | Auditoría de Cumplimien          | to 2015          | MUNICIPALIDAD DISTRITAL DE LA BANDA<br>DE SHILCAYO    | Modi  | ficando   |   |

#### d) El usuario Validador Aprueba Reprogramación

El usuario con rol "Validador OS" ingresa para aprobar la 2da OS reprogramada ingresando al Módulo de Administración de Recursos, en la opción "Validar OS" como se muestra en la siguiente pantalla, el usuario **selecciona** el registro de la Segunda OS en estado "En validación tras modificación" y presiona el botón "Aprobar OS"

| meral                                             | Ordenes de Serv              | vicio            |              |         |                                                    |                                 |
|---------------------------------------------------|------------------------------|------------------|--------------|---------|----------------------------------------------------|---------------------------------|
| lministración de Recursos                         | Unidad Orgánica:             | CONT             | ROL ECONÓMIO | 00      |                                                    |                                 |
| s Ordenes de Servicio                             | Ordenes de Serv              | vicio enviadas a | Aprobación   |         |                                                    |                                 |
| stionar OS de Servicios<br>Control Planificados   | Tipo Programa                | Nro. Programa    | Número OS    | Periodo | Entidad                                            | Estado                          |
| tionar OS de Servicios<br>Control No Planificadas | Prioridad Unidad<br>Orgánica | 051507           | 16           | 2015    | MUNICIPALIDAD DISTRITAL DE LA BANDA<br>DE SHILCAYO | En Validación tras modificación |
| tionar OS<br>ninistrativas                        |                              |                  |              |         |                                                    |                                 |
| idar OS                                           |                              |                  |              |         |                                                    |                                 |
| eas y Tiempos                                     |                              |                  |              |         |                                                    |                                 |
| rme de término de<br>nación                       |                              |                  |              |         |                                                    |                                 |
| ortes                                             |                              |                  |              |         |                                                    |                                 |
|                                                   |                              |                  |              |         |                                                    |                                 |
|                                                   |                              |                  |              |         |                                                    |                                 |
|                                                   |                              |                  |              |         |                                                    |                                 |
|                                                   |                              |                  |              |         |                                                    | Ver Aprobar OS Rechazar         |
|                                                   |                              |                  |              |         |                                                    |                                 |

Cuando la OS se encuentra en estado "En Validación" no puede ser modificada ni actualizarse el equipo.

#### 1.5.2. Gestionar Servicios de Control No Planificados

Opción del sistema que permite crear, modificar y eliminar Ordenes de Servicio (OS) relacionados a servicios de control no planificados.

#### 1.5.2.1. Creación de OS No planificada

La creación de una OS permite desarrollar una de las tres etapas de auditoría: 1. Actividades previas, 2. planificación y ejecución de auditoría y 3. informe y cierre de auditoría No planificada, es decir, cada etapa requiere la creación de una orden de servicio. El número de la OS será generada automáticamente por el sistema, cuando esta sea aprobada.

Para crear la primera OS de la "Etapa 1: Actividades previas", siga los siguientes pasos:

1. Ingresar a la opción "Gestionar OS de Servicios de Control No Planificado", como en la siguiente figura, donde se muestra un listado de

| Manual ©Contraloría General de la Republica<br>CGR - 2015 | Página 27 de 54 |
|-----------------------------------------------------------|-----------------|
|-----------------------------------------------------------|-----------------|

| Sistema Integrado de Control Auditorías              | Versión: 4.0.1    |
|------------------------------------------------------|-------------------|
| Cartilla de Usuario: Mantenedor OS x Unidad Orgánica | Fecha: 24/01/2017 |
| CUCSICA-v4.0.1                                       |                   |

órdenes de servicios, en diferentes estados y el único botón activo es "Ingresar".

| General                                                                         | Administra              | ción de Rec                                                | ursos                             |            |                                                                |             |                                              |      |  |  |
|---------------------------------------------------------------------------------|-------------------------|------------------------------------------------------------|-----------------------------------|------------|----------------------------------------------------------------|-------------|----------------------------------------------|------|--|--|
| Administración de Recursos                                                      | Unidad Orgán            | Unidad Orgánica: CONTRALORÍA REGIONAL TRUJILLO Año: 2016 V |                                   |            |                                                                |             |                                              |      |  |  |
| Mis Ordenes de Servicio                                                         | Administra              | ciones de R                                                | ecursos asoci                     | adas a Sei | rvicios de Control No Planificados                             |             |                                              |      |  |  |
| Gestionar OS de Servicios<br>de Control Planificados                            | Tipo<br>Programa        | Nro.<br>Programa                                           | Tipo de<br>Servicio de<br>Control | Periodo    | Entidad                                                        | Es          | tado Tipo                                    |      |  |  |
| <u>Gestionar OS de</u><br><u>Servicios de Control No</u><br><u>Planificadas</u> | Demanda<br>Imprevisible | L4951603                                                   | Auditoría de<br>Cumplimiento      | 2016       | UNIDAD DE GESTIÓN EDUCATIVA LOCAL Nº01 - EL PORVENIR           | Cerrada     | Actividades<br>Previas                       | ^    |  |  |
| Validar OS<br>Reportes                                                          | Demanda<br>Imprevisible | L4951603                                                   | Auditoría de<br>Cumplimiento      | 2016       | UNIDAD DE GESTIÓN EDUCATIVA LOCAL Nº01 - EL PORVENIR           | Modificando | Planificación<br>y Ejecución<br>de Auditoría | I    |  |  |
|                                                                                 | Demanda<br>Imprevisible | L4951607                                                   | Auditoría de<br>Cumplimiento      | 2016       | UNIDAD DE GESTIÓN EDUCATIVA LOCAL Nº 04 - TRUJILLO<br>SUR ESTE | Cerrada     | Actividades<br>Previas                       |      |  |  |
|                                                                                 | Demanda<br>Imprevisible | L4951607                                                   | Auditoría de<br>Cumplimiento      | 2016       | UNIDAD DE GESTIÓN EDUCATIVA LOCAL Nº 04 - TRUJILLO<br>SUR ESTE | En Proceso  | Planificación<br>y Ejecución<br>de Auditoría |      |  |  |
|                                                                                 | Demanda<br>Imprevisible | L4951608                                                   | Auditoría de<br>Cumplimiento      | 2016       | UNIVERSIDAD NACIONAL DE TRUJILLO                               | Cerrada     | Actividades<br>Previas                       |      |  |  |
|                                                                                 | Demanda                 | 14051000                                                   | Auditoría de                      | 2016       | UNIT/ERGIDAD NACIONAL TRUTULO                                  | En Drocoro  | Planificación                                | *    |  |  |
|                                                                                 |                         |                                                            | Siguiente (                       | OS Cam     | biar Estado Vei Ingresar Editar Eliminar Actualiz              | ar Equipo   | Enviar a Valida                              | ción |  |  |

 Al dar clic en el botón "Ingresar", el sistema mostrará la sección "Ingresar/modificar ordenes de servicio asociado servicios de control No Planificado", para ingresar la información de la nueva orden de servicio que se está creando, como en la siguiente figura:

| Ingresar/modificar Orden                      | de Servicio asociada a Servicios de Control N | o Planificado       |         |
|-----------------------------------------------|-----------------------------------------------|---------------------|---------|
| Número Programa: *                            |                                               |                     |         |
| Unidad Orgánica:                              | CONTRALORÍA REGIONAL TRUJILLO                 |                     |         |
| Planificada/No planificada:                   | No planificado                                |                     |         |
| Tipo Programa:                                | Demanda Imprevisible 🔻                        |                     |         |
| Tipo Actividad / descripción<br>del programa: | - / Programa                                  |                     |         |
| Servicio de Control: *                        | Seleccione T                                  |                     |         |
| Entidad: *                                    | Seleccione                                    |                     | ▼       |
| Número OS:                                    |                                               | Año: *              | 2016 🔻  |
| Tipo OS: *                                    | Seleccione T                                  |                     |         |
| Estado OS:                                    | Borrador                                      |                     |         |
| Fecha de creación de OS: *                    | 05/12/2016                                    |                     |         |
| Matería a Examinar: *                         |                                               |                     |         |
| Fecha Inicio OS: *                            |                                               | Fecha Término OS: * |         |
| Objetivo General: *                           |                                               |                     |         |
| (*) Campo obligatorio                         |                                               |                     | Guardar |

- 3. El usuario deberá seleccionar o ingresar información en los campos habilitados como:
  - a. Seleccionar tipo de programa "Demanda imprevisible", seleccionar servicio de control "Auditoria de cumplimiento", Seleccionar entidad, seleccionar año, seleccionar tipo de OS ("Actividades previas", "Planificación y ejecución de auditoria", "Informe y Cierre de auditoria"),
  - b. La fecha de creación de la OS, por defecto se muestra la fecha actual.
  - c. Materia(s) a examinar, registrar la(s) materia(s) a examinar separadas por el símbolo "||".
  - d. Fecha de inicio OS, esta fecha de coincidir con la fecha de inicio del servicio de control para la etapa de planificación y ejecución, para actividades previas el estándar debe ser una semana antes del inicio de la planificación y ejecución y para la etapa de informe y cierre debe iniciar al día siguiente de culminada la ejecución.
  - e. Fecha de término OS, esta fecha de coincidir con la fecha de fin del servicio de control para la etapa OS de planificación y ejecución, para actividades previas debe ser un día antes del inicio de planificación y ejecución y para informe y cierre la fecha estimada de cierre de la auditoría.

| Manual ©Contraloría General de la Republica<br>CGR - 2015 | Página 28 de 54 |
|-----------------------------------------------------------|-----------------|
|-----------------------------------------------------------|-----------------|

| Sistema Integrado de Control Auditorías              | Versión: 4.0.1    |
|------------------------------------------------------|-------------------|
| Cartilla de Usuario: Mantenedor OS x Unidad Orgánica | Fecha: 24/01/2017 |
| CUCSICA-v4.0.1                                       |                   |

El sistema valida que el rango de fechas de inicio y término de OS pueda iniciar en un año y terminar en el siguiente año, mostrando el mensaje: "El rango de fechas ingresadas inician en un Año y concluyen en Otro ¿Está seguro?" con los botones "Aceptar" y "Cancelar".

También valida que el número de días calendario entre las fechas de inicio y término de la OS es mayor que 365 días, mostrando el mensaje "El número de días en el rango de fechas es mayor a 365 días ¿Está seguro?" y los botones "Aceptar" y "Cancelar", al "Aceptar" el sistema guardara la información.

f. En el campo objetivo general, se ingresará el objetivo de la auditoría de cumplimiento.

**El Numero Programa** Se muestra bloqueado, el valor será autogenerado cuando se aprueba la Orden de Servicio. Este código vincula los servicios de control con la carpeta de servicios de control (Módulo Gestión Clientes).

4. Luego dar clic en el botón "Guardar" y el sistema mostrará el mensaje de confirmación siguiente:

| ſ  | localhost:7001 dice:                                       |
|----|------------------------------------------------------------|
|    | Orden de Servicio creada con éxito                         |
| ł. | Evita que esta página cree cuadros de diálogo adicionales. |
|    | Aceptar                                                    |

5. Al dar clic en "Aceptar", el sistema crea la OS en estado "borrador" en la sección "Administraciones de recursos asociados a servicios de control No Planificados", debe recorre entre los registros y selecciona el creado recientemente, dando clic en el registro, el sistema habilita los botones de mantenimiento de OS, y da clic en el botón "Actualizar equipo", como se muestra en la figura siguiente.

| Unidad Orgán            | nica: C          | ONTRALORIA R                      | EGIONAL T  | RUJILLO                                          |         | 1                                            | \ño: 2016 ▼                 | ' |
|-------------------------|------------------|-----------------------------------|------------|--------------------------------------------------|---------|----------------------------------------------|-----------------------------|---|
| Administra              | ciones de R      | ecursos asoci                     | adas a Sei | rvicios de Control No Planificados               |         |                                              |                             |   |
| Tipo<br>Programa        | Nro.<br>Programa | Tipo de<br>Servicio de<br>Control | Periodo    | Entidad                                          |         | Estad                                        | do Tipo                     |   |
| Jemanda<br>Imprevisible | L4951610         | Cumplimiento                      | 2016       | MUNICIPALIDAD DISTRITAL DE BAMBAMARCA            | Cerrada | э                                            | y Ejecución<br>de Auditoría | 4 |
| Demanda<br>Imprevisible | L3201613         | Auditoría de<br>Cumplimiento      | 2016       | MEF - ADMINSTRACION DE LA DEUDA En Proceso       |         | Planificación<br>y Ejecución<br>de Auditoría |                             |   |
| Demanda<br>Imprevisible | L4951610         | Auditoría de<br>Cumplimiento      | 2016       | MUNICIPALIDAD DISTRITAL DE BAMBAMARCA En Proceso |         | Informe Y<br>Cierre de<br>Auditoría          |                             |   |
| Demanda<br>Imprevisible | L3201617         | Auditoría de<br>Cumplimiento      | 2016       | ONDO MIVIVIENDA S.A. En Proc                     |         | eso                                          | Actividades<br>Previas      |   |
| Demanda<br>Imprevisible | L4951611         | Auditoría de<br>Cumplimiento      | 2016       | IOSPITAL REGIONAL DOCENTE DE TRUJILLO            |         | eso                                          | Actividades<br>Previas      |   |
| Demanda<br>Imprevisible | L4951612         | Auditoría de<br>Cumplimiento      | 2016       | GOBIERNO REGIONAL LA LIBERTAD                    | Borrade | or                                           | Actividades<br>Previas      | , |

5.1. Adicionalmente, cuando se crea la 2da. Orden de Servicio OS para la etapa "A2: Planificación y Ejecución" (mientras la OS tiene el estado "<u>Borrador</u>"), se debe registrar fechas estimadas de desarrollo de cada una de las 3 etapas de la Auditoría: "Planificación Especifica", "Ejecución" y "Elaboración y Aprobación del Informe":

| Manual ©Contraloría General de la Republica<br>CGR - 2015 |
|-----------------------------------------------------------|
|-----------------------------------------------------------|

| Sistema Integrado de Control Auditorías              | Versión: 4.0.1    |
|------------------------------------------------------|-------------------|
| Cartilla de Usuario: Mantenedor OS x Unidad Orgánica | Fecha: 24/01/2017 |
| CUCSICA-v4 0 1                                       |                   |

|   | Fecha Inicio OS: *                      | 01/04/2015       | Fecha Término OS: * | 31/07/2015 |         |
|---|-----------------------------------------|------------------|---------------------|------------|---------|
|   | Objetivo General: *                     | OBJETIVO GENERAL |                     |            |         |
|   | Etapa                                   | Inicio           | Término             |            | 11      |
| 1 | Planificación específica: *             | 01/04/2015       | 09/04/2015          |            |         |
| ł | Ejecución: *                            | 10/04/2015       | 31/07/2015          |            |         |
|   | Elaboración y aprobación del informe: * | 03/08/2015       | 31/08/2015          |            |         |
| ľ | Número de oficio de acreditación: *     | 001-2015-AYA/CG  | J                   |            |         |
|   | Fecha de oficio de acreditación: *      | 30/03/2015       |                     |            |         |
| ( | ) Campo obligatorio                     |                  |                     |            |         |
|   |                                         |                  |                     | Guardan    | ancelar |

- a. Fecha inicio de Planificación Especifica, Se debe registrar la fecha estimada de inicio de la planificación, esta fecha debe coincidir con la fecha de inicio de la OS de Planificación y Ejecución.
- b. Fecha fin de Planificación Especifica, Se debe registrar la fecha estimada de fin de la planificación, de acuerdo los plazos indicados en el Manual de Auditoría de Cumplimiento.
- c. Fecha inicio de Ejecución, Se debe registrar la fecha estimada de inicio de la Ejecución, esta fecha debe ser un día hábil después de la fecha fin de planificación.
- d. Fecha fin de Ejecución, Se debe registrar la fecha estimada de fin de la Ejecución, esta fecha debe coincidir con la fecha de fin de la OS de Planificación y Ejecución.
- e. Fecha inicio de Informe, Se debe registrar la fecha estimada de inicio de la etapa de informe, esta fecha debe ser un día hábil después de la fecha fin de la etapa de Ejecución.
- f. Fecha fin de Informe, Se debe registrar la fecha estimada de fin de la etapa de informe, esta fecha debe coincidir con la fecha estimada de cierre de la Auditoría.
- g. Oficio de Acreditación.- Se debe registrar el número del oficio de acreditación.
- h. Fecha de oficio de acreditación.- Se debe registrar la fecha de aprobación por el Contralor del primer oficio de acreditación.
- Ahora debe ingresar a los miembros del equipo de la auditoria, para ello, da clic en el botón "Actualizar Equipo", el sistema muestra el mensaje de "No se encontraron usuarios para el equipo", como en la siguiente figura.

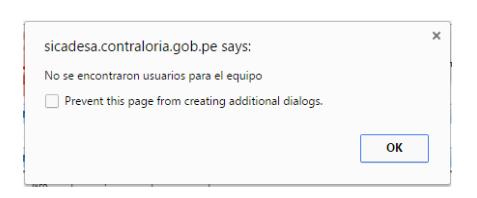

 Se confirma el mensaje y el sistema muestra la sección "Equipo OS" vacía, con el botón "ingresar" que se encuentra habilitado, podrá ingresar a un miembro del equipo, como en la siguiente figura:

|                         |              |               |       | Periodo OS:     | 2016                 |        |
|-------------------------|--------------|---------------|-------|-----------------|----------------------|--------|
| imero Programa: L495161 | 2            |               |       | Tipo Programa:  | Demanda Imprevisible |        |
| Colaborador             | Fecha Inicio | Fecha Termino | Horas | Rol en Comisión | Validador TyT        | Estado |
|                         |              |               |       |                 | 1                    |        |
|                         |              |               |       |                 |                      |        |
|                         |              |               |       |                 |                      |        |
|                         |              |               |       |                 |                      |        |
|                         |              |               |       |                 |                      |        |
|                         |              |               |       |                 |                      |        |
|                         |              |               |       |                 |                      |        |
|                         |              |               |       |                 |                      |        |
|                         |              |               |       |                 |                      |        |
|                         |              |               |       |                 |                      |        |
|                         |              |               |       |                 |                      |        |
|                         |              |               |       |                 |                      |        |
|                         |              |               |       |                 |                      |        |
|                         |              |               |       |                 |                      |        |

| Manual | ©Contraloría General de la Republica<br>CGR - 2015 | Página 30 de 54 |
|--------|----------------------------------------------------|-----------------|
|        |                                                    |                 |

| Sistema Integrado de Control Auditorías              | Versión: 4.0.1    |
|------------------------------------------------------|-------------------|
| Cartilla de Usuario: Mantenedor OS x Unidad Orgánica | Fecha: 24/01/2017 |
| CUCSICA-v4.0.1                                       |                   |

8. Al dar clic en el botón "Ingresar", el sistema levanta la sección "Búsqueda de auditores", con los parámetros DNI, Apellido paterno y la UO por defecto, se puede recuperar a todos los miembros de la UO al dar clic en "Buscar" sin necesidad de ingresar datos en los parámetros, como en la siguiente figura:

| Búsqueda de Audit  | tores     |                  |                  |     |                    |
|--------------------|-----------|------------------|------------------|-----|--------------------|
| DNI:               |           |                  |                  |     |                    |
| Apellido paterno:  |           |                  |                  |     |                    |
| Unidad Orgánica:   | CONTRALOR | A REGIONAL TRUJ  | ILLO             |     | •                  |
|                    |           |                  |                  |     | Buscar             |
|                    |           |                  |                  |     |                    |
| Lista de Auditores |           |                  |                  |     |                    |
| Nombre             |           | Apellido paterno | Apellido materno | DNI | Perfil             |
|                    |           |                  |                  |     |                    |
|                    |           |                  |                  |     |                    |
|                    |           |                  |                  |     |                    |
|                    |           |                  |                  |     |                    |
|                    |           |                  |                  |     |                    |
|                    |           |                  |                  |     |                    |
|                    |           |                  |                  |     |                    |
|                    |           |                  |                  |     |                    |
|                    |           |                  |                  |     |                    |
|                    |           |                  |                  |     |                    |
|                    |           |                  |                  |     | Seleccionar Cerrar |

El sistema muestra a todos los integrantes de la unidad orgánica, el usuario debe seleccionar una persona que conformaran el equipo de auditoria, dando clic en el nombre y en el botón "**Seleccionar**", como en la siguiente figura.

| DNI:                |                       |                  |            |                      |     |
|---------------------|-----------------------|------------------|------------|----------------------|-----|
| Apellido paterno:   |                       |                  |            |                      |     |
| Unidad Orgánica: C  | ONTRALORÍA REGIONAL T | RUJILLO          |            | •                    |     |
|                     |                       |                  |            |                      | Der |
|                     |                       |                  |            |                      | Du  |
| ( ) in An           |                       |                  |            |                      |     |
| Lista de Auditores  |                       |                  |            |                      |     |
| Nombre              | Apellido paterno      | Apellido materno | DNI        | Perfil               |     |
| AURA                | AGREDA                | GAMBOA           | 18197589   | AUDITOR              |     |
| DORIS MARIA         | ALVA                  | CUBA             | 41316694   | AUDITOR              |     |
| ROSA YOLANDA        | ALVAREZ               | JARA             | 16806937   | AUDITOR              |     |
| JANETT              | CALDAS                | LEON             | 42172083   | AUDITOR              |     |
| JESUS               | CHAVEZ                | IDROGO           | 41789159   | AUDITOR              |     |
| NANCY               | COBIAN                | SALDAÑA          | 18126417   | AUDITOR              |     |
| MERARY              | DELGADO               | RODRIGUEZ        | 42818810   | SUPERVISOR_AUDITORIA |     |
| LADY                | ESPARZA               | VELASQUEZ        | 18136684   | SUPERVISOR AUDITORIA |     |
| MILAGROS DEL CARMEN | GIL ARROYO            | VALLADARES       | 18071382   | AUDITOR              |     |
| MARIELA             | HUERTA                | VEREAU           | 18010260   | SUPERVISOR AUDITORIA |     |
| SHIRLEY             | LEON                  | CUBAS            | 42626859   | JEFE COMISION        |     |
| KARLA               | LLAURI                | LOZADA           | 40990641   | AUDITOR              |     |
|                     | MONTENEGRO            | 0114057          | 44.400.405 | NEED CONTENDE        |     |

9. Al dar clic en "Seleccionar" el sistema retorna a la sección "Equipos OS", y en la sección "Ingresar/Modificar Usuario OS", se completa información de la persona seleccionada del paso anterior, en los campos "fecha de inicio" y "Término", "Horas", "Rol en comisión", "Validador TyT", luego de ingresar estos datos, se da clic en el botón "Guardar", como la siguiente figura.

| Manual ©Contraloría General de la Republica Página 31 de 54<br>CGR - 2015 | 4 |
|---------------------------------------------------------------------------|---|
|---------------------------------------------------------------------------|---|

| Sistema Integrado de Control Auditorías              | Versión: 4.0.1    |
|------------------------------------------------------|-------------------|
| Cartilla de Usuario: Mantenedor OS x Unidad Orgánica | Fecha: 24/01/2017 |
| CUCSICA-v4.0.1                                       |                   |

|                                                                             |                                                     |               | ren   | odo OS:                | 2014                                              |                                                     |
|-----------------------------------------------------------------------------|-----------------------------------------------------|---------------|-------|------------------------|---------------------------------------------------|-----------------------------------------------------|
| imero Programa:                                                             | 11316                                               |               | Tipo  | Programa:              | Demanda                                           | Imprevisible                                        |
| Colaborador                                                                 | Fecha Inicio                                        | Fecha Termino | Horas | Rol en Comisión        | Validador Ty                                      | T Estado                                            |
|                                                                             |                                                     |               |       |                        |                                                   |                                                     |
|                                                                             |                                                     |               |       |                        |                                                   |                                                     |
|                                                                             |                                                     |               |       |                        |                                                   |                                                     |
|                                                                             |                                                     |               |       |                        |                                                   |                                                     |
|                                                                             |                                                     |               |       |                        |                                                   |                                                     |
|                                                                             |                                                     |               |       |                        |                                                   |                                                     |
|                                                                             |                                                     |               |       |                        |                                                   |                                                     |
|                                                                             |                                                     |               |       |                        |                                                   |                                                     |
|                                                                             |                                                     |               |       |                        |                                                   |                                                     |
|                                                                             |                                                     |               |       | Ingresar               | Modificar Flin                                    | ninar Beincornorar Vo                               |
|                                                                             |                                                     |               |       | Ingresar               | Modificar Elin                                    | ninar Reincorporar Vo                               |
| gresar/modificar U                                                          | suario OS                                           |               |       | Ingresar               | Modificar Elin                                    | ninar Reincorporar <b>V</b> e                       |
| <mark>gresar/modificar U</mark><br>Jaborador: *<br>cha Inicio: *            | Suario OS<br>JULIA LUJAN CALVO<br>15/09/2014        |               |       | Ingresar               | Modificar Elin                                    | ninar Reincorporar Vo                               |
| gresar/modificar U<br>laborador: *<br>cha Inicio: *                         | Suario OS<br>JULIA LUJAN CALVO<br>15/09/2014        |               |       | Ingresar               | Modificar Elin                                    | ninar Reincorporar Vo                               |
| <mark>gresar/modificar U</mark><br>laborador: *<br>cha Inicio: *<br>oras: * | SUARIO OS<br>JULIA LUJAN CALVO<br>15/09/2014<br>100 |               |       | Ingresar<br>Fec<br>Rol | Modificar Elin<br>ha Término: *<br>en Comisión: * | ninar Reincorporar Vo<br>26/09/2014<br>Supervisor V |

10. El sistema graba el registro y lo muestra en la sección "Equipo OS", el usuario repetir los pasos 8 y 9 para registrar a la siguiente persona hasta completar el equipo de la auditoria, como se muestra a continuación.

11. Una vez completada la información de la orden de servicio, se envía para la validación respectiva, para ello se da clic en la OS y luego en el botón *"Enviar a validación"*, tal y como se indica la figura siguiente:

| Unidad Orgá             | nica: C          | ONTRALORÍA R                      | EGIONAL T | RUJILLO                               |        |      | Año: 2016                                    |
|-------------------------|------------------|-----------------------------------|-----------|---------------------------------------|--------|------|----------------------------------------------|
| Administra              | ciones de R      | lecursos asoci                    | adas a Se | rvicios de Control No Planificados    |        |      |                                              |
| Tipo<br>Programa        | Nro.<br>Programa | Tipo de<br>Servicio de<br>Control | Periodo   | Entidad                               |        | Esta | do Tipo                                      |
| Imprevisible            | L4951610         | Cumplimiento                      | 2016      | MUNICIPALIDAD DISTRITAL DE BAMBAMARCA | Cerrad | a    | y Ejecución<br>de Auditoría                  |
| Demanda<br>Imprevisible | L3201613         | Auditoría de<br>Cumplimiento      | 2016      | MEF - ADMINSTRACION DE LA DEUDA       | En Pro | ceso | Planificación<br>y Ejecución<br>de Auditoría |
| Demanda<br>Imprevisible | L4951610         | Auditoría de<br>Cumplimiento      | 2016      | MUNICIPALIDAD DISTRITAL DE BAMBAMARCA | En Pro | ceso | Informe Y<br>Cierre de<br>Auditoría          |
| Demanda<br>Imprevisible | L3201617         | Auditoría de<br>Cumplimiento      | 2016      | FONDO MIVIVIENDA S.A.                 | En Pro | ceso | Actividades<br>Previas                       |
| Demanda<br>Imprevisible | L4951611         | Auditoría de<br>Cumplimiento      | 2016      | HOSPITAL REGIONAL DOCENTE DE TRUJILLO | En Pro | ceso | Actividades<br>Previas                       |
| Demanda<br>Imprevisible | L4951612         | Auditoría de<br>Cumplimiento      | 2016      | GOBIERNO REGIONAL LA LIBERTAD         | Borrad | lor  | Actividades<br>Previas                       |

12. El sistema muestra mensajes de confirmación como "¿Confirmar que desea enviar a validación la OS seleccionada?"

|  | Manual | ©Contraloría General de la Republica<br>CGR - 2015 | Página 32 de 54 |
|--|--------|----------------------------------------------------|-----------------|
|--|--------|----------------------------------------------------|-----------------|

| Sistema Integrado de Control Auditorías              | Versión: 4.0.1    |
|------------------------------------------------------|-------------------|
| Cartilla de Usuario: Mantenedor OS x Unidad Orgánica | Fecha: 24/01/2017 |
| CUCSICA-v4.0.1                                       |                   |

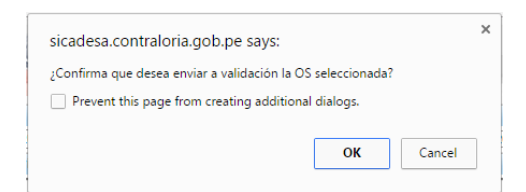

 La OS pasa al estado de "En validación", en este punto el usuario con rol Validador, debe ingresar al sistema y aprobar la OS. Como en la siguiente figura:

| Ordenes de              | e Servicio                                                                             |                                                                                                    |                                                                                                    |                                                                                                    |                                                                                                    |  |  |  |
|-------------------------|----------------------------------------------------------------------------------------|----------------------------------------------------------------------------------------------------|----------------------------------------------------------------------------------------------------|----------------------------------------------------------------------------------------------------|----------------------------------------------------------------------------------------------------|--|--|--|
| Unidad Orgán            | nica:                                                                                  | CONTRA                                                                                                    | LORÌA REGIONAL TRUJILLO                                                                                                    |                                                                                                    |                                                                                                    |  |  |  |
| Ordenes de              | Ordenes de Servicio enviadas a Aprobación                                              |                                                                                                    |                                                                                                    |                                                                                                    |                                                                                                    |  |  |  |
| Tipo<br>Programa        | Nro.<br>Programa                                                                       | Periodo                                                                                                    | Entidad                                                                                                    | Estado                                                                                                    | Tipo                                                                                                    |  |  |  |
| Demanda<br>Imprevisible | L4951612                                                                               | 2016                                                                                                    | GOBIERNO REGIONAL LA LIBERTAD                                                                                                    | En<br>Validación                                                                                                    | Actividades<br>Previas                                                                                                    |  |  |  |
|                         |                                                                                        |                                                                                                    |                                                                                                    |                                                                                                    |                                                                                                    |  |  |  |
|                         |                                                                                        |                                                                                                    |                                                                                                    |                                                                                                    |                                                                                                    |  |  |  |
|                         |                                                                                        |                                                                                                    |                                                                                                    |                                                                                                    |                                                                                                    |  |  |  |
|                         |                                                                                        |                                                                                                    |                                                                                                    |                                                                                                    |                                                                                                    |  |  |  |
| L                       |                                                                                        |                                                                                                    |                                                                                                    |                                                                                                    |                                                                                                    |  |  |  |
|                         | Ordenes de<br>Unidad Orgá<br>Ordenes de<br>Tipo<br>Programa<br>Demanda<br>Imprevisible | Ordenes de Servicio<br>Unidad Orgánica:<br>Ordenes de Servicio e<br>Programa<br>Demanda<br>Imprevisible L4951612 | Ordenes de Servicio           Unidad Orgânica:         CONTRA           Ordenes de Servicio enviadas a Aj<br>Programa         Programa           Programa         Periodo           Demanda<br>Imprevisible         L4951612         2016 | Ordenes de Servicio           Unidad Orgânica:         CONTRALORIA REGIONAL TRUJILLO           Ordenes de Servicio enviadas a Aprobación         Programa           Programa         Período         Entidad           Demanda<br>Imprevisible         L4951612         2016         GOBIERNO REGIONAL LA LIBERTAD | Ordenes de Servicio           Unidad Orgânica:         CONTRALORIA REGIONAL TRUJILLO           Ordenes de Servicio envidadas a Aprobación         Entidad         Estado           Programa         Programa         Periodo         Entidad         Estado           Demanda<br>Imprevisible         L4951612         2016         GOBLERNO REGIONAL LA LIBERTAD         En<br>Validación |  |  |  |

El validador podrá visualizar la OS ingresada y podrá aprobarla o rechazarla con los botones correspondientes. Al aprobarla muestra el mensaje siguiente:

| sicadesa.contraloria.gob.pe says:                                                                    | ×          |
|----------------------------------------------------------------------------------------------------|------------|
| OS aprobada con éxito. Se ha asignado el correlativo 17 y se<br>una notificación a los participantes | ha enviado |
| Prevent this page from creating additional dialogs.                                                  |            |
|                                                                                                    | ОК         |

En este momento el estado de la OS cambia a "En proceso" y los miembros del equipo pueden ingresar al Sistema y registrar la información de la auditoria de la primera etapa.

# 1.5.2.2. Modificación OS No Planificada

Una vez aprobada una OS de cualquier de los tres tipos, es posible modificar la siguiente información:

- a. Texto de la(s) materia(s) a examinar, registrar la(s) materia(s) a examinar separadas por el símbolo "||".
- b. Fecha de inicio OS
- c. Fecha de término OS.
- d. Texto del objetivo General

Adicionalmente, para las OS de tipo Planificación y Ejecución y la de tipo Informe y Cierre de registrar lo siguiente:

- e. Fecha de modificación, por defecto se registra la fecha actual.
- f. Numero de documento que aprobó la modificación, esta información es opcional.
- g. Motivo de Modificación, debe seleccionar una de las siguientes opciones:
  - Modificación de cronograma e integrantes por cambio en objetivos, alcance y procedimientos
  - Modificación de integrantes de la comisión sin afectar cronograma de auditoria

| Manual CGR - 2015 Página 33 de 54 | Manual | ©Contraloría General de la Republica<br>CGR - 2015 | Página 33 de 54 |
|-----------------------------------|--------|----------------------------------------------------|-----------------|
|-----------------------------------|--------|----------------------------------------------------|-----------------|

| Sistema Integrado de Control Auditorías              | Versión: 4.0.1    |
|------------------------------------------------------|-------------------|
| Cartilla de Usuario: Mantenedor OS x Unidad Orgánica | Fecha: 24/01/2017 |
| CUCSICA-v4.0.1                                       |                   |

- Modificación de cronograma e integrantes por demoras en entrega de información, otros encargos a la comisión o revisiones
- Modificación de cronograma e integrantes por demoras en contratación de personal, suspensión de la acción u otros.

| Modificación de cronograma e integrantes por cambios en objetivos, alcance y procedimientos                               |
|----------------------------------------------------------------------------------------------------|
| Seleccione                                                                                                    |
| Modificación de cronograma e integrantes por cambios en objetivos, alcance y procedimientos                               |
| Modificación de integrantes de la comisión sin afectar cronograma de auditoría                                            |
| Modificación de cronograma e integrantes por demoras en entrega de información, otros encargos a la comisión o revisiones |
| Modificación de cronograma e integrantes por demora en contratación de personal, suspensión de la acción u otros          |
|                                                                                                    |

# 1.5.2.3. Creación de la Segunda OS No Planificada

El usuario debe seleccionar una Orden de Servicio en estado "**Cerrada**" y que en el módulo de Auditoria de Cumplimiento se haya completado la etapa 1 de "**Actividades Previas**", esté cerrada. Entonces se puede presionar el botón "**Siguiente OS**", como se muestra a continuación:

| General                                                    | Administración d              | e Recursos       |                 |                              |             |                                            |                     |
|------------------------------------------------------------|-------------------------------|------------------|-----------------|------------------------------|-------------|--------------------------------------------|---------------------|
| Administración de Recursos                                 | Unidad Orgánica:              | CONTRO           |                 | Año: 2015 🔻                  |             |                                            |                     |
| Mis Ordenes de Servicio                                    | Administraciones              | s de Recurso     | No Planificados |                              |             |                                            |                     |
| Gestionar OS de Servicios<br>de Control Planificados       | Tipo Programa                 | Nro.<br>Programa | Número<br>OS    | Tipo de Servi<br>de Contro   | cio Periodo | Entidad                                    | Estado              |
| Gestionar OS de<br>Servicios de Control No<br>Planificadas | Demanda<br>Imprevisible 05150 | 08 17            | Aud             | itoría de 20<br>plimiento 20 | 15 BAN      | CO AGROPECUARIO - AGROBANCO                | Cerrada             |
| Gestionar OS<br>Administrativas                            |                               |                  |                 |                              |             |                                            |                     |
| Validar OS                                                 |                               |                  |                 |                              |             |                                            |                     |
| Tareas y Tiempos                                           |                               |                  |                 |                              |             |                                            |                     |
| Informe de término de<br>asignación                        |                               |                  |                 |                              |             |                                            |                     |
| Reportes                                                   |                               |                  |                 |                              |             |                                            |                     |
|                                                            |                               |                  |                 |                              |             |                                            |                     |
|                                                            |                               |                  |                 |                              | _           |                                            |                     |
|                                                            |                               |                  |                 | Siguien                      | e OS /er    | Ingresar Editar Eliminar Actualizar Equipo | Enviar a Validación |

Se confirman los mensajes del sistema de "Generar la Orden de Servicio" y "Orden de servicio copiada con exito"

El Sistema genera la siguiente OS para la 2da. Etapa (de planificación y ejecución de auditoria) en estado "**Borrador**", podemos identificarla, es aquella fila que no tiene "Numero OS".

#### a) Actualizar los datos de la Segunda OS

El usuario ubica la OS generada, debe seleccionarla y luego dar clic en el botón "**Editar**" para actualizar los datos que se muestran, que son de la primera Orden de Servicio, como se muestra a continuación.

| General                                                                         |   | Administra              | ción d | e Recu        | rsos      |            |       |                      |                |     |         |                 |            |                      |                     |
|---------------------------------------------------------------------------------|---|-------------------------|--------|---------------|-----------|------------|-------|----------------------|----------------|-----|---------|-----------------|------------|----------------------|---------------------|
| Administración de Recursos                                                      |   | Unidad Orgán            | nica:  | CO            | NTRO      | L ECO      | NÓM   | ю                    |                |     |         |                 |            |                      | Año: 2015 ¥         |
| Mis Ordenes de Servicio                                                         |   | Administra              | ciones | s de Re       | curso     | os aso     | ciada | is a Servi           | cios de        | Con | itrol N | lo Planificados |            |                      |                     |
| Gestionar OS de Servicios<br>de Control Planificados                            |   | Tipo Progra             | ma     | Nro<br>Progra | o.<br>ama | Núme<br>OS | ero   | Tipo de Se<br>de Con | rvicio<br>trol | Per | iodo    |                 | Entic      | ad                   | Estado              |
| <u>Gestionar OS de</u><br><u>Servicios de Control No</u><br><u>Planificadas</u> |   | Demanda<br>Imprevisible | 05150  | 18            | 17        |            | Audit | oría de<br>olimiento | 2015           |     | BANCO   | D AGROPECUARIO  | D - AGROBA | NCO                  | Cerrada             |
| Gestionar OS<br>Administrativas                                                 | ⇒ | Demanda<br>Imprevisible | 05150  | 18            |           |            | Audit | oría de<br>dimiento  | 2015           |     | BANCO   | D AGROPECUARIO  | D - AGROBA | NCO                  | Borrador            |
| Validar OS                                                                      |   |                         |        |               |           |            |       |                      |                |     |         |                 |            |                      |                     |
| Informe de término de<br>asignación                                             |   |                         |        |               |           |            |       |                      |                |     |         |                 |            |                      |                     |
| Reportes                                                                        |   |                         |        |               |           |            |       |                      |                |     |         |                 |            |                      |                     |
|                                                                                 |   |                         |        |               |           |            |       |                      |                |     |         |                 |            |                      |                     |
|                                                                                 |   |                         |        |               |           |            |       |                      |                |     |         | _               | _          |                      |                     |
|                                                                                 |   |                         |        |               |           |            |       | Sigui                | iente O        | S   | Ver     | Ingresur Edit   | tar Dimin  | ar Actualizar Equipo | Enviar a Validación |

El sistema presenta un formulario con campos para actualizar y completar la información de la 2da OS, como en la figura siguiente:

| Manual ©Contraloría General de la Republica<br>CGR - 2015 | Página 34 de 54 |
|-----------------------------------------------------------|-----------------|
|-----------------------------------------------------------|-----------------|

| Sistema Integrado de Control Auditorías              | Versión: 4.0.1    |
|------------------------------------------------------|-------------------|
| Cartilla de Usuario: Mantenedor OS x Unidad Orgánica | Fecha: 24/01/2017 |
| CUCSICA-v4.0.1                                       |                   |

| Etapa<br>Planificación específica: *      |                                                                                       |                                                                                                    | Término                                                                                                    |                                                                        |
|-------------------------------------------|---------------------------------------------------------------------------------------|----------------------------------------------------------------------------------------------------|----------------------------------------------------------------------------------------------------|------------------------------------------------------------------------|
| bjetivo General: *                        | conforma on las atribucione<br>Técnica, aprobado por Decr<br>aplicables a la materia. | ps y responsabilidades, señaladas en el Reg<br>eto Supremo n.º 026-2008-VIVIENDA y sus                     | a projecto de Verificación Administrativa y<br>amento de Verificación Administrativa y<br>modificaciones, así como las demás no | Completar: Fechas del<br>Cronograma de las tres<br>etapas de auditoria |
| echa Inicio OS: *                         | 24/09/2015                                                                            | Fecha Término OS:                                                                                          | 24/09/2015                                                                                                    | >                                                                      |
| ateria a examinar: *                      | VIVIENDA                                                                              | Actualizar: tiene fecha de<br>término 1era. Etapa,<br>actualizarla con rango de<br>fechas para la 2da. OS. |                                                                                                    |                                                                        |
| cha de Creación de la OS: '               | 24/09/2015                                                                            |                                                                                                    | _                                                                                                    |                                                                        |
| stado OS:                                 | Borrador                                                                              | •                                                                                                    |                                                                                                    |                                                                        |
| po OS: *                                  | Planificación y Ejecución de                                                          | Auditoría 🔻                                                                                                | 2015                                                                                                    |                                                                        |
| htidad: "                                 | MUNICIPALIDAD DISTRITA                                                                | L DE LA BANDA DE SHILCAYO                                                                                  | 2015 -                                                                                                    |                                                                        |
| rvicio de Control: *                      | 21885 MUNICIPALIDAD DIS                                                               | TRITAL DE LA BANDA DE SHILCAYO_CO                                                                          | NTROL ECONOMICO V                                                                                                    |                                                                        |
| po Actividad / descripción<br>I programa: |                                                                                       |                                                                                                    |                                                                                                    |                                                                        |
| po Programa:                              | Prioridad Unidad Orgánica                                                             |                                                                                                    |                                                                                                    |                                                                        |

El usuario debe ingresar todos los datos solicitado (los campos con \* son obligatorios) siguiendo las siguientes consideraciones:

- **Todas** las fechas solicitadas en el formulario deben ser días hábiles (No se consideran sábados, domingos ni feriados).
- Los campos "Fecha inicio OS" y "Fecha término OS", tienen precargada la fecha de término de la 1era. OS, estas deben ser actualizadas como sigue:
- En la "Fecha de inicio OS" de la 2da. OS debe ser un día hábil después de la fecha de término de la 1era OS (Actividad Previas),
- El sistema valida lo siguiente:
  - o En la actividad 1.8 cuando el Gerente Jefe desee cerrar esta actividad, si la fecha de cierre es mayor que la fecha de término de la 1ra OS, el sistema muestra un mensaje restrictivo "La fecha de aprobación del plan inicial DEBE ser igual a la fecha de término de la OS, debe cambiar la fecha de término de la 1ra OS."
  - o El sistema guardar la 1ra y última fecha de cierre de la actividad 1.8

#### Las fechas del cronograma:

- La fecha inicio de la etapa "Planificación específica" debe ser igual al registrado en el campo "Fecha inicio OS" de la 2da OS.
- La fecha de término de la etapa "Ejecución" debe ser igual al registrado en el campo "**Fecha término OS**" de la 2da OS.
- La fecha de inicio de la etapa "Ejecución" debe ser un día hábil después de la fecha de término de la etapa "Planificación específica"
- La fecha de inicio de la etapa "Elaboración y aprobación del informe" debe ser un día hábil después de la fecha de término de la etapa Ejecución

Luego de completar las fechas, para grabar seleccione el botón "**Guardar**". (Esto valida que todas las fechas del Cronograma estén registradas antes de grabar la información).

| Manual | ©Contraloría General de la Republica<br>CGR - 2015 | Página 35 de 54 |
|--------|----------------------------------------------------|-----------------|
|--------|----------------------------------------------------|-----------------|

| Sistema Integrado de Control Auditorías              | Versión: 4.0.1    |
|------------------------------------------------------|-------------------|
| Cartilla de Usuario: Mantenedor OS x Unidad Orgánica | Fecha: 24/01/2017 |
| CUCSICA-v4.0.1                                       |                   |

|            | Planificada/No planificada:                   | planificado         |                        |                           |                                         |                                                  |                  |          |
|------------|-----------------------------------------------|---------------------|------------------------|---------------------------|-----------------------------------------|--------------------------------------------------|------------------|----------|
|            | Tipo Programa:                                | Prioridad Unidad Or | gánica                 |                           |                                         |                                                  |                  |          |
|            | Tipo Actividad / descripción<br>del programa: |                     |                        |                           |                                         |                                                  |                  |          |
|            | Servicio de Control: *                        | 21885 MUNICIPA      | LIDAD DISTRITAL D      | E LA BANDA DE SHILC       | AYO_CONTROL EC                          | ONÓMICO 🔻                                        |                  |          |
|            | Entidad: *                                    | MUNICIPALIDAD       | DISTRITAL DE LA B      | ANDA DE SHILCAYO          | •                                       |                                                  |                  |          |
|            | Número OS:                                    |                     |                        | Año: *                    | [                                       | 2015 🔻                                           |                  |          |
|            | Tipo OS: *                                    | Planificación y Eje | cución de Auditoría    | ¥                         |                                         |                                                  |                  |          |
|            | Estado OS:                                    | Borrador            |                        | T                         |                                         |                                                  |                  |          |
|            | Fecha de Creación de la OS: *                 | 24/09/2015          |                        |                           |                                         |                                                  |                  |          |
|            |                                               | VIVIENDA            |                        |                           |                                         |                                                  |                  |          |
|            |                                               |                     |                        |                           |                                         |                                                  |                  |          |
|            | Materia a examinar: *                         |                     |                        |                           |                                         |                                                  |                  |          |
|            |                                               |                     |                        |                           |                                         |                                                  |                  |          |
|            |                                               |                     | 7                      |                           | r                                       |                                                  | 10               |          |
|            | Fecha Inicio OS: *                            | 25/09/2015          |                        | Fecha Térr                | nino OS: *                              | 30/10/2015                                       |                  |          |
|            | / /'                                          | Determinar si la Er | ntidad cumplió con rea | alizar las verificaciones | técnicas al proyecto de la construction | de vivienda Nuevo Hor<br>Verificación Administra | izonte,          |          |
| T C 1      | X · · · 1 1 · · · · · · · · · · · · · ·       |                     | por Decreto Suprem     | io n.º 026-2008-VIVIENI   | DA y sus modificacior                   | La factor                                        | Trémus de la     |          |
| La fecha   | Inicio de la etapa "l                         | lanificación        | ria.                   |                           |                                         | La recha                                         | Termino de       | la etapa |
| específica | a" <b>debe</b> ser igual a la                 | del campo           |                        |                           |                                         | Ejecucion                                        | debe ser igual   | a la del |
| "Fecha in  | nicio OS".                                    |                     |                        |                           |                                         | campo "Fech                                      | na término OS".  |          |
|            |                                               |                     |                        | Cronograma                |                                         |                                                  |                  |          |
|            |                                               |                     |                        | Inicio                    |                                         | Término                                          |                  |          |
|            | Planificación específica: *                   |                     |                        | 25/09/2015                |                                         | 28/09/2015                                       |                  |          |
|            | Ejecución: *                                  |                     |                        | 29/09/2015                |                                         | 30/10/2015                                       |                  |          |
|            | Elaboración y aprobación d                    | lel informe: *      |                        | 02/11/2015                |                                         | 03/11/2015                                       |                  |          |
|            | Número de oficio de acredit                   | tación: *           |                        | 1032-2015                 |                                         |                                                  |                  |          |
|            | Fecha de oficio de acredita                   | ción: *             |                        | 22/09/2015                |                                         |                                                  |                  |          |
|            | (*) Campo obligatorio                         |                     |                        |                           |                                         |                                                  |                  |          |
|            | ( /                                           |                     |                        |                           |                                         | 6                                                | Guardar Cancelar |          |
|            |                                               |                     |                        |                           |                                         |                                                  |                  |          |

El usuario acepta confirmación del mensaje del sistema.

#### b) Actualizar Equipo de la Segunda OS

Esta opción se debe habilitar luego de haber grabado la información de la 2da OS al presionar el botón "Guardar".

Seleccione el botón "Actualizar Equipo" para que actualice la información de los miembros de la comisión, luego el sistema le muestra la relación de integrantes

| Administrac             | ción de | e Recu        | rsos  |            |                              |                  |       |       |                                                  |          |             |
|-------------------------|---------|---------------|-------|------------|------------------------------|------------------|-------|-------|--------------------------------------------------|----------|-------------|
| Unidad Orgán            | ica:    | CO            | NTRO  | L ECOI     | NÓMICO                       |                  |       |       |                                                  | Año:     | 2015 🔻      |
| Administrac             | ciones  | de Re         | curso | s asoc     | ciadas a Serv                | icios de         | Cont  | rol N | Planificados                                     |          |             |
| Tipo Progra             | ma      | Nro<br>Progra | ma    | Núme<br>OS | ro Tipo de S<br>de Cor       | ervicio<br>itrol | Perio | odo   | Entidad                                          | E        | stado       |
| Demanda<br>Imprevisible | 05150   | 8             | 17    | 1          | Auditoría de<br>Cumplimiento | 2015             | в     | ANCO  | AGROPECUARIO - AGROBANCO                         | Cerrada  |             |
| Demanda<br>Imprevisible | 05150   | 8             |       | 1          | Auditoría de<br>Cumplimiento | 2015             | в     | ANCO  | AGROPECUARIO - AGROBANCO                         | Borrador |             |
|                         |         |               |       |            |                              |                  |       |       |                                                  |          |             |
|                         |         |               |       |            |                              |                  |       |       |                                                  |          |             |
|                         |         |               |       |            |                              |                  |       |       |                                                  |          |             |
|                         |         |               |       |            |                              |                  |       |       |                                                  |          |             |
|                         |         |               |       |            |                              |                  |       |       |                                                  |          |             |
|                         |         |               |       |            | Sigu                         | iente O S        | 5 V   | er    | Ingresar   Editar   Eliminar   Actualizar Equipo | Enviar   | a Validació |

El sistema muestra la pantalla "**Equipos OS**" de la primera Orden de Servicio por defecto, para ser actualizadas para conformar el equipo de la Segunda OS, se procederá a dar mantenimiento de estos registros con los botones de "Ingresar", "Modificar", "Eliminar" y "Volver" como se visualiza en la siguiente figura.

| Manual ©Contraloría General de la Republica<br>CGR - 2015 | Página 36 de 54 |
|-----------------------------------------------------------|-----------------|
|-----------------------------------------------------------|-----------------|

| Sistema Integrado de Control Auditorías              | Versión: 4.0.1    |
|------------------------------------------------------|-------------------|
| Cartilla de Usuario: Mantenedor OS x Unidad Orgánica | Fecha: 24/01/2017 |
| CUCSICA-v4.0.1                                       |                   |

| Equipo OS                                |            |              |               |            |          |          |                      |        |              |     |
|------------------------------------------|------------|--------------|---------------|------------|----------|----------|----------------------|--------|--------------|-----|
| Número OS:                               |            |              |               |            | Period   | lo OS:   | 2015                 |        |              |     |
| Número Program                           | ma: 051507 |              |               |            | Tipo P   | rograma: | Prioridad Unidad Org | gánica |              |     |
| Colab                                    | orador     | Fecha Inicio | Fecha Termino | Horas      | Rol en ( | Comisión | Validador TyT        |        | Estado       |     |
| EDY EMERSON<br>MERA<br>PALOMINO          | 24/09/2015 |              | 2             | Jefe de Co | misión   | GIOVANN  | NA MUÑOZ SILVA       | En V   | /alidación   | Â   |
| AMERICO<br>MARIO<br>REVILLA<br>FERNANDEZ | 24/09/2015 |              | 2             | Supervisor |          | GIOVANN  | NA MUÑOZ SILVA       | En V   | alidación    |     |
| DAVID<br>CHAVEZ<br>CONCHA                | 24/09/2015 |              | 2             | Integrante |          | GIOVANN  | NA MUÑOZ SILVA       | En V   | alidación    |     |
| DANTE<br>ROSALES                         | 24/09/2015 |              | 2             | Integrante |          | GIOVANN  | NA MUÑOZ SILVA       | En V   | alidación    | -   |
|                                          |            |              |               |            |          | Ingr     | esar Modificar Elin  | minar  | Reincorporar | Vol |

Botón "Ingresar" nuevos Integrante del equipo

El sistema presenta una pantalla para que el usuario busque un Auditor y lo agregue a la lista del equipo de integrantes de la OS y complete los datos del registro.

- Botón "Modificar" datos del integrante del equipo
   El sistema presenta los datos del integrante a modificar, considerar en los campos de fechas las siguientes recomendaciones:
  - Las fechas de inicio y termino deben encontrarse dentro del rango de la 2da OS.
  - Las fechas deben ser días hábiles (No se consideran sábados, domingos ni feriados).
  - El número de horas deben considerar como máximo 8 horas diarias por día hábil. Si el usuario ingreso como rango de fechas del 30/04/15 al 04/05/15 el máximo a ingresar serán 16 horas.
  - En la parte inferior aparece los campos de "fecha de inicio y fecha término" de la etapa de "Elaboración y aprobación del informe", con la etiqueta: "Personal participara en la elaboración y cierre de informe" en solo consulta (no editables)

| ingresarmounical     | Jsuario OS                                |            |                  |                    |
|----------------------|-------------------------------------------|------------|------------------|--------------------|
| Funcionario: *       | EDY EMERSON MERA PALOMINO                 |            |                  |                    |
| Fecha Inicio:        | 25/09/2015                                |            | Fecha Termino:   | 30/10/2015         |
| Horas:               | 208                                       |            | Rol en Comisión: | Jefe de Comisión 🔻 |
| Validador TyT: *     | SERGIO PEREZ TSUJITA                      |            | Estado:          | En Validación 🔻    |
| Personal participará | en la elaboración y cierre de informe del | 02/11/2015 | al               | 03/11/2015         |

Para grabar la información seleccionar el botón "Guardar", y el sistema muestra el mensaje de confirmación siguiente:

| The page at calidadsica.contralo    | ria.gob.pe says: |
|-------------------------------------|------------------|
| Jsuario OS modificado con éxito.    |                  |
| Prevent this page from creating add | itional dialogs. |
|                                     | 01               |

- Botón "Eliminar" integrante del equipo
  - Se debe seleccionar un integrante del equipo, el que deseamos eliminar y presionamos el botón "Eliminar". El sistema le pide que confirme si está seguro de eliminar, seleccione "Aceptar" para eliminar al integrante
- Botón "Volver" a la pantalla de administrador de recursos Cuando todos los miembros del equipo heredados de la Primera OS, fueron actualizados para esta Segunda OS, se presiona el botón "Volver"

| Manual ©Contraloría General de la Republica<br>CGR - 2015 | Página 37 de 54 |
|-----------------------------------------------------------|-----------------|
|-----------------------------------------------------------|-----------------|

| Sistema Integrado de Control Auditorías              | Versión: 4.0.1    |
|------------------------------------------------------|-------------------|
| Cartilla de Usuario: Mantenedor OS x Unidad Orgánica | Fecha: 24/01/2017 |
|                                                      |                   |

# c) Enviar a Validación la Segunda OS

El sistema regresa a la pantalla anterior de administración de recursos, Si todo está conforme con las modificaciones hechas al equipo de trabajo, seleccionamos el botón "Enviar a Validación".

| General                                                                         | Administra              | ción d                                         | e Recu        | rsos      |              |                          |                  |         |                 |            |                  |                     |
|---------------------------------------------------------------------------------|-------------------------|------------------------------------------------|---------------|-----------|--------------|--------------------------|------------------|---------|-----------------|------------|------------------|---------------------|
| Administración de Recursos                                                      | Unidad Orgá             | Unidad Orgánica: CONTROL ECONÓMICO Año: 2015 V |               |           |              |                          |                  |         |                 |            |                  |                     |
| Mis Ordenes de Servicio                                                         | Administra              | ciones                                         | de Re         | curso     | os asocia    | das a Serv               | icios de         | Control | No Planificados |            |                  |                     |
| Gestionar OS de Servicios<br>de Control Planificados                            | Tipo Progra             | ima                                            | Nro<br>Progra | o.<br>ama | Número<br>OS | Tipo de S<br>de Cor      | ervicio<br>ntrol | Periodo |                 | Entidad    |                  | Estado              |
| <u>Gestionar OS de</u><br><u>Servicios de Control No</u><br><u>Planificadas</u> | Demanda<br>Imprevisible | 05150                                          | 8             | 17        | Au<br>Cu     | litoría de<br>nplimiento | 2015             | BAN     | CO AGROPECUARIO | - AGROBANC | 0                | Cerrada             |
| Gestionar OS<br>Administrativas                                                 | Demanda<br>Imprevisible | 05150                                          | 8             |           | Au<br>Cu     | litoría de<br>nplimiento | 2015             | BAN     | CO AGROPECUARIO | - AGROBANC | 0                | Borrador            |
| Validar OS                                                                      |                         |                                                |               |           |              |                          |                  |         |                 |            |                  |                     |
| Tareas y Tiempos                                                                |                         |                                                |               |           |              |                          |                  |         |                 |            |                  |                     |
| Informe de término de<br>asignación                                             |                         |                                                |               |           |              |                          |                  |         |                 |            |                  |                     |
| Reportes                                                                        |                         |                                                |               |           |              |                          |                  |         |                 |            |                  |                     |
|                                                                                 |                         |                                                |               |           |              |                          |                  |         |                 |            |                  |                     |
|                                                                                 |                         |                                                |               |           |              |                          |                  |         |                 |            |                  |                     |
|                                                                                 |                         |                                                |               |           |              | Sigu                     | iente O          | S Ver   | Ingresar Edita  | r Eliminar | Actualizar Equip | Enviar a Validación |

# El Sistema muestra los mensajes de confirmación siguientes:

|                          | nar a validación la OS seleccióna |
|--------------------------|-----------------------------------|
| Prevent this page fro    | m creating additional dialogs.    |
|                          | OK Cancel                         |
|                          |                                   |
|                          |                                   |
| The page at calidad      | sica.contraloria.gob.pe says      |
|                          |                                   |
| Orden de Servicio enviad | la a validación con éxito.        |

En este momento la OS cambia de estado a "En Validación", en este estado, no puede ser modificada ni actualizar los datos del equipo.

| Administra                                                                    | ción d | e Recu        | rsos |              |                          |                   |         |                     |          |                   |                     |
|-------------------------------------------------------------------------------|--------|---------------|------|--------------|--------------------------|-------------------|---------|---------------------|----------|-------------------|---------------------|
| Unidad Orgár                                                                  | nica:  | CO            | NTRO | L ECONÓ      | MICO                     |                   |         |                     |          |                   | Año: 2015 ▼         |
| Administraciones de Recursos asociadas a Servicios de Control No Planificados |        |               |      |              |                          |                   |         |                     |          |                   |                     |
| Tipo Progra                                                                   | ma     | Nro<br>Progra | ma   | Número<br>OS | Tipo de S<br>de Cor      | iervicio<br>ntrol | Periodo |                     | Entidad  |                   | Estado              |
| Demanda<br>Imprevisible                                                       | 05150  | 8             | 17   | Au<br>Cu     | ditoría de<br>mplimiento | 2015              | BANC    | D AGROPECUARIO - AG | ROBANCO  |                   | Cerrada             |
| Demanda<br>Imprevisible                                                       | 05150  | 8             |      | Au<br>Cu     | ditoría de<br>mplimiento | 2015              | BANC    | D AGROPECUARIO - AG | ROBANCO  | $\mathbf{C}$      | En Validación       |
|                                                                               |        |               |      |              |                          |                   |         |                     |          |                   |                     |
|                                                                               |        |               |      |              |                          |                   |         |                     |          |                   |                     |
|                                                                               |        |               |      |              |                          |                   |         |                     |          |                   |                     |
|                                                                               |        |               |      |              |                          |                   |         |                     |          |                   |                     |
|                                                                               |        |               |      |              | Sigu                     | iente O 9         | Ver     | Ingreser Editor     | Eliminar | Actualizar Equipo | Enviar a Validación |

# d) El usuario Validador Aprueba Segunda OS

El usuario con Rol "**Validador OS**" podrá aprobar la 2da OS, ingresando por el Modulo de Administración de Recursos, en la opción "**Validar OS**" como se muestra en la siguiente pantalla, el usuario selecciona el registro de la Segunda OS y presiona en el botón "**Aprobar OS**".

|--|

| Sistema Integrado de Control Auditorías              | Versión: 4.0.1    |
|------------------------------------------------------|-------------------|
| Cartilla de Usuario: Mantenedor OS x Unidad Orgánica | Fecha: 24/01/2017 |
| CUCSICA-v4.0.1                                       |                   |

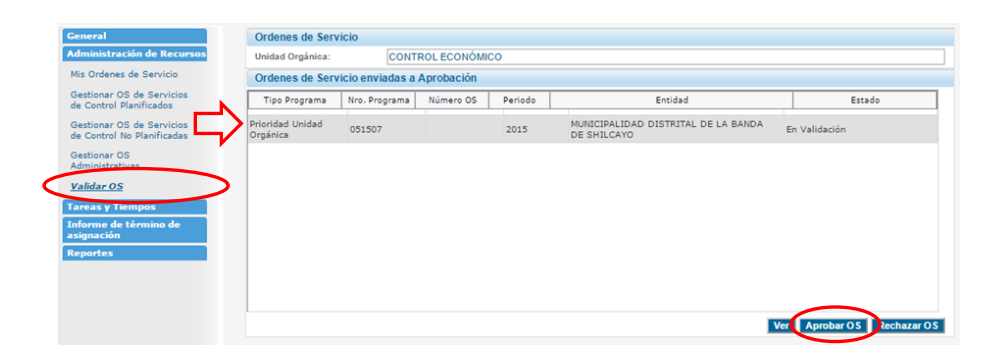

El sistema muestra los siguientes mensajes uno para confirmar la aprobación de la OS y el otro que se ha asignado un número de OS.

| ¿Esta seguro qu                   | ue desea aprob                      | ar la OS?                           |                        |
|-----------------------------------|-------------------------------------|-------------------------------------|------------------------|
| Prevent this                      | s page from cre                     | eating additiona                    | al dialogs.            |
|                                   |                                     | ОК                                  | Cancel                 |
| The second st                     | a a li da dai a a                   | eentrelevie e                       |                        |
| The page at                       | calidadsica.                        | contraioria.g                       | ob.pe says             |
| OS aprobada co<br>se ha enviado u | on éxito. Se ha<br>ina notificación | asignado el co<br>n a los participa | rrelativo 16 y<br>ntes |
|                                   |                                     |                                     | 1.11.1                 |

El sistema cambia el estado de la OS de "En Validación" a "En Proceso".

Si el usuario con rol "Validador OS" rechazara la 2da OS, todos los datos del cronograma se habilitan "editables" para realizar modificaciones hasta que se envíe nuevamente a validación para su aprobación.

| Unidad Orga                     | inica: | CO              | NTROL ECON  | ÓMICO                             |              |                                                       | Año: 2015 ▼ |
|---------------------------------|--------|-----------------|-------------|-----------------------------------|--------------|-------------------------------------------------------|-------------|
| Administra                      | acion  | es de Re        | cursos asoc | iadas a Servicios de Contr        | ol Planifica | los                                                   |             |
| Tipo Progra                     | ama    | Nro.<br>Program | Número (    | DS Tipo de Servicio de<br>Control | Periodo      | Entidad                                               | Estado      |
| Prioridad<br>Unidad<br>Orgánica | 051    | 507             | 12          | Auditoría de Cumplimiento         | 2015         | MUNICIPALIDAD DISTRITAL DE LA BANDA<br>DE SHILCAYO    | Cerrada     |
| Prioridad<br>Unidad<br>Drgánica | 051    | 506             | 13          | Auditoría de Cumplimiento         | 2015         | MINISTERIO DE VIVIENDA,<br>CONSTRUCCIÓN Y SANEAMIENTO | Cerrada     |
| Prioridad<br>Unidad<br>Drgánica | 051    | 505             | 14          | Auditoría de Cumplimiento         | 2015         | FONDO MIVIVIENDA S.A.                                 | En Proceso  |
| Prioridad<br>Unidad<br>Drgánica | 051    | 506             | 15          | Auditoría de Cumplimiento         | 2015         | MINISTERIO DE VIVIENDA,<br>CONSTRUCCIÓN Y SANEAMIENTO | En Proceso  |
| Prioridad<br>Jnidad<br>Drgánica | 051    | 507             | 16          | Auditoría de Cumplimiento         | 2015         | MUNICIPALIDAD DISTRITAL DE LA BANDA                   | En Proceso  |

# 1.5.2.4. Reprogramación de la segunda OS No Planificada

Se podrá hacer reprogramación de la segunda OS cuando, la OS tiene el estado "**En Proceso**" y en el Modulo de "Auditoria de Cumplimiento" las actividades 2.1, 2.2 o 2.3 hayan sido iniciadas y tengan información. Si estas no fueron iniciada, no se hace reprogramación, solo se actualizan los datos de la OS, y se hacer el flujo de aprobación nuevamente.

#### a) Actualizar datos de reprogramación

| Manual ©Contraloría General de la Republica<br>CGR - 2015 | Página 39 de 54 |
|-----------------------------------------------------------|-----------------|
|-----------------------------------------------------------|-----------------|

| Sistema Integrado de Control Auditorías              | Versión: 4.0.1    |
|------------------------------------------------------|-------------------|
| Cartilla de Usuario: Mantenedor OS x Unidad Orgánica | Fecha: 24/01/2017 |
| CUCSICA-v4.0.1                                       |                   |

Con esta condición, el usuario realiza la reprogramación, selecciona la 2da OS en estado "**En Proceso**" y luego el botón "**Editar**" como en la imagen siguiente:

| Unidad Org                      | jánica: | CO              | NTF  | ROL ECON  | ÓMICO                          |               |                                                       | Año: 2015  |
|---------------------------------|---------|-----------------|------|-----------|--------------------------------|---------------|-------------------------------------------------------|------------|
| Administ                        | racion  | es de Re        | ecur | sos asoci | adas a Servicios de Cont       | rol Planifica | dos                                                   |            |
| Tipo Prog                       | rama    | Nro.<br>Progran | na   | Número O  | Tipo de Servicio de<br>Control | Periodo       | Entidad                                               | Estad      |
| Prioridad<br>Unidad<br>Orgánica | 051     | 507             | 12   |           | Auditoría de Cumplimiento      | 2015          | MUNICIPALIDAD DISTRITAL DE LA BANDA<br>DE SHILCAYO    | Cerrada    |
| Prioridad<br>Unidad<br>Orgánica | 051     | 506             | 13   |           | Auditoría de Cumplimiento      | 2015          | MINISTERIO DE VIVIENDA,<br>CONSTRUCCIÓN Y SANEAMIENTO | Cerrada    |
| Prioridad<br>Unidad<br>Orgánica | 051     | 505             | 14   |           | Auditoría de Cumplimiento      | 2015          | FONDO MIVIVIENDA S.A.                                 | En Proceso |
| Prioridad<br>Unidad<br>Orgánica | 051     | 506             | 15   |           | Auditoría de Cumplimiento      | 2015          | MINISTERIO DE VIVIENDA,<br>CONSTRUCCIÓN Y SANEAMIENTO | En Proceso |
| Prioridad<br>Unidad<br>Orgánica | 051     | 507             | 16   |           | Auditoría de Cumplimiento      | 2015          | MUNICIPALIDAD DISTRITAL DE LA BANDA<br>DE SHILCAYO    | En Proceso |

El sistema muestra el siguiente mensaje de confirmación

| The page at calidadsica.contraloria.g                                      | b.pe says: ×   |
|----------------------------------------------------------------------------|----------------|
| Recuerde que la OS se encuentra en proceso,<br>deberá validarse nuevamente | si la modifica |
| Prevent this page from creating additiona                                  | dialogs.       |
|                                                                            | ОК             |
|                                                                            |                |

El sistema muestra la información de la 2da OS para que pueda ser modificada. Como se muestra a continuación

| Ingresar/modificar OS asoc                                                                       | iada a Servi                             | icio de Control Pla                    | nificad | 0          |  |                |  |           |        |
|--------------------------------------------------------------------------------------------------|------------------------------------------|----------------------------------------|---------|------------|--|----------------|--|-----------|--------|
| Número Programa: *                                                                               | 051507                                   | •                                      |         |            |  |                |  |           |        |
| Unidad Orgánica:                                                                                 | CONTROL ECO                              | ONÓMICO                                |         |            |  |                |  |           |        |
| Planificada/No planificada: p                                                                    | planificado                              |                                        |         |            |  |                |  |           |        |
| Tipo Programa: F                                                                                 | Prioridad Unida                          | d Orgánica                             |         |            |  |                |  |           |        |
| Tipo Actividad / descripción<br>del programa:                                                    |                                          |                                        |         |            |  |                |  |           |        |
| Servicio de Control: * 21885 MUNICIPALIDAD DISTRITAL DE LA BANDA DE SHILCAYO_CONTROL ECONÓMICO V |                                          |                                        |         |            |  |                |  |           |        |
| Entidad: *                                                                                       | MUNICIPALIE                              | AD DISTRITAL DE LA BANDA DE SHILCAYO 🔻 |         |            |  |                |  |           |        |
| Número OS: 1                                                                                     | 16 Año: *                                |                                        |         |            |  | 2015 🔻         |  |           |        |
| Tipo OS: *                                                                                       | Planificación y Ejecución de Auditoría 🔻 |                                        |         |            |  |                |  |           |        |
| Estado OS:                                                                                       | En Proceso                               |                                        | •       | ]          |  |                |  |           |        |
| Fecha de Creación de la OS: *                                                                    | 29/10/2015 11                            | :03:0-                                 |         |            |  |                |  |           |        |
| Materia a examinar: *                                                                            | VIVIENDA                                 |                                        |         |            |  |                |  |           |        |
| Activar Reprogramación:                                                                          |                                          |                                        |         |            |  |                |  |           |        |
| Fecha de Modificación:                                                                           | 30/10/2015                               |                                        |         |            |  |                |  |           |        |
| Motivos de Modificación: *                                                                       | Seleccione                               |                                        |         |            |  |                |  |           | ۲      |
| Documento de Sustento: *                                                                         | Seleccionar                              | archivo                                |         |            |  |                |  |           |        |
|                                                                                                  |                                          | Cronograma                             |         |            |  | Reprogramación |  |           |        |
| Etapa                                                                                            |                                          | Inicio                                 |         | Término    |  | Inicio         |  | Término   |        |
| Planificación específica: *                                                                      |                                          | 25/09/2015                             |         | 28/09/2015 |  |                |  |           |        |
| Ejecución: *                                                                                     |                                          | 29/09/2015                             |         | 30/10/2015 |  |                |  |           |        |
| Elaboración y aprobación del                                                                     | informe: *                               | 02/11/2015                             |         | 03/11/2015 |  |                |  |           |        |
| Número de oficio de acreditad                                                                    | ción: *                                  | 1032-2015                              |         |            |  |                |  |           |        |
| Fecha de oficio de acreditacio                                                                   | ón: *                                    | 22/09/2015                             |         |            |  |                |  |           |        |
| *) Campo obligatorio                                                                             |                                          |                                        |         |            |  |                |  | Guardar C | ancela |

Se muestran adicionalmente los siguientes campos:

| CGR - 2015 |
|------------|
|------------|

| Sistema Integrado de Control Auditorías              | Versión: 4.0.1    |
|------------------------------------------------------|-------------------|
| Cartilla de Usuario: Mantenedor OS x Unidad Orgánica | Fecha: 24/01/2017 |
|                                                      |                   |

- El check "Activar Reprogramación" activa los campos para ingresar las fechas de reprogramación.
- Se muestra al lado derecho del "Cronograma" la "Reprogramación" en el cual ingresara las fechas a reprogramar.
- Se muestra el campo "Hoja informativa" donde el usuario deberá adjuntar un documento.
- El campo motivos de modificación muestra los siguientes datos:

 Modificación de cronograma e integrantes por cambios en objetivos, alcance y procedimientos
 ▼

 Seleccione...
 Modificación de cronograma e integrantes por cambios en objetivos, alcance y procedimientos

 Modificación de cronograma e integrantes por cambios en objetivos, alcance y procedimientos

 Modificación de integrantes de la comisión sin afectar cronograma de auditoría

 Modificación de cronograma e integrantes por demoras en entrega de información, otros encargos a la comisión o revisiones

 Modificación de cronograma e integrantes por demoras en contratación de personal, suspensión de la acción u otros

- El campo "**Documento de sustento**" es obligatorio solo si el usuario selecciona los tipos a), c) y d).
- Si el motivo de modificación es a) o c) o d) el sistema debe obligar al usuario a cambiar las fechas de la OS.
- El motivo d) solo estará habilitado para ser seleccionado hasta la aprobación del Plan de Auditoría Definitivo en la actividad 2.4.
- Las fechas se registrarán primero en la OS (inicio y término) y las mismas se replicaran en el cronograma de Reprogramación.
- La fecha de inicio de la etapa de "Planificación específica" debe ser igual a la fecha de inicio de la OS, la fecha de término de la etapa de "Ejecución" debe der igual a la fecha de término de la OS.
- La fecha de inicio de la etapa de "Ejecución" debe ser un día hábil después de la fecha de término de la etapa de "Planificación específica".
- La fecha de inicio de la etapa de "Elaboración y aprobación del informe" debe ser un día hábil después de la fecha de término de la etapa de "Ejecución".
- El número de días de la etapa de "Elaboración y aprobación del informe" de la sección "Reprogramación" debe tener el mismo número de días hábiles que la misma etapa de lo programado, las fechas son editables y pueden ser un número de días hábiles menor.
- Todas las fechas solicitadas en el formulario deben ser días hábiles (No se consideran sábados, domingos ni feriados).

Para grabar la información seleccione el botón "Guardar".

Se registran la información de reprogramación: de la siguiente forma:

|                                                                       | 26/10/2015                                                    |                                                                                  |                                | Fecha                                                             | ermino OS:                                | 30/11/20                                                                | 15                                |                                              |      |
|-----------------------------------------------------------------------|---------------------------------------------------------------|----------------------------------------------------------------------------------|--------------------------------|-------------------------------------------------------------------|-------------------------------------------|-------------------------------------------------------------------------|-----------------------------------|----------------------------------------------|------|
| bjetivo General: *                                                    | Determinar s<br>conforme co<br>Técnica, apr<br>aplicables a l | i la Entidad cumplid<br>n las atribuciones y<br>obado por Decreto<br>la materia. | con real<br>respons<br>Supremo | izar las verificacion<br>abilidades, señalad<br>n.º 026-2008-VIVI | es técnicas<br>as en el Reg<br>ENDA y sus | al proyecto de vivien<br>glamento de Verificac<br>modificaciones, así o | da Nuevo<br>ión Admir<br>como las | o Horizonte,<br>histrativa y<br>demás normas |      |
| tivar Reprogramación:                                                 | •                                                             |                                                                                  |                                |                                                                   |                                           |                                                                         |                                   |                                              |      |
| cha de Modificación:                                                  | 30/10/2015                                                    |                                                                                  |                                |                                                                   |                                           |                                                                         |                                   |                                              |      |
| otivos de Modificación: *                                             | Modificación                                                  | de cronograma e i                                                                | integrante                     | s por cambios en o                                                | objetivos, alc                            | ance y procedimient                                                     | os                                |                                              |      |
| ocumento de Sustento: *                                               | Selecciona                                                    | r archivo                                                                        |                                |                                                                   |                                           |                                                                         |                                   |                                              |      |
|                                                                       |                                                               | Cronograma                                                                       |                                |                                                                   |                                           | Reprogramació                                                           | n                                 |                                              |      |
| Etapa                                                                 |                                                               | Inicio                                                                           |                                | Término                                                           |                                           | Inicio                                                                  |                                   | Término                                      |      |
| Planificación específica: *                                           |                                                               | 25/09/2015                                                                       | 111                            | 28/09/2015                                                        | 111                                       | 26/10/2015                                                              | 1111                              | 29/10/2015                                   | 1111 |
|                                                                       |                                                               | 29/09/2015                                                                       |                                | 30/10/2015                                                        |                                           | 30/10/2015                                                              |                                   | 30/11/2015                                   |      |
| Ejecución: *                                                          |                                                               |                                                                                  |                                |                                                                   |                                           |                                                                         |                                   |                                              |      |
| Ejecución: *<br>Elaboración y aprobación                              | del informe: *                                                | 02/11/2015                                                                       |                                | 03/11/2015                                                        | 1111                                      | 01/12/2015                                                              | 1111                              | 02/12/2015                                   | 111  |
| Ejecución: *<br>Elaboración y aprobación<br>Número de oficio de acreo | del informe: *<br>itación: *                                  | 02/11/2015<br>1032-2015                                                          |                                | 03/11/2015                                                        |                                           | 01/12/2015                                                              |                                   | 02/12/2015                                   |      |

# b) Actualizar el Equipo en la Reprogramación

| Manual | ©Contraloría General de la Republica<br>CGR - 2015 | Página 41 de 54 |
|--------|----------------------------------------------------|-----------------|
|        |                                                    |                 |

| Sistema Integrado de Control Auditorías              | Versión: 4.0.1    |
|------------------------------------------------------|-------------------|
| Cartilla de Usuario: Mantenedor OS x Unidad Orgánica | Fecha: 24/01/2017 |
| CUCSICA-v4.0.1                                       |                   |

El sistema regresa a la pantalla de Administración de Recursos y el usuario debe seleccionar el botón "**Actualizar Equipo**" para que actualice la información de los miembros de la comisión, de acuerdo a las nuevas fechas reprogramadas.

El sistema muestra la pantalla de "**Equipos OS**" de la segunda Orden de Servicio con las opciones de mantenimiento con los botones "Ingresar", "Modificar", "Eliminar" y "Volver" como se describió anteriormente.

# c) Enviar a Validación la Reprogramación

Cuando el usuario seleccione el botón "Enviar a Validación" el Sistema debe ejecutar nuevamente todas las validaciones de la "Reprogramación" porque pueden haber realizado modificaciones antes de ser aprobada.

| Unidad Org                     | ánica: | COI             | NTR  | OL ECON    | олисо        |                           |              |                                                       | Año: 2015   | ¥ |
|--------------------------------|--------|-----------------|------|------------|--------------|---------------------------|--------------|-------------------------------------------------------|-------------|---|
| Administr                      | acion  | es de Rec       | cura | sos asocia | adas a Ser   | vicios de Contro          | I Planificad | los                                                   |             |   |
| Tipo Progr                     | ama    | Nro.<br>Program | a    | Número O   | 5 Tipo       | de Servicio de<br>Control | Periodo      | Entidad                                               | Estado      |   |
| rioridad<br>Inidad<br>)rgánica | 051    | 507             | 12   |            | Auditoría de | Cumplimiento              | 2015         | MUNICIPALIDAD DISTRITAL DE LA BANDA<br>DE SHILCAYO    | Cerrada     | ^ |
| rioridad<br>Inidad<br>Irgánica | 051    | 506             | 13   |            | Auditoría de | e Cumplimiento            | 2015         | MINISTERIO DE VIVIENDA,<br>CONSTRUCCIÓN Y SANEAMIENTO | Cerrada     |   |
| rioridad<br>Inidad<br>Irgánica | 051    | 505             | 14   |            | Auditoría de | e Cumplimiento            | 2015         | FONDO MIVIVIENDA S.A.                                 | En Proceso  |   |
| rioridad<br>nidad<br>rgánica   | 051    | 506             | 15   |            | Auditoría de | e Cumplimiento            | 2015         | MINISTERIO DE VIVIENDA,<br>CONSTRUCCIÓN Y SANEAMIENTO | En Proceso  |   |
| rioridad<br>Inidad<br>Irgánica | 051    | 507             | 16   |            | Auditoría de | e Cumplimiento            | 2015         | MUNICIPALIDAD DISTRITAL DE LA BANDA<br>DE SHILCAYO    | Modificando | ¢ |

# d) El usuario Validador Aprueba Reprogramación

El usuario con rol "**Validador OS**" ingresa para aprobar la 2da OS reprogramada ingresando al Módulo de Administración de Recursos, en la opción "Validar OS" como se muestra en la siguiente pantalla, el usuario **selecciona** el registro de la Segunda OS en estado "En validación tras modificación" y presiona el botón "**Aprobar OS**"

| General                                                 | Ordenes de Serv              | vicio            |             |         |                                                    |                                 |
|---------------------------------------------------------|------------------------------|------------------|-------------|---------|----------------------------------------------------|---------------------------------|
| Administración de Recursos                              | Unidad Orgánica:             | CONT             | ROL ECONÓMI | со      |                                                    |                                 |
| Mis Ordenes de Servicio                                 | Ordenes de Serv              | vicio enviadas a | Aprobación  |         |                                                    |                                 |
| Gestionar OS de Servicios<br>de Control Planificados    | Tipo Programa                | Nro. Programa    | Número OS   | Periodo | Entidad                                            | Estado                          |
| Gestionar OS de Servicios<br>de Control No Planificadas | Prioridad Unidad<br>Orgánica | 051507           | 16          | 2015    | MUNICIPALIDAD DISTRITAL DE LA BANDA<br>DE SHILCAYO | En Validación tras modificación |
| Gestionar OS<br>Administrativas                         |                              |                  |             |         |                                                    |                                 |
| <u>Validar OS</u>                                       |                              |                  |             |         |                                                    |                                 |
| Tareas y Tiempos                                        |                              |                  |             |         |                                                    |                                 |
| nforme de término de<br>Isignación                      |                              |                  |             |         |                                                    |                                 |
| leportes                                                |                              |                  |             |         |                                                    |                                 |
|                                                         |                              |                  |             |         |                                                    |                                 |
|                                                         |                              |                  |             |         |                                                    |                                 |
|                                                         |                              |                  |             |         |                                                    |                                 |
|                                                         |                              |                  |             |         |                                                    |                                 |

Cuando la OS se encuentra en estado "En Validación" no puede ser modificada ni actualizarse el equipo.

| Manual ©Contraloría General de la Republica<br>CGR - 2015 |
|-----------------------------------------------------------|
|-----------------------------------------------------------|

| Sistema Integrado de Control Auditorías              | Versión: 4.0.1    |
|------------------------------------------------------|-------------------|
| Cartilla de Usuario: Mantenedor OS x Unidad Orgánica | Fecha: 24/01/2017 |
| CUCSICA-v4.0.1                                       |                   |

| Administra                      | ción  | de Recu         | rso | s          |                                  |              |                                                       |                                       |     |
|---------------------------------|-------|-----------------|-----|------------|----------------------------------|--------------|-------------------------------------------------------|---------------------------------------|-----|
| Unidad Orgán                    | nica: | CO              | NTF | ROL ECON   | ÓMICO                            |              |                                                       | Año: 2015 🔻                           | ſ   |
| Administra                      | cion  | es de Re        | cur | sos asocia | adas a Servicios de Contre       | ol Planifica | los                                                   |                                       |     |
| Tipo Program                    | ma    | Nro.<br>Program | a   | Número O   | S Tipo de Servicio de<br>Control | Periodo      | Entidad                                               | Estado                                |     |
| Prioridad<br>Unidad<br>Orgánica | 051   | 507             | 12  |            | Auditoría de Cumplimiento        | 2015         | MUNICIPALIDAD DISTRITAL DE LA BANDA<br>DE SHILCAYO    | Cerrada                               | -   |
| Prioridad<br>Unidad<br>Orgánica | 051   | 506             | 13  |            | Auditoría de Cumplimiento        | 2015         | MINISTERIO DE VIVIENDA,<br>CONSTRUCCIÓN Y SANEAMIENTO | Cerrada                               |     |
| Prioridad<br>Unidad<br>Orgánica | 051   | 505             | 14  |            | Auditoría de Cumplimiento        | 2015         | FONDO MIVIVIENDA S.A.                                 | En Proceso                            |     |
| Prioridad<br>Unidad<br>Orgánica | 051   | 506             | 15  |            | Auditoría de Cumplimiento        | 2015         | MINISTERIO DE VIVIENDA,<br>CONSTRUCCIÓN Y SANEAMIENTO | En Proceso                            |     |
| Prioridad<br>Unidad<br>Orgánica | 051   | 507             | 16  |            | Auditoría de Cumplimiento        | 2015         | MUNICIPALIDAD DISTRITAL DE LA BANDA<br>DE SHILCAYO    | En Validación<br>tras<br>modificación |     |
|                                 |       |                 |     |            | Siguiente OS Ve                  | r Ingresa    | r Editar Eliminar Actualizar Equipo                   | Enviar a Validad                      | ció |

El sistema realiza las siguientes validaciones:

Cuando se da inicio a alguna actividad de la 2.1 a las 2.11 en el módulo de "Auditoría de Cumplimiento" y la fecha actual es mayor a la fecha de término de la 2da OS (cronograma o reprogramada) el sistema debe mostrar el mensaje de advertencia: "Fecha de término de la 2da OS excedida, por favor debe Reprogramar."

Cuando se trate de cerrar la etapa de planificación definitiva de la auditoría en la actividad 2.4 el sistema debe validar que la fecha de cierre sea igual o menor a la fecha de término de la etapa de "Planificación Especifica" de la 2da OS (cronograma o reprogramada) de lo contrario el sistema debe mostrar el mensaje de error: "Fecha de término de la Planificación excedida, por favor debe Reprogramar." Esta regla solo debe aplicarse para la 1ra vez que se apruebe el Plan Definitivo.

Cuando se trate de cerrar la etapa de campo de la auditoría en la actividad 2.11 el sistema debe validar que la fecha de cierre sea igual o menor a la fecha de término de la 2da OS (cronograma o reprogramada) de lo contrario el sistema debe mostrar el mensaje de error: "Fecha de término de la 2da OS excedida, por favor debe Reprogramar."

#### 1.5.2.5. Creación de la Tercera OS No Planificada

El usuario debe seleccionar una Orden de Servicio en estado "**Cerrada**" y que en el módulo de Auditoria de Cumplimiento se haya completado la etapa 2 de "**Planificación y Ejecución**", esté cerrada. Entonces se puede presionar el botón "**Siguiente OS**", como se muestra a continuación.

| Administracion | les de Recui                           | rsos asociada | is a Servicios de Contro          | ol Pla | anificados |                                                                            |            |  |
|----------------|----------------------------------------|---------------|-----------------------------------|--------|------------|----------------------------------------------------------------------------|------------|--|
| Tipo Programa  | ipo Programa Nro.<br>Programa Número O |               | DS Tipo de Servicio de<br>Control |        | eriodo     | Entidad                                                                    | Estado     |  |
| Ranking        | 051502                                 | 1             | Auditoría de Cumplimie            | into   | 2015       | MINISTERIO DE ECONOMÍA Y FINANZAS                                          | Cerrada    |  |
| Ranking        | 051501                                 | 2             | Auditoría de Cumplimiento         |        | 2015       | SUPERINTENDENCIA NACIONAL DE<br>ADUANAS Y DE ADMINISTRACIÓN<br>TRIBUTARIA. | Cerrada    |  |
| Ranking        | 051502                                 | 3             | Auditoría de Cumplimie            | into   | 2015       | MINISTERIO DE ECONOMÍA Y FINANZAS                                          | Borrador   |  |
| Ranking        | 051501                                 | 4             | Auditoría de Cumplimie            | into   | 2015       | SUPERINTENDENCIA NACIONAL DE<br>ADUANAS Y DE ADMINISTRACIÓN<br>TRIBUTARIA. | En Proceso |  |
| Ranking        | 051504                                 | 5             | Auditoría de Cumplimie            | into   | 2015       | MINISTERIO DE ECONOMÍA Y FINANZAS                                          | Cerrada    |  |
| Ranking        | 051504                                 | 6             | Auditoría de Cumplimie            | into   | 2015       | MINISTERIO DE ECONOMÍA Y FINANZAS                                          | Cerrada    |  |

| Manual ©Contraloría General de la Republica Página 43 de 54<br>CGR - 2015 |
|---------------------------------------------------------------------------|
|---------------------------------------------------------------------------|

| Sistema Integrado de Control Auditorías              | Versión: 4.0.1    |
|------------------------------------------------------|-------------------|
| Cartilla de Usuario: Mantenedor OS x Unidad Orgánica | Fecha: 24/01/2017 |
|                                                      |                   |

El Sistema genera la siguiente OS (para la 3ra. Etapa, de informe y cierre de auditoria) en estado "**Borrador**", sin "Numero OS".

#### a) Actualizar los datos de la Tercera OS.

El usuario debe ubicar la OS generada, seleccionarla y luego dar clic en el botón "Editar" para actualizar los datos de la OS, para la etapa 3 de la Auditoria de Cumplimiento, como se muestra a continuación.

| Administracion | nes de Recu      | rsos asociada | as a Servicios de Control I    | Planificados |                                                                            |            |
|----------------|------------------|---------------|--------------------------------|--------------|----------------------------------------------------------------------------|------------|
| Tipo Programa  | Nro.<br>Programa | Número OS     | Tipo de Servicio de<br>Control | Periodo      | Entidad                                                                    | Estad      |
| Ranking        | 051502           | 1             | Auditoria de Cumplimiente      | 2015         | MINISTERIO DE ECONOMÍA Y FINANZAS                                          | Cerrada    |
| Ranking        | 051501           | 2             | Auditoria de Cumplimiente      | 2015         | SUPERINTENDENCIA NACIONAL DE<br>ADUANAS Y DE ADMINISTRACIÓN<br>TRIBUTARIA. | Cerrada    |
| Ranking        | 051502           | 3             | Auditoria de Cumplimiente      | 2015         | MINISTERIO DE ECONOMÍA Y FINANZAS                                          | Borrador   |
| Ranking        | 051501           | 4             | Auditoria de Cumplimienti      | 2015         | SUPERINTENDENCIA NACIONAL DE<br>ADUANAS Y DE ADMINISTRACIÓN<br>TRIBUTARIA. | En Proceso |
| Ranking        | 051504           | 5             | Auditoria de Cumplimient       | 2015         | MINISTERIO DE ECONOMÍA Y FINANZAS                                          | Cerrada    |
| Ranking        | 051504           | 6             | Auditoría de Cumplimiente      | 2015         | MINISTERIO DE ECONOMÍA Y FINANZAS                                          | Cerrada    |
| Ranking        | 051504           |               | Auditoria de Cumplimiente      | 2015         | MINISTERIO DE ECONOMÍA Y FINANZAS                                          | Borrador   |

El sistema presenta un formulario con campos para que complete la información de la 3ra. OS generada como en la figura siguiente:

# Se visualiza:

- En la parte inferior el cronograma original (información de la 2da OS sin reprogramar), y al lado derecho el cronograma de Reprogramación.
- Los campos "Fecha de Modificación", "Motivo de Modificación" y "Documento de sustento".
- El campo "Fecha de Modificación" debe mostrar la fecha actual y no debe ser editable.
- El campo "Motivo de Modificación" muestra los siguientes datos:

   Modificación de cronograma e integrantes por demora en contratación de personal, suspensión de la acción u otros
   Seleccione...
   Modificación de cronograma e integrantes por cambios en objetivos, alcance y procedimientos Modificación de integrantes de la comisión sin afectar cronograma de auditoría
   Modificación de cronograma e integrantes por demoras en entrega de información, otros encargos a la comisión o revisiones Modificación de cronograma e integrantes por demoras en entrega de personal, suspensión de la acción u otros
- El campo "Documento de sustento" debe permitir adjuntar un archivo.
- Los campos "Motivo de Modificación" y "Motivo de Modificación" se "habilitaran" solo si el usuario cambia la fecha de término de la 3ra OS.
- Complete los datos solicitado (campos marcados con \* son obligatorios).
- Todas las fechas solicitadas en el formulario deben ser días hábiles (No se consideran sábados, domingos ni feriados).
- Si hubo alguna reprogramación en la 2da OS, la fecha de término de la 3ra OS debe ser igual a la última fecha de la etapa "Elaboración y aprobación del informe" de la última Reprogramación realizada.
- Si el usuario cambia la fecha de término de la 3ra OS, esta fecha debe ser replicada en la fecha de término del cronograma de Reprogramación de la etapa "Elaboración y aprobación del informe". Además el sistema debe obligar al usuario el registro del motivo de reprogramación y la hoja informativa.

Luego de completar los datos, grabar seleccionando el botón "**Guardar**". Como en la siguiente figura.

| Manual | ©Contraloría General de la Republica<br>CGR - 2015 | Página 44 de 54 |
|--------|----------------------------------------------------|-----------------|
|--------|----------------------------------------------------|-----------------|

| Sistema Integrado de Control Auditorías              | Versión: 4.0.1    |
|------------------------------------------------------|-------------------|
| Cartilla de Usuario: Mantenedor OS x Unidad Orgánica | Fecha: 24/01/2017 |
| CUCSICA-v4.0.1                                       |                   |

|                                                                                                    | ciada a Servi             | cio de Control P                           | lanificado  |           |                    |              |           |       |
|----------------------------------------------------------------------------------------------------|---------------------------|--------------------------------------------|-------------|-----------|--------------------|--------------|-----------|-------|
| Número Programa: *                                                                                         | 381516                    | -                                          |             |           |                    |              |           |       |
| Unidad Orgánica:                                                                                           | ORC TACNA                 |                                            |             |           |                    |              |           |       |
| Planificada/No planificada:                                                                                | planificado               |                                            |             |           |                    |              |           |       |
| Tipo Programa:                                                                                             | Prioridad Unida           | ad Orgánica                                |             |           |                    |              |           |       |
| Tipo Actividad / descripción<br>del programa:                                                              |                           |                                            |             |           |                    |              |           |       |
| Servicio de Control: *                                                                                     | 21912 MINIST              | ERIO DE SALUD_O                            | RC TACNA    | -         |                    |              |           |       |
| Entidad: *                                                                                                 | MINISTERIO D              | E SALUD 👻                                  |             |           |                    |              |           |       |
| Número OS:                                                                                                 | 28                        |                                            |             | Ai        | ňo: *              | 2015 👻       |           |       |
| Tipo OS: *                                                                                                 | Informe Y Cie             | rre de Auditoría                           | -           |           |                    |              |           |       |
| Estado OS:                                                                                                 | En Proceso                |                                            | -           |           |                    |              |           |       |
| Fecha de Creación de la OS: *                                                                              | 09/11/2015 15             | i:33:1 💷                                   |             |           |                    |              |           |       |
|                                                                                                    | FACTIBILIDAD              | PREFACTIBILIDAD                            | )           |           |                    |              |           |       |
|                                                                                                    |                           |                                            |             |           |                    |              |           |       |
| Materia a examinar: *                                                                                      |                           |                                            |             |           |                    |              |           | :1    |
| Fecha Inicio OS: *                                                                                         | 10/11/2015                |                                            |             | Fe        | echa Término OS: * | 16/12/2015   |           |       |
|                                                                                                    | OBJETIVO GE               | NERAL                                      |             |           | Z                  | ζ            |           |       |
| Objetivo General: *                                                                                        |                           |                                            |             |           |                    | $\mathbf{i}$ |           |       |
| Activar Reprogramación:                                                                                    | ✓                         |                                            |             | Г         | Al cambiar         | fecha de tér | mino de C | )S se |
| Fecha de Modificación:                                                                                     | 10/11/2015                |                                            |             |           | ranlica en         | la facha da  | tármino   | da la |
| Motivos de Modificación: *                                                                                 | Modificación              | de cronograma e in                         | teorantes r | or cambio |                    |              | termino   | ue la |
| Documento do Sustanto: *                                                                                   | Selecciona                | r archivo                                  |             |           | unima etapa        | a.           |           |       |
| booumento de Sustento                                                                                      | Jelecciona                | i urchivo                                  |             |           |                    |              |           |       |
|                                                                                                    |                           | Cronograma                                 |             |           |                    |              |           |       |
| Etapa                                                                                                    |                           | Inicio                                     |             | Término   | /                  |              |           |       |
|                                                                                                    |                           | 20/03/2015                                 |             | 05/11/201 | 5 🔟                |              |           |       |
| Planificación específica: *                                                                                |                           |                                            |             | 00/11/201 | 5 1 mm             |              |           |       |
| Planificación específica: *<br>Ejecución: *                                                                |                           | 06/11/2015                                 |             | 03/11/201 | 5 <u> </u>         |              |           |       |
| Planificación específica: *<br>Ejecución: *<br>Elaboración y aprobación de                                 | el informe: *             | 06/11/2015                                 |             | 16/12/201 | 5                  |              |           |       |
| Planificación específica: *<br>Ejecución: *<br>Elaboración y aprobación de<br>Número de oficio de acredita | el informe: *<br>ación: * | 06/11/2015<br>10/11/2015<br>2015-00030000- | CG          | 16/12/201 | 5                  |              |           |       |

# b) Actualizar Equipo de la Tercera OS

Esta opción se **debe** habilitar luego de haber grabado la información de la 3ra OS al presionar el botón "**Guardar**".

El usuario luego **debe** seleccionar el botón "**Actualizar Equipo**" para que actualice la información de los miembros de la comisión, de acuerdo a las fechas de la 3ra OS.

Solo los miembros vigentes de la 2da OS son trasladados a la 3ra OS.

| Unidad Orgânica: | CONT                       | ROL ECONOM    | co                                |        |           |                                                                            | Año: 2015  |
|------------------|----------------------------|---------------|-----------------------------------|--------|-----------|----------------------------------------------------------------------------|------------|
| Administracion   | ies de Recu                | rsos asociada | s a Servicios de Contro           | ol Pla | nificados | k                                                                          |            |
| Tipo Programa    | Nro.<br>Programa Número OS |               | Tipo de Servicio de<br>Control Pe |        | riodo     | Entidad                                                                    | Estado     |
| Ranking          | 051502                     | 1             | Auditoria de Cumplimie            | into   | 2015      | MINISTERIO DE ECONOMÍA Y FINANZAS                                          | Cerrada    |
| Ranking          | 051501                     | 2             | Auditoria de Cumplimie            | into   | 2015      | SUPERINTENDENCIA NACIONAL DE<br>ADUANAS Y DE ADMINISTRACIÓN<br>TRIBUTARIA. | Cerrada    |
| Ranking          | 051502                     | 3             | Auditoria de Cumplimie            | ento   | 2015      | MINISTERIO DE ECONOMÍA Y FINANZAS                                          | Borrador   |
| Ranking          | 051501                     | 4             | Auditoria de Cumplimie            | into   | 2015      | SUPERINTENDENCIA NACIONAL DE<br>ADUANAS Y DE ADMINISTRACIÓN<br>TRIBUTARIA. | En Proceso |
| Ranking          | 051504                     | 5             | Auditoria de Cumplimie            | into   | 2015      | MINISTERIO DE ECONOMÍA Y FINANZAS                                          | Cerrada    |
| Ranking          | 051504                     | 6             | Auditoría de Cumplimie            | into   | 2015      | MINISTERIO DE ECONOMÍA Y FINANZAS                                          | Cerrada    |
| Ranking          | 051504                     |               | Auditoria de Cumplimie            | into   | 2015      | MINISTERIO DE ECONOMÍA Y FINANZAS                                          | Borrador   |

El sistema muestra la pantalla "Equipos OS" de la primera Orden de Servicio por defecto, para ser actualizadas para conformar el equipo de la

|--|

| Sistema Integrado de Control Auditorías              | Versión: 4.0.1    |
|------------------------------------------------------|-------------------|
| Cartilla de Usuario: Mantenedor OS x Unidad Orgánica | Fecha: 24/01/2017 |
|                                                      |                   |

Segunda OS, se procederá a dar mantenimiento de estos registros pudiendo Ingresar, Modificar, Eliminar y Volver a la pantalla anterior de Administración de recursos. Como se muestra a continuación.

| Número OS:<br>Número Programa: 051504 |              | Período O\$:<br>Tipo Programa: | lo O\$: 2015<br>rograma: Ranking |                     |                      |               |
|---------------------------------------|--------------|--------------------------------|----------------------------------|---------------------|----------------------|---------------|
| Colaborador                           | Fecha Inicio | Fecha Termino                  | Horas                            | Rol en Comisión     | Validador TyT        | Estado        |
| ERONICA ACHIN PACHECO                 | 06/06/2015   |                                | 12                               | Supervisor          | GIOVANNA MUÑOZ SILVA | En Validación |
| ADELA OJEDA OLAECHEA                  | 09/06/2015   |                                | 24                               | Jefe de<br>Comisión | GIOVANNA MUÑOZ SILVA | En Validación |
|                                       |              |                                |                                  |                     |                      |               |
|                                       |              |                                |                                  |                     |                      |               |
|                                       |              |                                |                                  |                     |                      |               |
|                                       |              |                                |                                  |                     |                      |               |
|                                       |              |                                |                                  |                     |                      |               |
|                                       |              |                                |                                  |                     |                      |               |

- Botón "**Ingresar**" integrantes del equipo El sistema presenta una pantalla para que el usuario busque un Auditor y lo agregue a la lista del equipo de integrantes de la OS y complete los datos del registro.
- Botón "Modificar" datos del integrante del equipo El sistema presenta los datos del integrante a modificar, considerar en los campos de fechas lo siguiente:
  - Las fechas de inicio y termino deben encontrarse dentro del rango de la 3ra OS.
  - Las fechas deben ser días hábiles (No se consideran sábados, domingos ni feriados).
  - El número de horas deben considerar como máximo 8 horas diarias por día hábil. Si el usuario ingreso como rango de fechas del 30/04/15 al 04/05/15 el máximo a ingresar serán 16 horas.

Para grabar la información seleccionar el botón "Guardar".

| Ingresar/modifica | r Usuario OS         |                  |                    |
|-------------------|----------------------|------------------|--------------------|
| Funcionario: *    | ADELA OJEDA OLAECHEA |                  |                    |
| Fecha Inicio:     | 09/06/2015           | Fecha Termino:   | 100                |
| Horas:            | 24                   | Rol en Comisión: | Jefe de Comisión 🔻 |
| Validador TyT: *  | GIOVANNA MUÑOZ SILVA | Estado:          | En Validación 💌    |
|                   |                      |                  | Guardar Cancelar   |

#### • Botón "Eliminar" integrantes del equipo

Se debe seleccionar un integrante del equipo, el que deseamos eliminar y presionamos el botón "Eliminar". El sistema le pide que confirme si está seguro de eliminar, seleccione "Aceptar" para eliminar al integrante

 Botón "Volver" a la pantalla de administración de recursos Cuando todos los miembros del equipo heredados de la Segunda OS, fueron actualizados para esta Tercera OS, se presiona el botón "Volver".

# c) Enviar a Validación la Tercera OS

El sistema regresa a la pantalla anterior de administración de recursos, Si todo está conforme con las modificaciones hechas al equipo de trabajo, seleccionamos el botón "Enviar a Validación".

| Manual ©Contraloría Gene | eral de la Republica   |
|--------------------------|------------------------|
| CGR -                    | - 2015 Página 46 de 54 |

| Sistema Integrado de Control Auditorías              | Versión: 4.0.1    |
|------------------------------------------------------|-------------------|
| Cartilla de Usuario: Mantenedor OS x Unidad Orgánica | Fecha: 24/01/2017 |
| CUCSICA-v4.0.1                                       |                   |

| Unidad Orgánica: | CONT             | ROL ECONÓM    | co                                  |        |           |                                                                            | Año: 2015  |  |
|------------------|------------------|---------------|-------------------------------------|--------|-----------|----------------------------------------------------------------------------|------------|--|
| Administracion   | ies de Recu      | rsos asociada | s a Servicios de Contro             | ol Pla | nificados | 1                                                                          |            |  |
| Tipo Programa    | Nro.<br>Programa | Número OS     | Tipo de Servicio de<br>Control Peri |        | riodo     | Entidad                                                                    | Estado     |  |
| Ranking          | 051502           | 1             | Auditoria de Cumplimie              | nto    | 2015      | MINISTERIO DE ECONOMÍA Y FINANZAS                                          | Cerrada    |  |
| Ranking          | 051501           | 2             | Auditoria de Cumplimiento           |        | 2015      | SUPERINTENDENCIA NACIONAL DE<br>ADUANAS Y DE ADMINISTRACIÓN<br>TRIBUTARIA. | Cerrada    |  |
| Ranking          | 051502           | 3             | Auditoria de Cumplimiento           |        | 2015      | MINISTERIO DE ECONOMÍA Y FINANZAS                                          | 5 Borrador |  |
| Ranking          | 051501           | 4             | Auditoria de Cumplimiento           |        | 2015      | SUPERINTENDENCIA NACIONAL DE<br>ADUANAS Y DE ADMINISTRACIÓN<br>TRIBUTARIA. | En Proceso |  |
| Ranking          | 051504           | 5             | Auditoria de Cumplimie              | nto    | 2015      | MINISTERIO DE ECONOMÍA Y FINANZAS                                          | Cerrada    |  |
| Ranking          | 051504           | 6             | Auditoría de Cumplimie              | nto    | 2015      | MINISTERIO DE ECONOMÍA Y FINANZAS                                          | Cerrada    |  |
| Ranking          | 051504           |               | Auditoria de Cumplimie              | nto    | 2015      | MINISTERIO DE ECONOMÍA Y FINANZAS                                          | Borrador   |  |

El usuario confirma los mensajes del sistema:

En este momento la 3ra. OS cambia de estado a "**En Validación**", en este estado, no se podrá modificar ni actualizar los datos del equipo.

#### d) El usuario Validador aprueba Tercera OS

El usuario con Rol "Validador OS" podrá aprobar la 3ra OS, ingresando por el Módulo de Administración de Recursos, en el botón "Validar OS" el sistema muestra los mensajes de uno para confirmar la aprobación y el otro que indica que se ha generado el Numero OS, Seguido el sistema cambia el estado de la OS a "En Proceso".

Si el usuario con rol "Validador OS" rechazara la OS, todos los datos del cronograma se habilitan "editables" para realizar modificaciones hasta que se envíe nuevamente a validación para su aprobación.

#### 1.5.2.6. Reprogramación de la Tercera OS No Planificada

Se podrá hacer reprogramación de la tercera OS cuando, la OS tiene el estado "En Proceso" y en el Módulo de "Auditoria de Cumplimiento" las actividades 3.1 o 3.2 hayan sido iniciadas y se tengan información. Si estas no fueron iniciadas, no se hace reprogramación, solo se actualizan los datos de la OS, y se hace el flujo de aprobación nuevamente.

#### a) Actualizar datos de reprogramación

Con esta condición, el usuario realiza la reprogramación, selecciona la 3ra. OS en estado "**En Procesos**" y luego el botón "**Editar**" como en la imagen siguiente:

| Unidad Org                      | jánica: | OF             | RC T/ | ACNA      |                             |           |              |                                    | Año: 2015    |
|---------------------------------|---------|----------------|-------|-----------|-----------------------------|-----------|--------------|------------------------------------|--------------|
| Administ                        | racion  | es de Re       | ecur  | sos asoci | iadas a Servicios o         | le Contro | ol Planifica | dos                                |              |
| Tipo Progr                      | rama    | Nro.<br>Progra | ma    | Número C  | DS Tipo de Servi<br>Control | cio de    | Periodo      | Entidad                            | Estado       |
| Orgánica                        |         |                |       |           | ,,                          |           |              |                                    | modificación |
| Prioridad<br>Unidad<br>Orgánica | 3815    | 15             | 25    |           | Auditoría de Cumplir        | miento    | 2015         | PODER JUDICIAL                     | En Proceso   |
| Prioridad<br>Unidad<br>Orgánica | 3815    | 16             | 26    |           | Auditoría de Cumplir        | miento    | 2015         | MINISTERIO DE SALUD                | Cerrada      |
| Prioridad<br>Unidad<br>Orgánica | 3815    | 16             | 27    |           | Auditoría de Cumplir        | miento    | 2015         | MINISTERIO DE SALUD                | Cerrada      |
| Prioridad<br>Unidad<br>Orgánica | 3815    | 16             | 28    |           | Auditoría de Cumplir        | miento    | 2015         | MINISTERIO DE SALUD                | En Proceso   |
| Ranking                         | 3815    | 10             |       |           | Auditoría de Cumplir        | miento    | 2015         | AUTORIDAD DEL PROYECTO COSTA VERDE | Borrador     |

El usuario acepta el mensaje de confirmación.

| Manual ©Contraloría General de la Republica<br>CGR - 2015 | Página 47 de 54 |
|-----------------------------------------------------------|-----------------|
|-----------------------------------------------------------|-----------------|

| Sistema Integrado de Control Auditorías              | Versión: 4.0.1    |
|------------------------------------------------------|-------------------|
| Cartilla de Usuario: Mantenedor OS x Unidad Orgánica | Fecha: 24/01/2017 |
|                                                      |                   |

El sistema muestra la información de la 3ra OS para que pueda ser modificada. Como se muestra a continuación

| Ingresar/modificar OS aso                                                                                                    | ciada a Servi                                                                                                    | cio de Contro                                                                                                    | I Planificad  | lo                                                                       |          |                                                                                                    |                  |                                                                             |                  |                |
|----------------------------------------------------------------------------------------------------|----------------------------------------------------------------------------------------------------|----------------------------------------------------------------------------------------------------|---------------|--------------------------------------------------------------------------|----------|----------------------------------------------------------------------------------------------------|------------------|-----------------------------------------------------------------------------|------------------|----------------|
| Número Programa: *                                                                                                    | 381516                                                                                                    | -                                                                                                    |               |                                                                          |          |                                                                                                    |                  |                                                                             |                  |                |
| Unidad Orgánica:                                                                                                    | ORC TACNA                                                                                                    |                                                                                                    |               |                                                                          |          |                                                                                                    |                  |                                                                             |                  |                |
| Planificada/No planificada:                                                                                                    | planificado                                                                                                    |                                                                                                    |               |                                                                          |          |                                                                                                    |                  |                                                                             |                  |                |
| Tipo Programa:                                                                                                    | Prioridad Unida                                                                                                    | ad Orgánica                                                                                                    |               |                                                                          |          |                                                                                                    |                  |                                                                             |                  |                |
| Tipo Actividad / descripción<br>del programa:                                                                                                    |                                                                                                    |                                                                                                    |               |                                                                          |          |                                                                                                    |                  |                                                                             |                  |                |
| Servicio de Control: *                                                                                                    | 21912 MINIST                                                                                                    | ERIO DE SALUD                                                                                                    | ORC TACN      | A 👻                                                                      |          |                                                                                                    |                  |                                                                             |                  |                |
| Entidad: *                                                                                                    | MINISTERIO D                                                                                                    | E SALUD 👻                                                                                                    |               |                                                                          |          |                                                                                                    |                  |                                                                             |                  |                |
| Número OS:                                                                                                    | 28                                                                                                    |                                                                                                    |               | Año: *                                                                   |          | 2015 -                                                                                                    | •                |                                                                             |                  |                |
| Tipo OS: *                                                                                                    | Informe Y Cie                                                                                                    | rre de Auditoría                                                                                                    |               | ]                                                                        |          |                                                                                                    |                  |                                                                             |                  |                |
| Estado OS:                                                                                                    | En Proceso                                                                                                    |                                                                                                    |               | ·                                                                        |          |                                                                                                    |                  |                                                                             |                  |                |
| Fecha de Creación de la OS: *                                                                                                    | 09/11/2015 15                                                                                                    | :33:1 📖                                                                                                    |               |                                                                          |          |                                                                                                    |                  |                                                                             |                  |                |
|                                                                                                    | FACTIBILIDAD                                                                                                    | PREFACTIBILID                                                                                                    | DAD           |                                                                          |          |                                                                                                    |                  |                                                                             | ]                |                |
| Materia a examinar: *                                                                                                    |                                                                                                    |                                                                                                    |               |                                                                          |          |                                                                                                    |                  |                                                                             |                  |                |
| Fecha Inicio OS: *                                                                                                    | 10/11/2015                                                                                                    |                                                                                                    |               | Fecha Té                                                                 | érmino O | S: * 16/12/20                                                                                                    | )15              |                                                                             | -                |                |
|                                                                                                    |                                                                                                    |                                                                                                    |               |                                                                          |          |                                                                                                    |                  |                                                                             |                  |                |
|                                                                                                    | OBJETIVO GE                                                                                                    | NERAL                                                                                                    |               |                                                                          |          |                                                                                                    |                  |                                                                             |                  |                |
| Objetivo General: *                                                                                                    | OBJETIVO GE                                                                                                    | NERAL                                                                                                    |               |                                                                          |          |                                                                                                    |                  |                                                                             |                  |                |
| Objetivo General: *<br>Activar Reprogramación:                                                                                                    | OBJETIVO GE                                                                                                    | NERAL                                                                                                    |               |                                                                          |          | Al cambiar f                                                                                                    | acha             | ار<br>de tármin                                                             | o de O           | S se           |
| Objetivo General: *<br>Activar Reprogramación:<br>Fecha de Modificación:                                                                                                    | ØBJETIVO GE                                                                                                    | MERAL                                                                                                    |               |                                                                          |          | Al cambiar for                                                                                                    | echa (           | de términ                                                                   | o de O           | S, se          |
| Objetivo General: *<br>Activar Reprogramación:<br>Fecha de Modificación:<br>Motivos de Modificación: *                                                                                                    | International Statements (Second Second Seco | NERAL                                                                                                    | e integrantes | s por cambios en ob                                                      | jetivo   | Al cambiar fo<br>replica en la<br>última etana                                                                        | echa o<br>1 fect | de términ<br>na de tér                                                      | o de O<br>mino o | S, se<br>le la |
| Objetivo General: *<br>Activar Reprogramación:<br>Fecha de Modificación:<br>Motivos de Modificación: *<br>Documento de Sustento: *                                                                                                    | Image: OBJETIVO GE       Image: OBJETIVO GE       Image: O                                                                                                    | ma<br>de cronograma<br>r archivo                                                                                                    | e integrantes | s por cambios en ob                                                      | jetivo   | Al cambiar fo<br>replica en la<br>última etapa.                                                                       | echa o<br>fech   | de términ<br>na de tér                                                      | o de O<br>mino o | S, se<br>le la |
| Objetivo General: *<br>Activar Reprogramación:<br>Fecha de Modificación:<br>Motivos de Modificación: *<br>Documento de Sustento: *                                                                                                    | Image: Objective of the second second sec                  | MERAL<br>de cronograma o<br>r archivo<br>Cronograma                                                                                                    | e integrantes | a por cambios en ob                                                      | jetivo   | Al cambiar fo<br>replica en la<br>última etapa.                                                                       | echa (<br>1 fech | de términ<br>na de tér                                                      | o de O<br>mino d | S, se<br>le la |
| Objetivo General: *<br>Activar Reprogramación:<br>Fecha de Modificación:<br>Motivos de Modificación: *<br>Documento de Sustento: *                                                                                                    | Image: Objective of the second second sec                  | MERAL<br>de cronograma (<br>r archivo<br>Cronograma<br>Inicio                                                                                                    | e integrantes | o por cambios en ob<br>Término                                           | jetivo   | Al cambiar fr<br>replica en la<br>última etapa.<br>Reprogramació<br>Inicio                                            | echa (<br>1 fech | de términ<br>na de tér<br><sup>Término</sup>                                | o de O<br>mino o | S, se<br>le la |
| Objetivo General: *<br>Activar Reprogramación:<br>Fecha de Modificación:<br>Motivos de Modificación: *<br>Documento de Sustento: *<br>Etapa<br>Planificación específica: *                                                                                                    | Image: Objective General Control of Control of Co                  | Incio<br>20/03/2015                                                                                                    | e integrantes | s por cambios en ob<br>Término<br>20/04/2015                             | jetivo   | Al cambiar fo<br>replica en la<br>última etapa.<br>Reprogramació<br>Inicio<br>2003/2015                               | echa o<br>fech   | de términ<br>na de tér<br>Término<br>05/11/2015                             | o de O<br>mino o | S, se<br>le la |
| Objetivo General: *<br>Activar Reprogramación:<br>Fecha de Modificación:<br>Motivos de Modificación: *<br>Documento de Sustento: *<br>Etapa<br>Planificación específica: *<br>Ejecución: *                                                                                                   | OBJETIVO GE     I0/11/2015     Modificación o     Selecciona                                                                                                    | r archivo<br>Cronograma<br>Inicio<br>20/03/2015<br>21/04/2015                                                                                                    | e integrantes | rérmino<br>20/04/2015<br>20/05/2015                                      | jetivo   | Al cambiar for<br>replica en la<br>última etapa.<br>Reprogramació<br>Inicio<br>20/03/2015<br>06/11/2015               | echa o<br>fech   | de términ<br>na de tér<br>Término<br>05/11/2015<br>09/11/201                | o de O<br>mino d | S, se<br>le la |
| Objetivo General: *<br>Activar Reprogramación:<br>Fecha de Modificación: *<br>Documento de Modificación: *<br>Documento de Sustento: *<br>Etapa<br>Planificación específica: *<br>Ejecución: *<br>Elaboración y aprobación de                                                                | OBJETIVO GE                                                                                                    | r archivo<br>Cronograma<br>Inicio<br>20/03/2015<br>21/04/2015<br>21/05/2015                                                                                                    | e integrantes | Término<br>20/04/2015<br>20/05/2015<br>30/06/2015                        | jetivo   | Al cambiar fo<br>replica en la<br>última etapa.<br>Reprogramació<br>Inicio<br>20/03/2015<br>06/11/2015<br>10/11/2015  | echa o<br>i fech | términ<br>a de tér<br>Término<br>05/11/2015<br>09/11/2015                   | o de O<br>mino d | S, se<br>le la |
| Objetivo General: *<br>Activar Reprogramación:<br>Fecha de Modificación: *<br>Motivos de Modificación: *<br>Documento de Sustento: *<br>Etapa<br>Planificación específica: *<br>Ejecución: *<br>Elaboración y aprobación de<br>Número de oficio de acredita                                  | OBJETIVO GE                                                                                                    | Image: Second Second | e integrantes | 5 por cambios en ob<br>Término<br>20/04/2015<br>20/05/2015<br>30/06/2015 | jetivc   | Al cambiar for<br>replica en la<br>última etapa.<br>Reprogramació<br>Inicio<br>20/03/2015<br>06/11/2015<br>10/11/2015 | echa o<br>a fech | de términ<br>na de tér<br>Término<br>05/11/2015<br>09/11/2015               | o de O<br>mino d | S, se<br>le la |
| Objetivo General: *<br>Activar Reprogramación:<br>Fecha de Modificación: *<br>Motivos de Modificación: *<br>Documento de Sustento: *<br>Etapa<br>Planificación específica: *<br>Ejecución: *<br>Elaboración y aprobación de<br>Número de oficio de acreditac<br>Fecha de oficio de acreditac | OBJETIVO GE                                                                                                    | Image: Second Second | e integrantes | Término<br>20/04/2015<br>20/05/2015                                      | jetivo   | Al cambiar for<br>replica en la<br>última etapa.<br>Reprogramació<br>Inicio<br>20/03/2015<br>06/11/2015<br>10/11/2015 | echa (<br>a fech | de términ<br>na de tér<br>Término<br>05/11/2015<br>09/11/2015<br>16/12/2015 | o de O<br>mino d | S, se<br>le la |

#### b) Actualizar el Equipo en la Reprogramación

El sistema regresa a la pantalla de Administración de Recursos y el usuario debe seleccionar el botón "Actualizar Equipo" para que actualice la información de los miembros de la comisión, de acuerdo a las nuevas fechas reprogramadas.

El sistema muestra la pantalla de "Equipos OS" de la segunda Orden de Servicio con las opciones de mantenimiento con los botones "Ingresar", "Modificar", "Eliminar" y "Volver" como se describió anteriormente.

#### c) Enviar a Validación la Reprogramación

Cuando el usuario seleccione el botón "**Enviar a Validación**" el Sistema debe ejecutar nuevamente todas las validaciones de la "**Reprogramación**" porque pueden haber realizado modificaciones antes de ser aprobada.

| Manual ©Contraloría General de la Republica<br>CGR - 2015 | Página 48 de 54 |
|-----------------------------------------------------------|-----------------|
|-----------------------------------------------------------|-----------------|

| Sistema Integrado de Control Auditorías              | Versión: 4.0.1    |
|------------------------------------------------------|-------------------|
| Cartilla de Usuario: Mantenedor OS x Unidad Orgánica | Fecha: 24/01/2017 |
| CUCSICA-v4.0.1                                       |                   |

| Administra                         | ción  | de Recu  | rso                               | s          |                      |         |            |                                 |                            |      |                |      |
|------------------------------------|-------|----------|-----------------------------------|------------|----------------------|---------|------------|---------------------------------|----------------------------|------|----------------|------|
| Unidad Orgá                        | nica: | CO       | NTR                               | OL ECONÓ   | ÓMICO                |         |            |                                 |                            | Añ   | io: 2015 🔻     |      |
| Administra                         | cion  | es de Re | cur                               | sos asocia | adas a Servicios de  | Control | Planificad | los                             |                            |      |                |      |
| Tipo Programa Nro.<br>Programa Núm |       | Número O | DS Tipo de Servicio de<br>Control |            | Periodo              | Entidad |            |                                 | Estado                     |      |                |      |
| Prioridad<br>Unidad<br>Orgánica    | 051   | 507      | 12                                |            | Auditoría de Cumplim | iento 2 | 2015       | MUNICIPALIDAD<br>DE SHILCAYO    | DISTRITAL DE LA BANDA      | Cerr | ada            | ^    |
| Prioridad<br>Unidad<br>Orgánica    | 051   | 506      | 13                                |            | Auditoría de Cumplim | iento 2 | 2015       | MINISTERIO DE V<br>CONSTRUCCIÓN | /IVIENDA,<br>Y SANEAMIENTO | Cerr | ada            |      |
| Prioridad<br>Unidad<br>Orgánica    | 051   | 505      | 14                                |            | Auditoría de Cumplim | iento 2 | 2015       | FONDO MIVIVIEN                  | DA S.A.                    | En P | roceso         |      |
| Prioridad<br>Unidad<br>Orgánica    | 051   | 506      | 15                                |            | Auditoría de Cumplim | iento 2 | 2015       | MINISTERIO DE V<br>CONSTRUCCIÓN | /IVIENDA,<br>Y SANEAMIENTO | En P | roceso         |      |
| Prioridad<br>Unidad<br>Orgánica    | 051   | 507      | 16                                |            | Auditoría de Cumplim | iento 2 | 2015       | MUNICIPALIDAD<br>DE SHILCAYO    | DISTRITAL DE LA BANDA      | Modi | ificando       | -    |
|                                    |       |          |                                   |            | Siguiente O S        | Ver     | Ingresar   | Editar Elim                     | inar Actualizar Equipo     | En   | viar a Validac | ción |

# d) El usuario Validador Aprueba Reprogramación

El usuario con rol "Validador OS" ingresa para aprobar la 2da OS reprogramada ingresando al Módulo de Administración de Recursos, en la opción "Validar OS" como se muestra en la siguiente pantalla, el usuario selecciona el registro de la Segunda OS en estado "En validación tras modificación" y presiona el botón "Aprobar OS"

| General                                                 | Ordenes de Serv              | vicio            |             |         |                                                    |                                 |
|---------------------------------------------------------|------------------------------|------------------|-------------|---------|----------------------------------------------------|---------------------------------|
| Administración de Recursos                              | Unidad Orgánica:             | CONTR            | ROL ECONÓMI | со      |                                                    |                                 |
| Mis Ordenes de Servicio                                 | Ordenes de Serv              | vicio enviadas a | Aprobación  |         |                                                    |                                 |
| Gestionar OS de Servicios<br>de Control Planificados    | Tipo Programa                | Nro. Programa    | Número OS   | Periodo | Entidad                                            | Estado                          |
| Gestionar OS de Servicios<br>de Control No Planificadas | Prioridad Unidad<br>Orgánica | 051507           | 16          | 2015    | MUNICIPALIDAD DISTRITAL DE LA BANDA<br>DE SHILCAYO | En Validación tras modificación |
| Gestionar OS<br>Administrativas                         |                              |                  |             |         |                                                    |                                 |
| <u>Validar OS</u>                                       |                              |                  |             |         |                                                    |                                 |
| Tareas y Tiempos                                        |                              |                  |             |         |                                                    |                                 |
| Informe de término de<br>asignación                     |                              |                  |             |         |                                                    |                                 |
| Reportes                                                |                              |                  |             |         |                                                    |                                 |
|                                                         |                              |                  |             |         |                                                    |                                 |
|                                                         |                              |                  |             |         |                                                    |                                 |
|                                                         |                              |                  |             |         |                                                    |                                 |
|                                                         |                              |                  |             |         |                                                    | Ver Aprobar OS Rechazar OS      |

Cuando la OS se encuentra en estado "En Validación" no puede ser modificada ni actualizarse el equipo.

# 1.5.3. Gestionar Ordenes de Servicio (OS) Administrativas

Opción del sistema que permite crear, modificar y eliminar Ordenes de Servicio (OS) relacionados a labores administrativas de los auditores o supervisores, por ejemplo citaciones judiciales, permisos personales, etc. En este tipo de OS, solo se creará una sola por todo el periodo (año).

Para realizar esta actividad, siga los siguientes pasos:

1. Con el puntero del mouse presione el Hipervínculo "*Gestionar OS Administrativas*" y el SICA mostrará la siguiente pantalla:

|                        | General                                              | Administracion d | e Recursos   |            |                     |              |                      |                   |                     |
|------------------------|------------------------------------------------------|------------------|--------------|------------|---------------------|--------------|----------------------|-------------------|---------------------|
|                        | Administración de Recursos                           | Unidad Orgánica: |              |            | OFICINA DE COORE    | DINACIÓN RI  | EGIONAL LIMA METROPO | LIT/ Año:         | ~                   |
|                        | Mis Ordenes de Servicio                              | Administracione  | s de Recurse | os - Órden | es de Servicio Adr  | ninistrativa | s                    |                   |                     |
|                        | Gestionar OS de Servicios<br>de Control Planificados | Tipo Programa    | Nro.         | Número     | Tipo de Servicio de | Periodo      | Ent                  | dad               | Estado              |
|                        | Gestionar OS de Servicios                            |                  | Frograma     | 05         | Control             |              |                      |                   |                     |
| $\boldsymbol{\langle}$ | <u>Gestionar OS</u><br>Administrativas               |                  |              |            |                     |              |                      |                   |                     |
|                        | Validar oc                                           |                  |              |            |                     |              |                      |                   |                     |
|                        | Tareas y Tiempos                                     |                  |              |            |                     |              |                      |                   |                     |
|                        | Mis TyTs                                             |                  |              |            |                     |              |                      |                   |                     |
|                        | Validar TyTs                                         |                  |              |            |                     |              |                      |                   |                     |
|                        | Informe de término de<br>asignación                  |                  |              |            |                     |              |                      |                   |                     |
|                        | Cerrar OS                                            |                  |              |            |                     |              |                      |                   |                     |
|                        | Reportes                                             |                  |              |            |                     |              |                      |                   |                     |
|                        |                                                      |                  |              |            | Ver                 | Ingresar     | Modificar Eliminar   | Actualizar Equipo | Enviar a Validación |

| Manual | ©Contraloría General de la Republica<br>CGR - 2015 | Página 49 de 54 |
|--------|----------------------------------------------------|-----------------|
|        |                                                    |                 |

| Sistema Integrado de Control Auditorías              | Versión: 4.0.1    |
|------------------------------------------------------|-------------------|
| Cartilla de Usuario: Mantenedor OS x Unidad Orgánica | Fecha: 24/01/2017 |
| CUCSICA-v4.0.1                                       |                   |

2. Para crear una nueva Orden de Servicio (OS) se debe presionar el botón *"Ingresar"* y el SICA mostrará la siguiente pantalla:

| Ingresar/modificar OS Administr               | ativa                                 |                     |            |              |
|-----------------------------------------------|---------------------------------------|---------------------|------------|--------------|
| Número Programa: *                            | 191506 🗸                              |                     |            |              |
| Unidad Orgánica:                              | OFICINA DE COORDINACIÓN REGIONAL LIMA | METROPOLITANA       |            |              |
| Planificada/No planificada:                   | no planificado                        |                     |            |              |
| Tipo Programa: *                              | Gestión                               |                     |            |              |
| Tipo Actividad / descripción del<br>programa: | / Programa 191506                     |                     |            |              |
| Entidad: *                                    | CONTRALORIA GENERAL DE LA REPUBL      | LICA                |            | $\checkmark$ |
| Número OS:                                    |                                       | Año: *              | 2015 🗸     |              |
| Tipo OS: *                                    | Otros 🗸                               |                     |            |              |
| Estado OS:                                    | Borrador 🗸                            |                     |            |              |
| Fecha de creación de la OS: *                 | 14/10/2014                            |                     |            |              |
| Fecha Inicio OS: *                            | 02/01/2015                            | Fecha Término OS: * | 31/12/2015 |              |
|                                               | Citaciones Judiciales                 |                     |            |              |
|                                               |                                       |                     |            | $\sim$       |
| Descripción de la OS Administrativa: *        |                                       |                     |            |              |
|                                               |                                       |                     |            |              |
|                                               |                                       |                     |            | ~            |
| (*) Campo obligatorio                         |                                       |                     |            |              |
|                                               |                                       |                     | Guardar    | ncelar       |

- 3. Para la creación de la OS deberá registrar la siguiente información:
  - a. <u>N° del Programa SICA</u>, seleccione el n° de programa SICA asociado a la actividad. Cuando se selecciona el N° de Programa, el sistema muestra que es de tipo "Gestión", por tanto no hay un tipo de servicio de control y entidad asociados al programa.
  - b. Seleccionar la Entidad, para todos las OS de tipo "Gestión" se deberá asociar la Entidad: <u>Contraloría General De La República.</u>
  - c. Seleccionar el periodo (año)
  - d. Fecha de creación de la OS, por defecto el SICA muestra la fecha actual.
  - e. Fecha de inicio OS, por defecto debe ser el primer día hábil del periodo (año).
  - f. Fecha de término OS, por defecto debe ser el último día hábil del periodo (año).
  - g. Descripción de la OS Administrativa.
- Luego de registrada la información del Sistema, se debe presionar el botón "Guardar" y el sistema mostrará un mensaje de confirmación y se creará en estado "borrador", como indica la figura:

| Unidad Orgánica:         OFICINA DE COORDINACIÓN REGIONAL LIMA METROPOLITANA         Año:         2015 V           Administraciones de Recursos - Órdenes de Servicio Administrativas         2015 V         2015 V |        |  |                           |      |   |                          |             |          |
|----------------------------------------------------------------------------------------------------|--------|--|---------------------------|------|---|--------------------------|-------------|----------|
|                                                                                                    |        |  |                           |      |   |                          |             |          |
| Gestión                                                                                                    | 191506 |  | Programa<br>de<br>Gestión | 2015 | c | CONTRALORIA GENERAL DE L | A REPUBLICA | Borrador |
|                                                                                                    |        |  | Gescion                   |      |   |                          |             |          |
|                                                                                                    |        |  |                           |      |   |                          |             |          |
|                                                                                                    |        |  |                           |      |   |                          |             |          |
|                                                                                                    |        |  |                           |      |   |                          |             |          |
|                                                                                                    |        |  |                           |      |   |                          |             |          |

5. Para registrar al personal (Auditores y Supervisores) de la UO, se debe asegurar que el fondo de la orden se encuentre en plomo y luego se debe presionar el botón *"Actualizar Equipo"*, como indica la figura anterior;

| Manual | ©Contraloría General de la Republica<br>CGR - 2015 | Página 50 de 54 |
|--------|----------------------------------------------------|-----------------|
|        |                                                    |                 |

| Sistema Integrado de Control Auditorías              | Versión: 4.0.1    |
|------------------------------------------------------|-------------------|
| Cartilla de Usuario: Mantenedor OS x Unidad Orgánica | Fecha: 24/01/2017 |
|                                                      |                   |

luego de presionado el botón indicado el sistema mostrará la siguiente pantalla:

| Equipo OS        |                |               |           |                       |                    |                 |
|------------------|----------------|---------------|-----------|-----------------------|--------------------|-----------------|
| Número OS:       |                |               | Perío     | do OS:                |                    | 2015            |
| Número Programa: | 191506         |               | Plani     | ficada / No planifica | da:                | Gestión         |
| Colaborador      | Fecha Inicio F | Fecha Termino | Horas     | Rol en Comisión       | Validador TyT      | Estado          |
|                  |                |               |           |                       |                    |                 |
|                  |                |               |           |                       |                    |                 |
|                  |                |               |           |                       |                    |                 |
|                  |                |               |           |                       |                    |                 |
|                  |                |               |           |                       |                    |                 |
|                  |                |               |           |                       |                    |                 |
|                  |                |               |           |                       |                    |                 |
|                  |                |               |           |                       |                    |                 |
|                  |                |               |           |                       |                    |                 |
|                  |                | F             | Carga Gen | eral Ingresar         | Modificar Eliminar | Roincornorar Vo |

6. Se debe presionar la opción "Carga General" y el SICA mostrará la siguiente pantalla:

| echa Inicio: * 02/01/2015   | Fecha Termino: * 31/12/2015 |
|-----------------------------|-----------------------------|
| loras: * 100                | Rol en OS: * Integrante V   |
| LUIS PORTUGAL LOZANO V      |                             |
|                             |                             |
| Usuario                     | Usar                        |
| /ICTOR ANGELES CUETO        | Agregan                     |
| /ICTOR CCAYYA ALARCON       | Agregar                     |
| NANCY CISNEROS SANTOME      | Agregar                     |
| SANDRA CONSIGLIERI ALVARADO | ☑ Agregar                   |
| VIMROD ENCISO ORDOÑEZ       | ✓ Agregar                   |
| VARIA MARINI SALDAÑA        | ✓ Agregar                   |
| UIS MARQUEZ ANTON           | ✓ Agregar                   |
| ESINA OBREGON APAZA         | ✓ Agregar                   |
| CARMEN PARRA RAMOS          | Agregar                     |
| JLIANA PRETEL CHAVARRY      |                             |
| NA PRUDENCIO VIDAL          | Agregar                     |
| BRAULIO QUISPE CORDOVA      | Agregar                     |
| ERNANDO RIOS ROSPIGLIOSI    |                             |
| CARLOS ROBLES NARCIZO       | Agregor                     |
| DENNYS SALAZAR FERNANDEZ    |                             |
| BETZABETH SANCHEZ ESCALANTE |                             |
| EDISSON TUEROS YACE         |                             |
| /ICTOR VIZCARRA BARRIGA     |                             |
|                             | ☑ Agregar                   |
|                             | ☑ Agrega                    |
|                             | Acregar                     |

- 7. Se debe registrar la siguiente información y presionar el botón "Crear Equipo":
  - a. Fechas de inicio y fin de participación del usuario en la OS de Servicio y el usuario validador de la OS, por defecto deben registrarse las mismas fechas indicadas en el paso nº 3.
  - b. Horas: horas reservadas para la actividad para cada persona.
  - c. Rol en la OS, Por defecto registrar integrante.
  - d. Validador TyT: Seleccionar el validador de las horas registradas en tareas y tiempos.
- 8. Una vez cargada la información de la Orden de Servicio, se envía la misma para la validación respectiva, para ello se debe asegurar que el fondo de la

|--|

| Sistema Integrado de Control Auditorías              | Versión: 4.0.1    |
|------------------------------------------------------|-------------------|
| Cartilla de Usuario: Mantenedor OS x Unidad Orgánica | Fecha: 24/01/2017 |
|                                                      |                   |

orden se encuentre en plomo y luego presionar el botón "*Enviar a validación*", tal y como se indica la figura siguiente:

| Administración o | le Recursos      |              |                           |          |          |                        |                      |                     |
|------------------|------------------|--------------|---------------------------|----------|----------|------------------------|----------------------|---------------------|
| Unidad Orgánica: | OFICINA          | DE COORI     | DINACIÓN RE               | GIONAL L | IMA ME   | TROPOLITANA            |                      | Año: 2015 🗸         |
| Administracione  | s de Recurs      | os - Órden   | es de Servic              | io Admin | istrativ | as                     |                      |                     |
| Tipo Programa    | Nro.<br>Programa | Número<br>OS | Tipo de Servio<br>Control | cio de p | eriodo   | Er                     | tidad                | Estado              |
| Gestión          | 191506           |              | Programa<br>de<br>Gestión | 2015     | CON      | TRALORIA GENERAL DE LA | REPUBLICA            | Borrador            |
| Gestión          | 191506           |              | de<br>Gestión             | 2015     | CON      | TRALORIA GENERAL DE LA | REPUBLICA            | Borrador            |
|                  |                  |              |                           |          |          |                        |                      |                     |
|                  |                  |              |                           |          |          |                        |                      |                     |
|                  |                  |              |                           |          |          |                        |                      |                     |
|                  |                  |              |                           |          |          |                        |                      |                     |
| 1                |                  |              |                           | Mar. 1   |          |                        | n Antuntinen Couries | Envire e Melidenián |
|                  |                  |              |                           | Vel      | noresar  | Modificar Elimina      |                      |                     |

# 1.5.4. Opción "Siguiente OS"

Como se indica en las opciones "1.3.1" y "1.3.2", para cada una de las 3 etapas de los servicios de control planificados y no planificados se debe crear una OS. Cuando una OS de las etapas 1 y 2 (la primera se relaciona a actividades previas y la segunda a la planificación y ejecución del servicio de control) se encuentre en estado "*cerrada*", el sistema habilita la opción "*Siguiente OS*".

Para realizar esta actividad, siga los siguientes pasos:

 Con el puntero del mouse presione el Hipervínculo "Gestionar OS de Servicios de Control No Planificado" o Gestionar OS de Servicios de Control Planificado" y el SICA mostrará la siguiente pantalla:

| Administración de Recursos                                                        | Unidad Orgá             | nica:  |                 |         | ORC LIMA F                   | ROVINCI           | AS      | Año                             | a 2014 🗸   |
|-----------------------------------------------------------------------------------|-------------------------|--------|-----------------|---------|------------------------------|-------------------|---------|---------------------------------|------------|
| Mis Ordenes de Servicio                                                           | Administra              | ciones | de Recu         | rsos as | ociados a Ser                | vicios de         | Control | No Planificados                 |            |
| Gestionar OS de Servicios<br>de Control Planificados<br>Gestionar OS de Servicios | Tipo Progr              | ama    | Nro.<br>Program | a Nún   | nero Tipo de<br>OS de Co     | Servicio<br>ntrol | Periodo | Entidad                         | Estado     |
| de Control No<br>Planificadas                                                     | Demanda<br>Imprevisible | 01131  | 0 1             |         | Auditoría de<br>Cumplimiento | 2014              | GOBI    | ERNO REGIONAL DE LIMA           | Cerrada    |
| Gestionar OS<br>Administrativas                                                   | Demanda<br>Imprevisible | 01131  | 0 2             |         | Auditoría de<br>Cumplimiento | 2014              | GOBI    | ERNO REGIONAL DE LIMA           | Cerrada    |
| Validar OS<br>Fareas y Tiempos                                                    | Demanda<br>Imprevisible | 01131  | о з             |         | Auditoría de<br>Cumplimiento | 2014              | GOBI    | ERNO REGIONAL DE LIMA           | En Proceso |
| informe de término de<br>Isignación                                               | Demanda<br>Imprevisible | 01131  | 2 4             |         | Auditoría de<br>Cumplimiento | 2014              | MUNI    | CIPALIDAD PROVINCIAL DE CAÑETE  | Cerrada    |
| Reportes                                                                          | Demanda<br>Imprevisible | 01131  | 2 5             |         | Auditoría de<br>Cumplimiento | 2014              | MUNI    | ICIPALIDAD PROVINCIAL DE CAÑETE | Cerrada    |
|                                                                                   | Demanda<br>Imprevisible | 01131  | 4 6             |         | Auditoría de<br>Cumplimiento | 2014              | MUNI    | ICIPALIDAD DISTRITAL DE SUPE    | Cerrada    |
|                                                                                   | Demanda                 |        |                 |         | Auditoría de                 |                   |         |                                 |            |

2. Para crear una segunda o tercera OS (la segunda se relaciona a la ejecución y la tercera al cierre del servicio de control) se debe presionar el botón "*Siguiente OS*" y el SICA mostrará la siguiente pantalla:

| Mensaje de | e página web                                      |
|------------|---------------------------------------------------|
| ?          | ¿Está seguro de querer generar la siguiente OS 1? |
|            | Aceptar Cancelar                                  |

3. El usuario debe presionar la opción "*Aceptar*" y el sistema muestra el siguiente mensaje:

| Manual CGR - 2015 Página 52 de 54 | Manual | ©Contraloría General de la Republica<br>CGR - 2015 | Página 52 de 54 |
|-----------------------------------|--------|----------------------------------------------------|-----------------|
|-----------------------------------|--------|----------------------------------------------------|-----------------|

| Sistema Integrado de Control Auditorías              | Versión: 4.0.1    |
|------------------------------------------------------|-------------------|
| Cartilla de Usuario: Mantenedor OS x Unidad Orgánica | Fecha: 24/01/2017 |
| CUCSICA-v4.0.1                                       |                   |

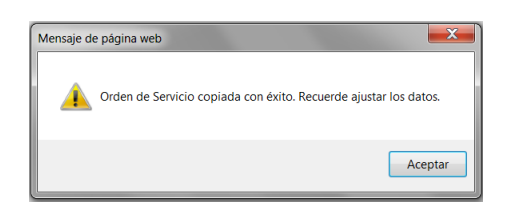

4. Como indica el mensaje, la segunda o tercera OS (la segunda se relaciona a la planificación y ejecución y la tercera al informe y cierre del servicio de control), se requiere obligatoriamente ajustar información, como mínimo se debe actualizar fechas de inicio y termino de la orden de servicio, las fechas de inicio y termino de participación de cada uno de los colaboradores y las horas programadas para esta nueva OS, para ello busque la nueva OS presionando con el puntero del mouse el Hipervínculo "Gestionar OS de Servicios de Control No Planificado" o Gestionar OS de Servicios de Control Planificado" y el SICA mostrará la siguiente pantalla:

| Unidad Orgánica: |                  |              | ORC LIMA PROV                     | INCIAS    | Año:                      | 2015 🗸   |
|------------------|------------------|--------------|-----------------------------------|-----------|---------------------------|----------|
| Administracion   | es de Recu       | rsos aso     | ciadas a Servicio                 | os de Cor | ntrol Planificados        |          |
| Tipo Programa    | Nro.<br>Programa | Número<br>OS | Tipo de<br>Servicio de<br>Control | Periodo   | Entidad                   | Estado   |
| Ranking          | 101013           | 1            | Auditoría de<br>Cumplimiento      | 2015      | GOBIERNO REGIONAL DE LIMA | Cerrada  |
| Ranking          | 101013           |              | Auditoría de<br>Cumplimiento      | 2015      | GOBIERNO REGIONAL DE LIMA | Borrador |
|                  |                  |              | complimento                       |           |                           |          |
|                  |                  |              |                                   |           |                           |          |
|                  |                  |              |                                   |           |                           |          |
|                  |                  |              |                                   |           |                           |          |
|                  |                  |              |                                   |           |                           |          |
|                  |                  |              |                                   |           |                           |          |

5. Se debe seleccionar la OS hasta que el fondo se vuelva de color plomo y luego presionar el botón "*Modificar*", el Sistema mostrará la siguiente pantalla, en la cual se debe cambiar las fechas de inicio y termino de la orden de servicio y luego presionar el botón "*Guardar*":

| Ingresar/modificar OS as                      | sociada a Servicio de Control Planificado                                                       |
|-----------------------------------------------|-------------------------------------------------------------------------------------------------|
| Número Programa: *                            | 191501 🗸                                                                                        |
| Unidad Orgánica:                              | OFICINA DE COORDINACIÓN REGIONAL LIMA METROPOLITANA                                             |
| Planificada/No planificada:                   | es planificado                                                                                  |
| Tipo Programa:                                | Ranking                                                                                         |
| Tipo Actividad / descripción<br>del programa: | / Programa 191501                                                                               |
| Servicio de Control: *                        | 21530 MUNICIPALIDAD METROPOLITANA DE LIMA_OFICINA DE COORDINACIÓN REGIONAL LIMA METROPOLITANA 🗸 |
| Entidad: *                                    | MUNICIPALIDAD METROPOLITANA DE LIMA 🗸                                                           |
| Número OS:                                    | Año: * 2015 🗸                                                                                   |
| Tipo OS: *                                    | Actividades Previas 🗸                                                                           |
| Estado OS:                                    | Borrador V                                                                                      |
| Fecha de Creación de la OS:                   | * 14/10/2014                                                                                    |
| Fecha Inicio OS: *                            | 02/01/2015 III Fecha Término OS: * 30/04/2015 III                                               |
|                                               | Objetivo General                                                                                |
|                                               | ^                                                                                               |
| Obietivo General: *                           |                                                                                                 |
| -                                             |                                                                                                 |
|                                               | ×                                                                                               |
| (*) Campo obligatorio                         |                                                                                                 |
|                                               | Guardar Cancelar                                                                                |

 Luego, nuevamente se debe seleccionar la OS hasta que el fondo se vuelva de color plomo y presionar el botón *"Actualizar Equipo"*, el Sistema mostrará la siguiente pantalla:

| Manual | ©Contraloría General de la Republica<br>CGR - 2015 | Página 53 de 54 |
|--------|----------------------------------------------------|-----------------|
|        |                                                    |                 |

| Sistema Integrado de Control Auditorías              | Versión: 4.0.1    |
|------------------------------------------------------|-------------------|
| Cartilla de Usuario: Mantenedor OS x Unidad Orgánica | Fecha: 24/01/2017 |
| CUCSICA-v4.0.1                                       |                   |

| Equipo OS                     |              |       |       |                     |                      |               |
|-------------------------------|--------------|-------|-------|---------------------|----------------------|---------------|
| Número OS: Período OS: 2015   |              |       |       |                     |                      |               |
| Número Programa: 101013       |              |       |       | Tipo Prograi        | ma: Ranking          |               |
| Colaborador                   | Fecha Inicio | Fecha | Horas | Rol en              | Validador TyT        | Estado        |
| MICHEL SIFUENTES<br>SIFUENTES | 01/10/2014   |       | 100   | Abogado             | SERGIO PEREZ TSUJITA | En Validación |
| OMAR LUNA RODRIGUEZ           | 01/10/2014   |       | 100   | Supervisor          | SERGIO PEREZ TSUJITA | En Validación |
| JUAN ESPINOZA PARIONA         | 01/10/2014   |       | 100   | Integrante          | SERGIO PEREZ TSUJITA | En Validación |
| LUIS PORTUGAL LOZANO          | 01/10/2014   |       | 100   | Jefe de<br>comisión | SERGIO PEREZ TSUJITA | En Validación |

7. Se debe seleccionar cada uno de los colaboradores hasta que el fondo se vuelva de color plomo y luego presionar el botón "Modificar", el Sistema mostrará la siguiente pantalla:

| Ingresar/modificar Us | uario O S                  |                  |                  |
|-----------------------|----------------------------|------------------|------------------|
| Funcionario: *        | MICHEL SIFUENTES SIFUENTES |                  |                  |
| Fecha Inicio:         | 01/10/2014                 | Fecha Termino:   |                  |
| Horas:                | 100                        | Rol en Comisión: | Abogado V        |
| Validador TyT: *      | SERGIO PEREZ TSUJITA       | Estado:          | En Validación 🗙  |
|                       |                            |                  | Guardar Cancelar |

8. Se debe registrar la fecha de inicio y término de la participación de cada colaborador en esta etapa del Servicio de control y presionar el botón *"Guardar"*.

| Mensaje d | le página web                    |
|-----------|----------------------------------|
| <u> </u>  | Usuario OS modificado con éxito. |
|           | Aceptar                          |

9. Actualizada esa información ya se puede enviar a validación esta nueva OS.

| Unidad Orgánica: |                  |              | ORC LIMA PROV                     | INCIAS    | Año                       | o: 2015 🗸 |
|------------------|------------------|--------------|-----------------------------------|-----------|---------------------------|-----------|
| Administracion   | es de Recur      | rsos aso     | ciadas a Servici                  | os de Cor | ntrol Planificados        |           |
| Tipo Programa    | Nro.<br>Programa | Número<br>OS | Tipo de<br>Servicio de<br>Control | Periodo   | Entidad                   | Estado    |
| Ranking          | 101012           |              | Auditoría de<br>Cumplimiento      | 2015      | GOBIERNO REGIONAL DE ENVA | Cerrada   |
| Ranking          | 101013           |              | Auditoría de<br>Cumplimiento      | 2015      | GOBIERNO REGIONAL DE LIMA | Borrador  |
|                  |                  |              | Cumpinnento                       |           |                           |           |
|                  |                  |              |                                   |           |                           |           |
|                  |                  |              |                                   |           |                           |           |
|                  |                  |              |                                   |           |                           |           |
|                  |                  |              |                                   |           |                           |           |
|                  |                  |              |                                   |           |                           |           |

| Manual©Contraloría General de la Republica<br>CGR - 2015Página 54 de 54 |
|-------------------------------------------------------------------------|
|-------------------------------------------------------------------------|